# 入力支援ツール(AMED収支決算書集計ツール)の利用について(マニュアル)

※e-Radシステムのヘルプデスクでは、このマニュアルの問い合わせには対応しておりません。

# 「委託費」版

経費区分が委託費の場合の説明です。

※この収支決算書集計ツールに入力する場合の収支決算書は、実績報告書に添付したものをご準備 頂きます。なお、この入力登録を行う時点で修正等を行って当機構へ再提出している場合は、再提出 した修正後の収支決算書での入力をお願いします。

経費区分が補助金の場合は「補助金」版をご参照ください

令和4年度会計実績登録改訂版(2023年6月)

# 入力支援ツール(AMED収支決算書集計ツール)の利用について 会計実績情報の登録

- e-Rad (府省共通研究開発システム)への実績報告の登録のうち、会計実績情報の登録は、実績報告書の 「収支決算書」の情報をe-Radへ登録することとなります。
- e-Radではインポート用に「CSVファイル編集ツール」を提供していますが、AMEDの委託事業及び補助事業において事業の実施形態等から、このCSVファイル編集ツールをそのまま利用する場合は煩雑な入力作業となります。そこで、AMEDが研究開発代表者に提供させていただく支援ツールは、研究開発代表者が自身の「収支決算書(Excelファイル)」の他に、同じ課題IDの研究開発分担者(再委託先を除く)の「収支決算書(Excelファイル)」を一括して入力することにより、e-Radの提供するCSVファイル編集ツールに取込可能なCSVファイルを作成するものです。
- このツールは、e-RadのCSVファイル編集ツールにあわせてWindowsでのみの対応となっています。恐れ入りますが、Windows以外のOSのパソコンをお使いの方は、Windows搭載のパソコンをご準備いただくか、または e-Radへ直接入力していただきますようお願いいたします。

## e-Rad (府省共通研究開発システム)の実績報告の登録における 研究開発分担者への編集権限設定に伴う取扱いについて

- e-Rad (府省共通研究開発システム)のシステム改修に伴い、実績報告の登録にあたって、研究開発分担者への 登録内容の編集権限が設定できることになっています。この場合の支援ツールの利用について説明します。
  - ▶ 研究開発代表者のみが実績報告を登録し申請することに変更はありません。
  - ▶ 編集権限を設定した研究開発分担者に実績報告を登録させるためには、まず、研究開発代表者がe-Radへの登録を開始して一時保存(登録開始直後に無記入のまま一時保存することも可→無記入の場合は、インポート時は「修正」として実施が必要)の状態にします。
  - ▶ 研究開発分担者は該当の課題が一時保存の状態になっていることを確認して登録を実施します。研究開発 代表者が登録を開始(一時保存)するまでは登録画面に入るための「入力画面」ボタンが表示されません。
  - 研究開発代表者はAMEDが提供する支援ツールをそのまま利用してインポートすることができます。しかし、 研究開発分担者は支援ツールを利用できませんので直接手で入力していただく必要があります。
  - ▶ 研究開発分担者のうち、再委託先については研究開発代表者の収支決算書に会計実績が合算されているため、編集権限は設定せず、研究開発代表者が支援ツールを利用して登録することとなります。
  - ▶ 研究開発代表者が登録開始直後に無記入のまま一時保存し、研究開発分担者に入力させた場合の支援 ツールの利用には注意が必要です。CSVファイル編集ツールの操作およびe-Radシステムへのインポートは 「修正」として実施する必要があります。

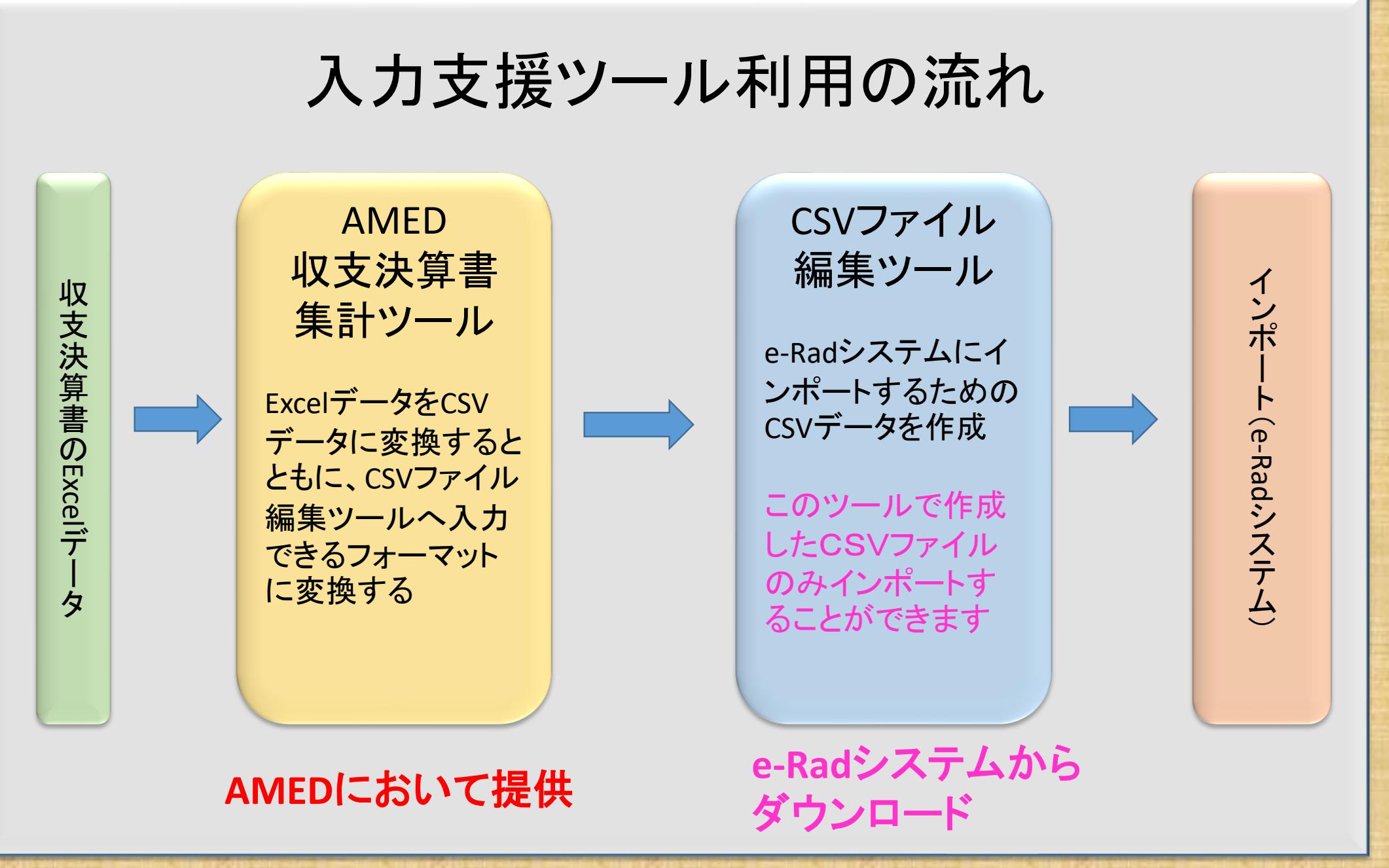

#### AMED収支決算書集計ツール(Ver.7.00\_8)の概要

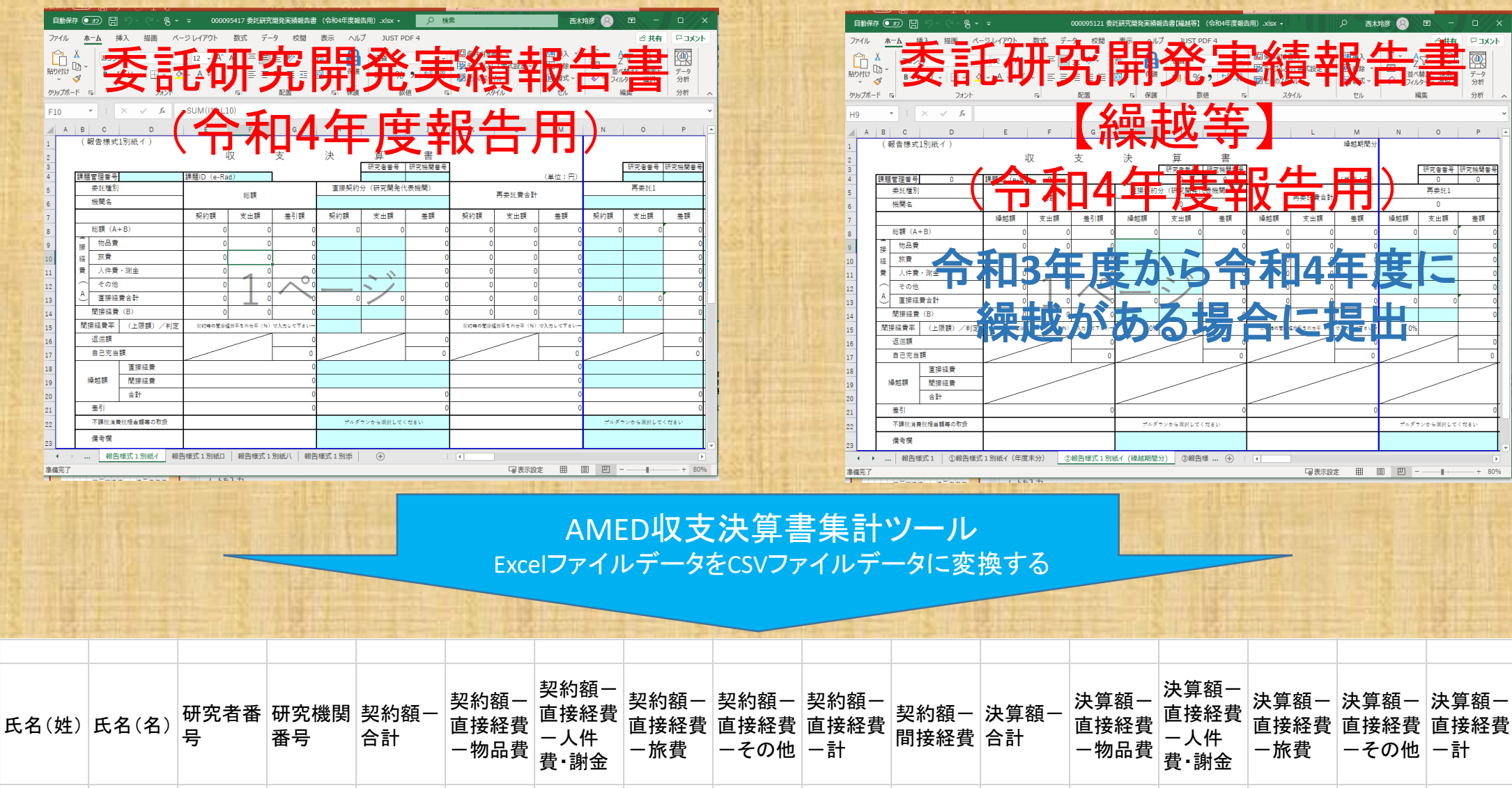

10001653 2.02E+09 1000000 2000000 1000000 1000000 15000000 1000000 2000000 1000000 1000000 60001658 2.02E+09 0 5000000 0 5000000 0 0 0 0 0 0 0 0 10000000 0 20001654 2.02E+09 0 10000000 0 0

5

## 実績報告書(委託)ファイルの保存

| 自動保存 ● 12 日 9 ℃ - 3 ~<br>ファイル <u>ホーム</u> 挿入 描画 ペ<br>第ゴシック<br>B I 旦 ~ 日 ~ 5<br>フォント<br>H9 ~ : × <i>f</i>                                                                                                    | <ul> <li>○ 000095121 参照研究開発実績報告書(機越等) (今和4年)</li> <li>(→ 2 k x x x - 9 k k x x x - 9 k k x x x x x x x x x x x x x x x x x</li></ul>                                                                                                    | 研究機関番号、研究者番号、機関名の記入漏れはないかご確認ください。<br>番号は半角で記入しますが、番号の前後に空欄<br>がないことを確認してください。<br>空欄も1桁とカウントし、エラーの原因となります。       |
|----------------------------------------------------------------------------------------------------|----------------------------------------------------------------------------------------------------|----------------------------------------------------------------------------------------------------|
| 2     3       4     課題管理番号       5     ※詳確型       6     機関名       7     総額(A+B)       9     接       10     接       12     人件費・謝金       13     E提标22章(B)                                                                                | 収、火、火、チョ     町       研究者番号 肝死機関番号     (単位:円)       原要託費合計     再要託費合計       契約額     支出額     差別額     契約額     支出額     差額     契約額     支出額     差額       ○     ○     ○     ○     ○     ○     ○     ○       ○     ○     ○     ○     ○     ○     ○       ○     ○     ○     ○     ○     ○     ○       ○     ○     ○     ○     ○     ○     ○       ○     ○     ○     ○     ○     ○     ○       ○     ○     ○     ○     ○     ○       ○     ○     ○     ○     ○     ○                                                                                                    | <b>研究(()) () () () () () () () () () () () ()</b>                                                               |
| 14     間接経費     (上限額)/判定       15     間接経費率     (上限額)/判定       16     返還額     (上限額)/判定       17     自己充当額     (日本日本)       18     重接経費     (日本日本)       19     繰越額     間接経費       20     在計       21     差引       22     不課稅消費稅相当額等の取扱 | 0       なく 半角义子列 で10桁 0000111111(例) 」と<br>入力してください。       0       0         3       3       3       0       0         3       3       3       0       0         3       3       3       0       0         3       3       3       0       0         3       3       3       0       0         3       3       3       0       0         3       3       0       0       0         3       3       0       0       0         3       3       0       0       0         3       3       0       0       0         3       3       0       0       0         3       3       0       0       0         3       3       0       0       0         3       3       0       0       0         3       0       0       0       0         3       0       0       0       0         3       0       0       0       0         3       0       0       0       0         3 <t< td=""><td>研究者番号<br/>当該研究課題の応募の単位が「研究者」単位で<br/>はなく「研究機関」単位の場合には、"数字"で<br/>はなく"<mark>半角文字列"で8桁</mark>「0000000」と入力し<br/>てください。</td></t<> | 研究者番号<br>当該研究課題の応募の単位が「研究者」単位で<br>はなく「研究機関」単位の場合には、"数字"で<br>はなく" <mark>半角文字列"で8桁</mark> 「0000000」と入力し<br>てください。 |
| 23     備考欄       ◀ → …   報告様式1     ①報告様       準備完了     23                                                                                                    | 式1別紙イ(年度末分) ②報告様式1別紙イ(繰越期間分)   ③報告様式1別 (+) : (■<br>□ 表示設定 囲 圓 凹■                                                                                                    | ►<br>+ 80%                                                                                                    |

収支決算書の課題管理番号、課題ID、

## 実績報告書(委託・繰越等)のファイルの保存

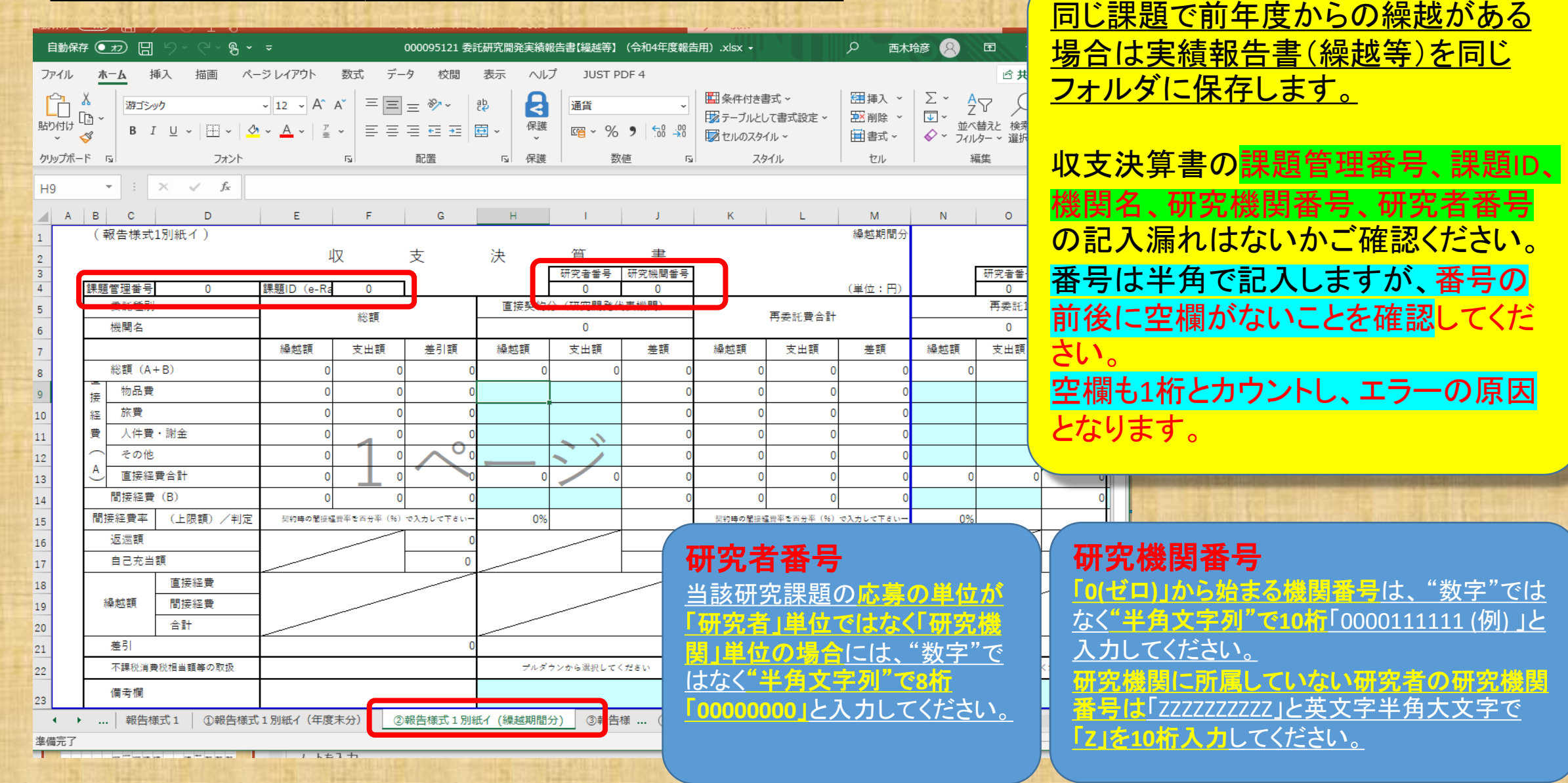

## 実績報告書(補助)ファイルの保存

| 自動                                          | 保存 🧿                                        | 77)[5                      | × ۲ B        | C · B  | ~ ~          |                                         |                |           |                  | 補助金44           | F度収支決算書             | 様式.>                   | xlsx - Excel      |                      | 8                                                | <b>- </b>                        |                                    | ×      |
|---------------------------------------------|---------------------------------------------|----------------------------|--------------|--------|--------------|-----------------------------------------|----------------|-----------|------------------|-----------------|---------------------|------------------------|-------------------|----------------------|--------------------------------------------------|----------------------------------|------------------------------------|--------|
| ファイル                                        | - ホ-                                        | -A ‡                       | 雨入 描画        | ∎ ^-   | ジ レイアウト      | 数式                                      | データ            | 校閲        | 表示               | ヘルプ             | JUST PDF 4          |                        |                   |                      |                                                  | 🖒 共有                             | וכאב ק                             | F P    |
| 既定<br>日 保                                   | 寺 €文終                                       | ?7 ¶#<br>≈-1-1°2           | 所規 📰 オフ<br>━ | * [    | 標準 改ぺ-<br>ガビ | -ジ<br>ニー 「回 ページ<br>ゴー 「回 ユーザ-<br>ブックの表示 | レイアウト<br>-設定のビ | <u>-</u>  | ルーラー<br>目盛線<br>表 | 2 数式パー<br>2 見出し | Z 100               | )<br>10<br>% 選払<br>ズー/ | 沢範囲に合わせて<br>拡大/縮小 | └□新し<br>目 整列<br>翻 ウイ | ルウィンドウを開く 日 日日<br>リ ロ ロ<br>ドウ枠の固定 ~ 日 日<br>ウインドウ | ウインドウの<br>切り替え ~                 | マクロ<br>マクロ<br>マクロ                  |        |
| C10                                         | -                                           |                            | x ✓          | fx     |              |                                         |                |           |                  |                 |                     |                        | -                 |                      |                                                  |                                  |                                    |        |
| GIS                                         | e                                           |                            |              | - F    |              | 8                                       |                |           |                  |                 | 1                   |                        | 1                 |                      | ĸ                                                |                                  |                                    |        |
| 2 (                                         | 報告様式                                        | tt 1 − 1                   | )            |        |              |                                         |                | 収         | 支                | 決               | <br>算               | T                      |                   |                      | 課題管理番号:                                          | (                                | )                                  |        |
| 4                                           |                                             |                            |              |        |              |                                         |                |           |                  |                 |                     |                        |                   |                      |                                                  |                                  | (単位:円)                             |        |
| 課題<br>5 (A<br>6 課題<br>7 (1)                 | 11管理番号<br>MED)<br>EID(e-Ra                  | ad)                        |              |        |              |                                         |                | -         | -1               |                 |                     |                        |                   | 1                    | 補助対象経費実績×補助率<br>(E)=(D)×補助率,                     | 受けるべき<br>(F) = Mi                | 補助金の額<br>n ((C.E) .                |        |
| 8 <del>07.9</del><br>9 研9<br>10 補用<br>11 間担 | UKK (周番号<br>N<br>記者番号 (<br>加率 (分子<br>設経費率 ( | (e-<br>Rad)<br>(/分母)<br>%) |              |        |              | (A)                                     |                | лин<br>(В | )                | (C)             | 流用後額<br>- (A) + (B) |                        | 備助対象推貫美術<br>(D)   | 1                    | 間接経費については<br>(E) = Min((D)×補助率.<br>事業費合計×間接経費率)  | 間接経費(<br>(F) = Mi<br>事業費合計<br>率) | こついては<br>n ((C.E) .<br>·×間接経費<br>) |        |
| 12                                          | <u> 全公 君百</u>                               |                            |              |        | 1            |                                         | 0              |           |                  | 0               |                     | 0                      |                   | 0                    | 0                                                |                                  | 0                                  |        |
| 13                                          | 物品                                          | 品費                         |              |        |              |                                         |                |           |                  |                 |                     | 0                      |                   |                      | 0                                                |                                  | 0                                  |        |
| 14 寻                                        | 旅                                           | 費                          |              |        |              |                                         |                |           |                  |                 |                     | 0                      |                   |                      | 0                                                |                                  | 0                                  |        |
| 15 *                                        | € 人(                                        | 牛費・謝金                      | È            |        |              |                                         |                | 1         |                  | 0               |                     | 0                      |                   |                      | 0                                                |                                  | 0                                  |        |
|                                             | e ~0                                        | の他                         |              |        |              |                                         |                |           |                  |                 |                     | 0                      |                   |                      | 0                                                |                                  | 0                                  | )      |
| 17                                          |                                             |                            | 合計           |        |              |                                         | 0              |           |                  | 0               |                     | 0                      |                   | 0                    | 0                                                |                                  | 0                                  |        |
| 18                                          | 間接経                                         | 費/一般的                      | 管理費          |        |              |                                         |                |           |                  | _               |                     | 0                      |                   |                      | 0                                                |                                  | 0                                  | 1      |
| 19                                          | 委託費                                         |                            |              |        |              |                                         | _              |           |                  |                 |                     | 0                      |                   |                      | 0                                                |                                  | 0                                  |        |
| 20                                          | 返還額                                         |                            |              |        | 4            |                                         |                | _         |                  |                 |                     |                        |                   |                      |                                                  |                                  | 0                                  |        |
| 21                                          | 自己充言                                        | 当額                         |              |        |              |                                         |                |           |                  |                 |                     |                        |                   |                      | 0                                                |                                  |                                    |        |
| 22                                          |                                             | -                          | 事            | 費      |              |                                         |                |           |                  | ĺ               | /                   |                        | /                 | $\langle  $          |                                                  |                                  |                                    |        |
| 23                                          | 繰越額                                         |                            | 間接経費/        | 一般管理费  |              |                                         |                | /         |                  |                 |                     |                        |                   |                      |                                                  |                                  |                                    |        |
| 24                                          |                                             |                            | 委:           | £費<br> |              |                                         |                |           |                  |                 | /                   |                        |                   |                      |                                                  |                                  |                                    |        |
| 25                                          |                                             |                            | 合            | 11     |              |                                         |                | /         |                  |                 |                     | +                      |                   | _                    | /                                                | /                                |                                    |        |
| 26                                          | 備考欄                                         |                            |              |        |              |                                         |                |           |                  |                 |                     |                        |                   |                      |                                                  |                                  |                                    |        |
| → 進備完                                       | •                                           | 副本基                        | 青報シート(添      | 村不要)   | 様式 8         | 報告様式1                                   | -1収支決          | 決算書       | 報告様式1            | . — 2 │ オ       | ŧ式8 ↔               | :                      |                   | 示設定                  |                                                  |                                  | + 75                               | ▶<br>% |

※AMED収支決算書集計ツールのご利用にあたっては、最新の 令和4年度の報告様式を御利用ください。 e-Radシステムの公募の経費区分が 委託事業で、課題IDが同じ場合には、 AMEDへの申請が補助であっても同じ フォルダに保存してください。

収支決算書の<u>課題管理番号、課題ID、研</u> <u>究機関番号、研究者番号、機関名</u>の記入 漏れはないかご確認ください。

<mark>番号は半角</mark>で記入しますが、<mark>番号の前後に空欄</mark> <mark>がないこと</mark>を確認してください。 <mark>空欄も1桁とカウントし、エラーの原因</mark>となります。

研究機関番号 「o(ゼコ)」から始まる機関番号は、"数字"では なく"半角文字列"で10桁「0000111111(例)」と 入力してください。 研究機関に所属していない研究者の研究機関 番号は「ZZZZZZZZ」と英文字半角大文字で 「2」を10桁入力してください。

#### 研究者番号

<u>当該研究課題の応募の単位が「研究者」単位</u> <u>ではなく「研究機関」単位の場合には、"数字"</u> <u>ではなく"半角文字列"で8桁「0000000」と入力</u> してください。

## はじめに収支決算書を保存するためのフォルダを作成し、収支決算書のファイルを保存してください。

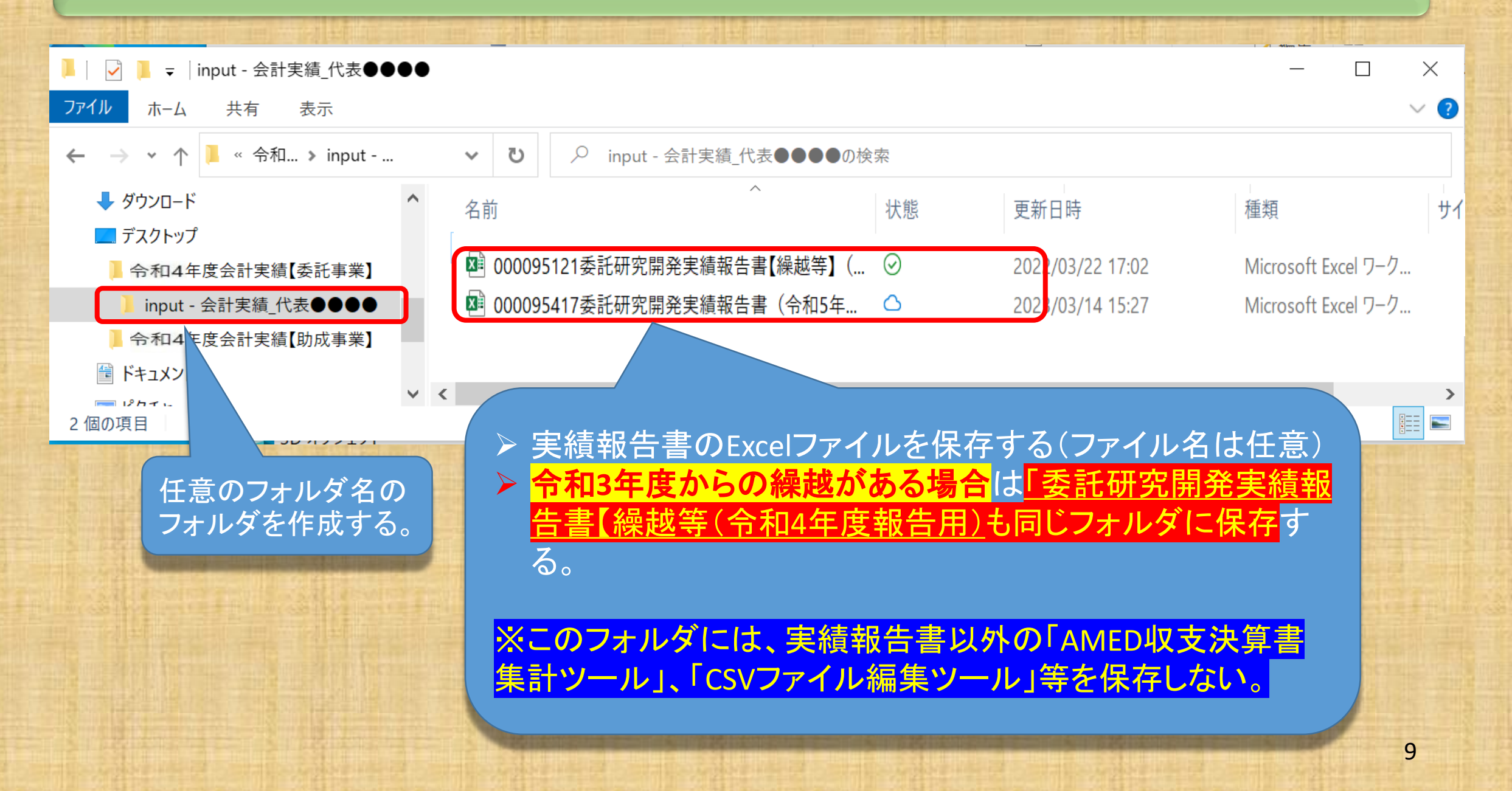

## 収支決算書のフォルダの準備ができましたら AMED収支決算書集計ツールを起動します。

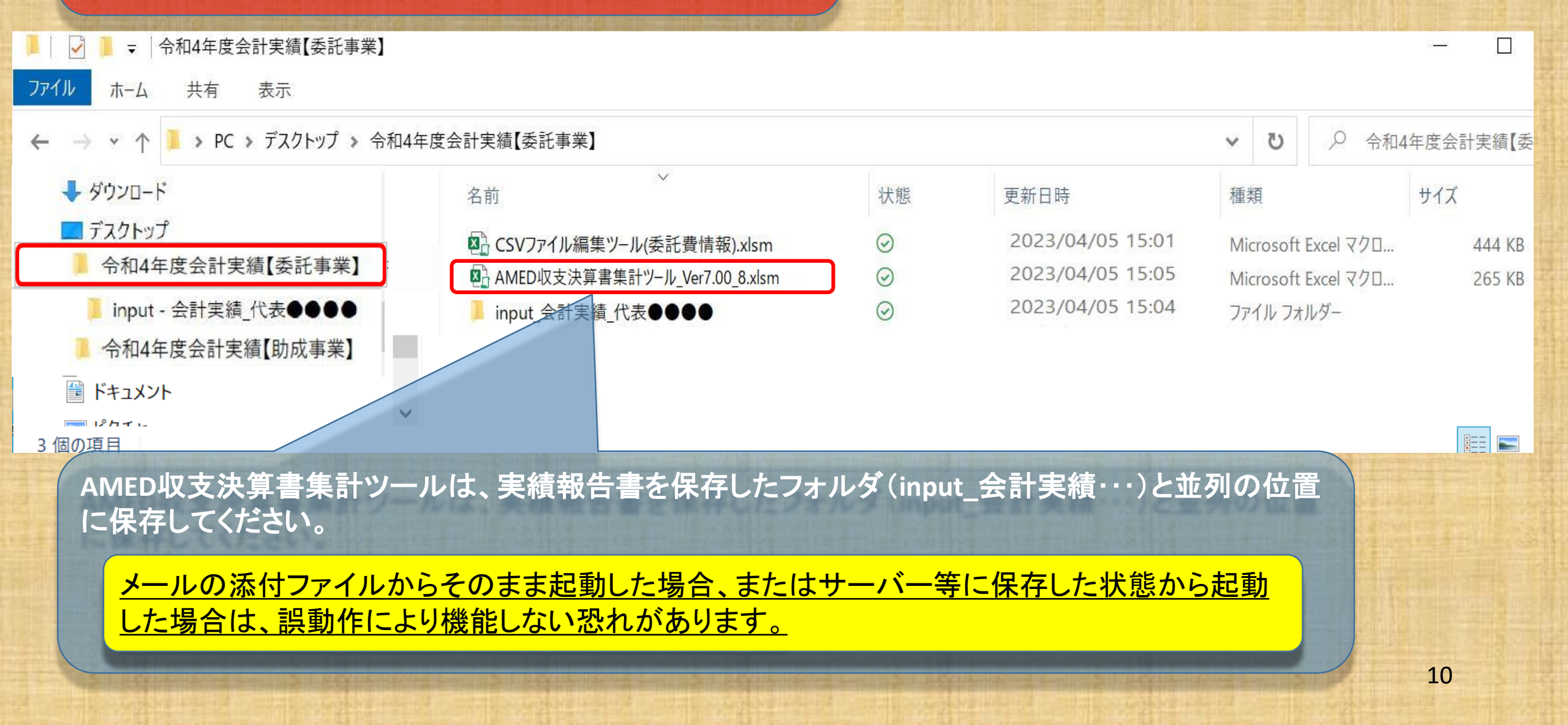

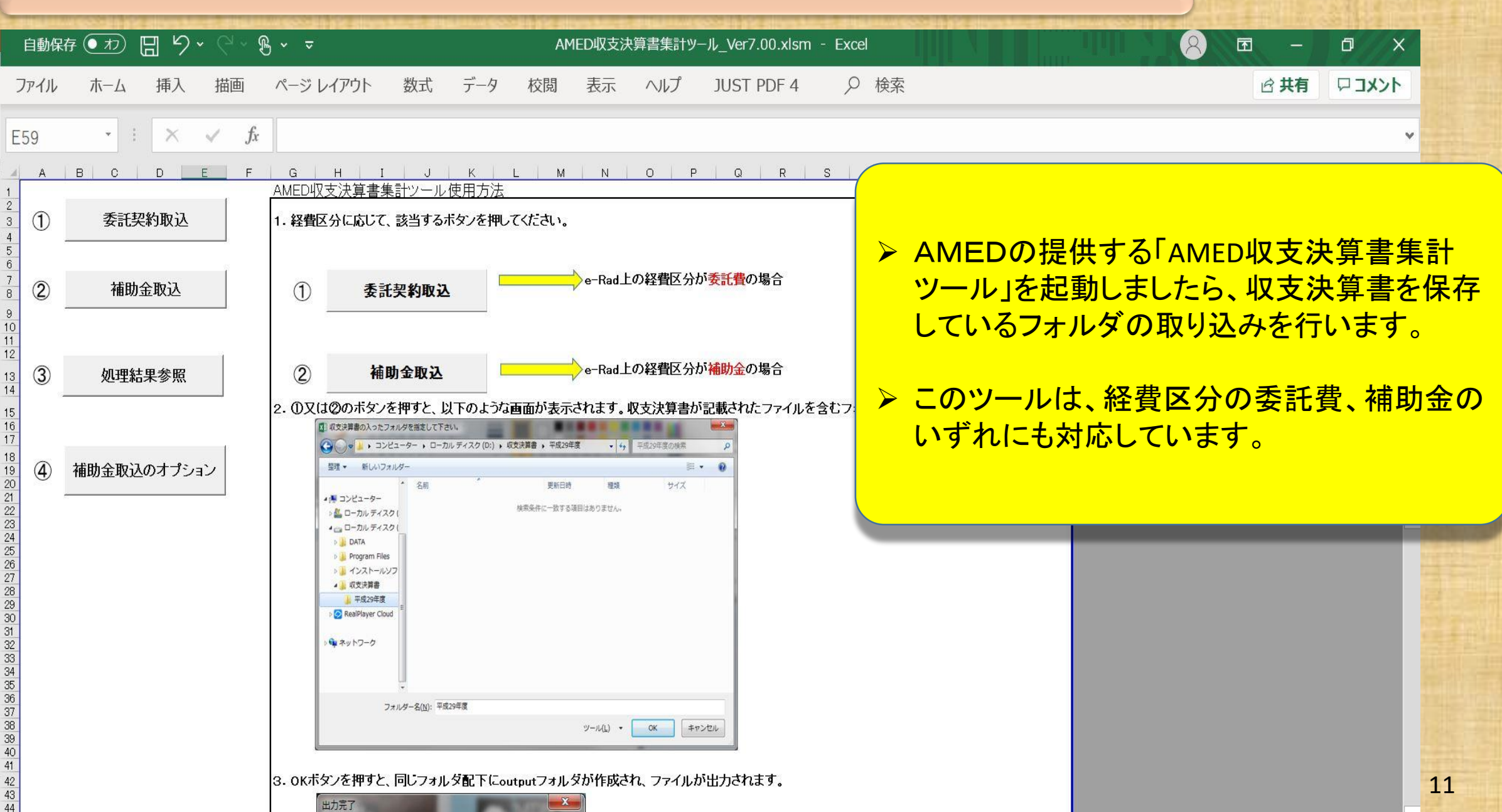

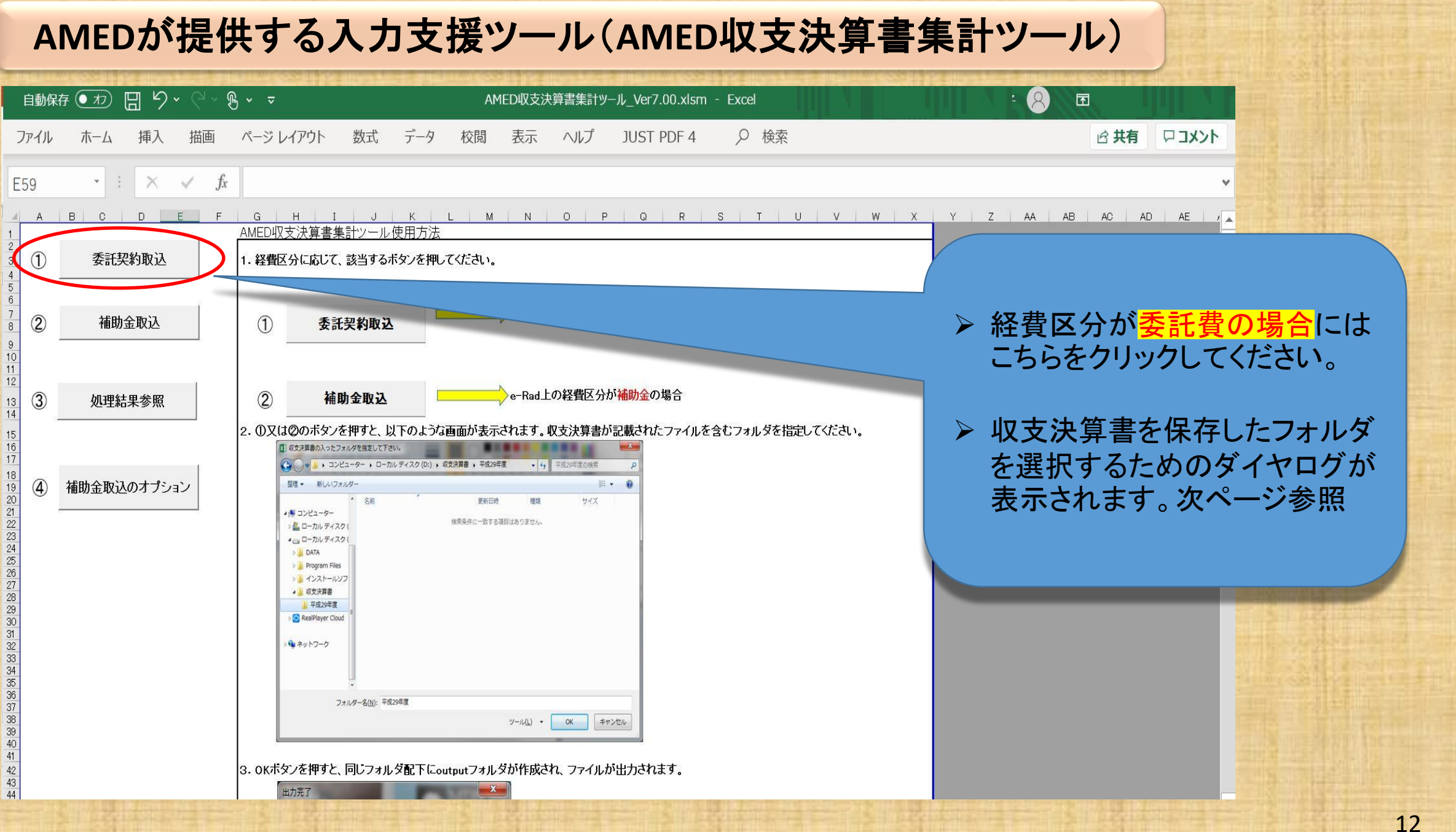

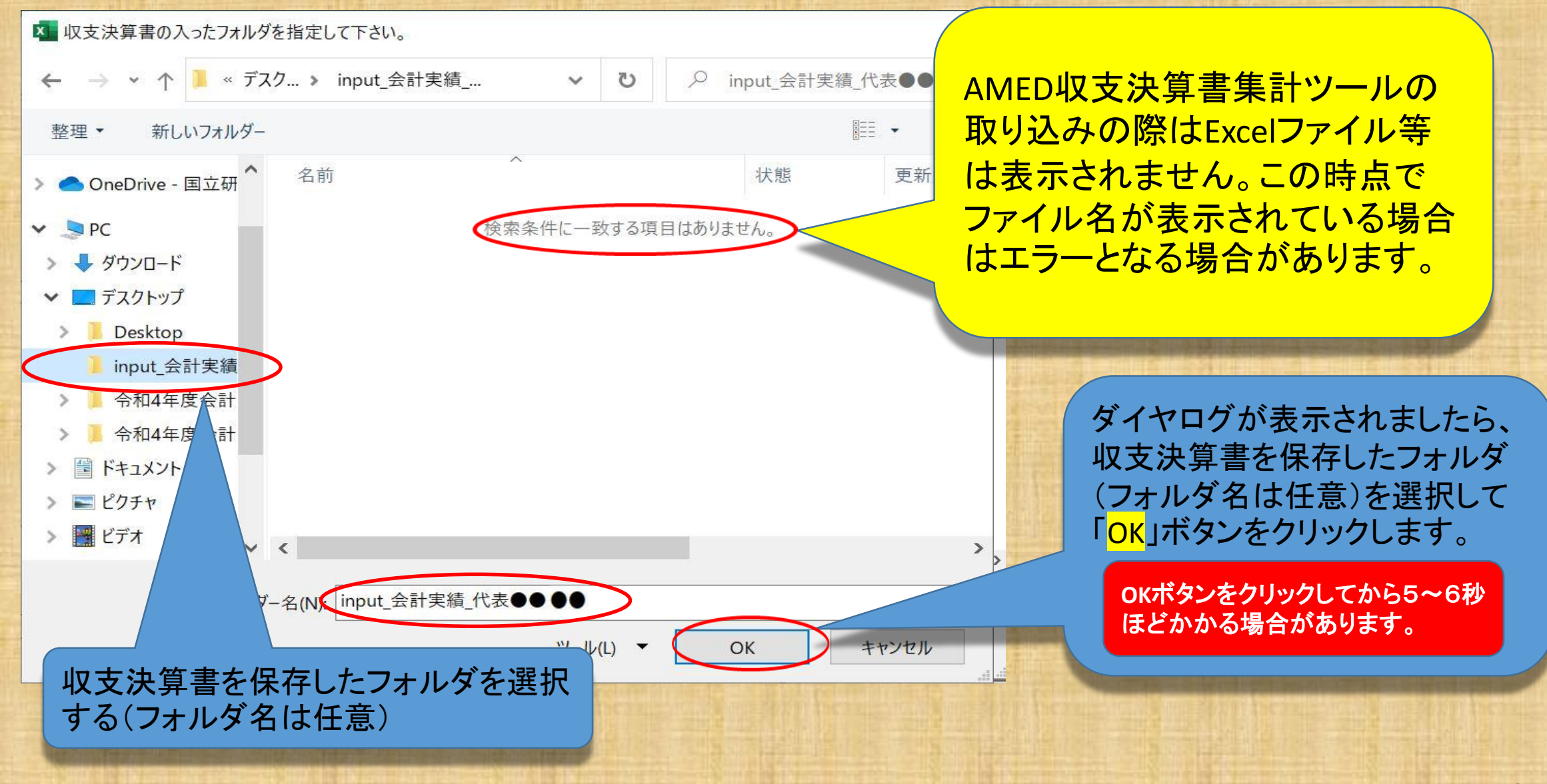

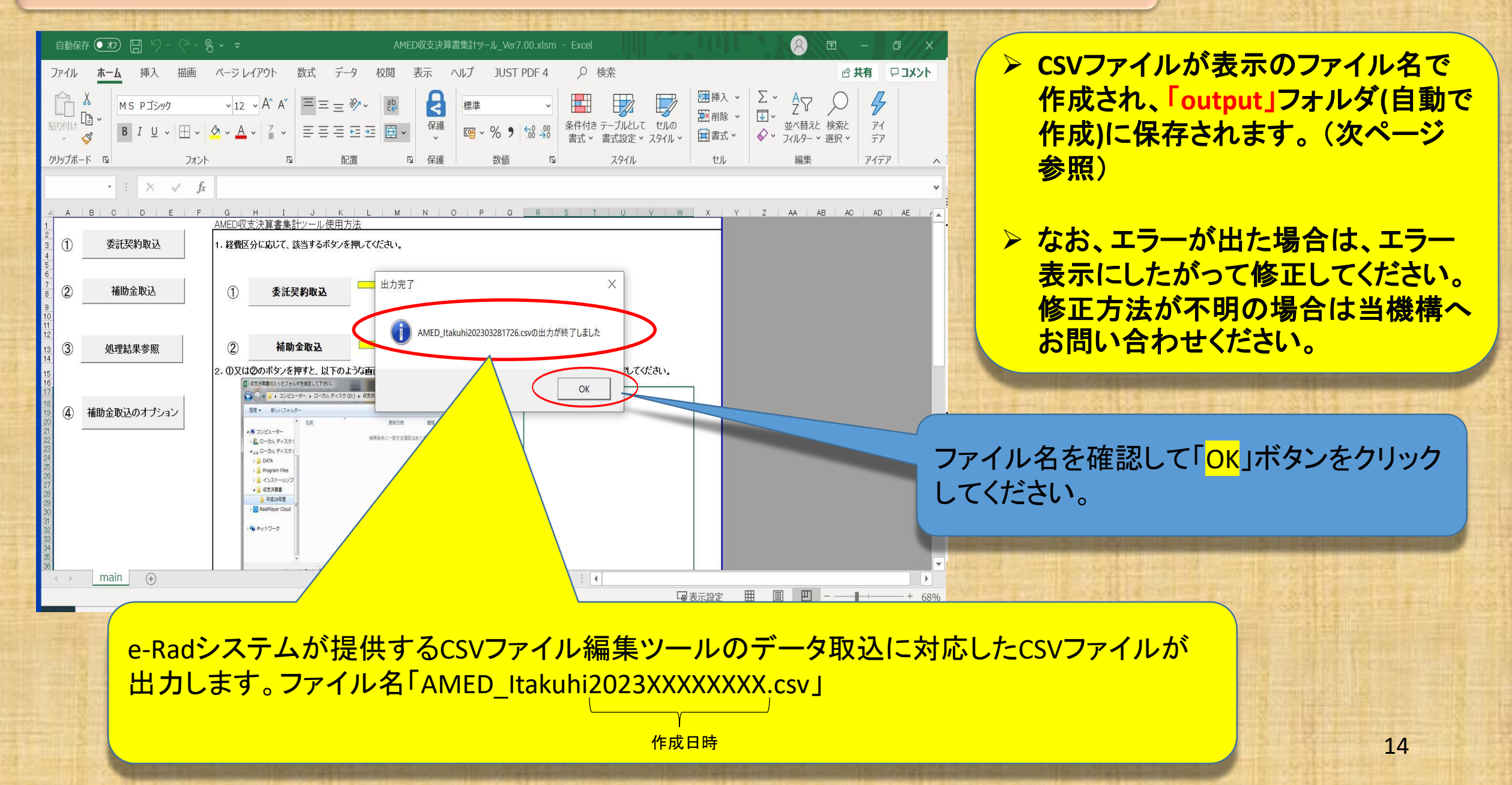

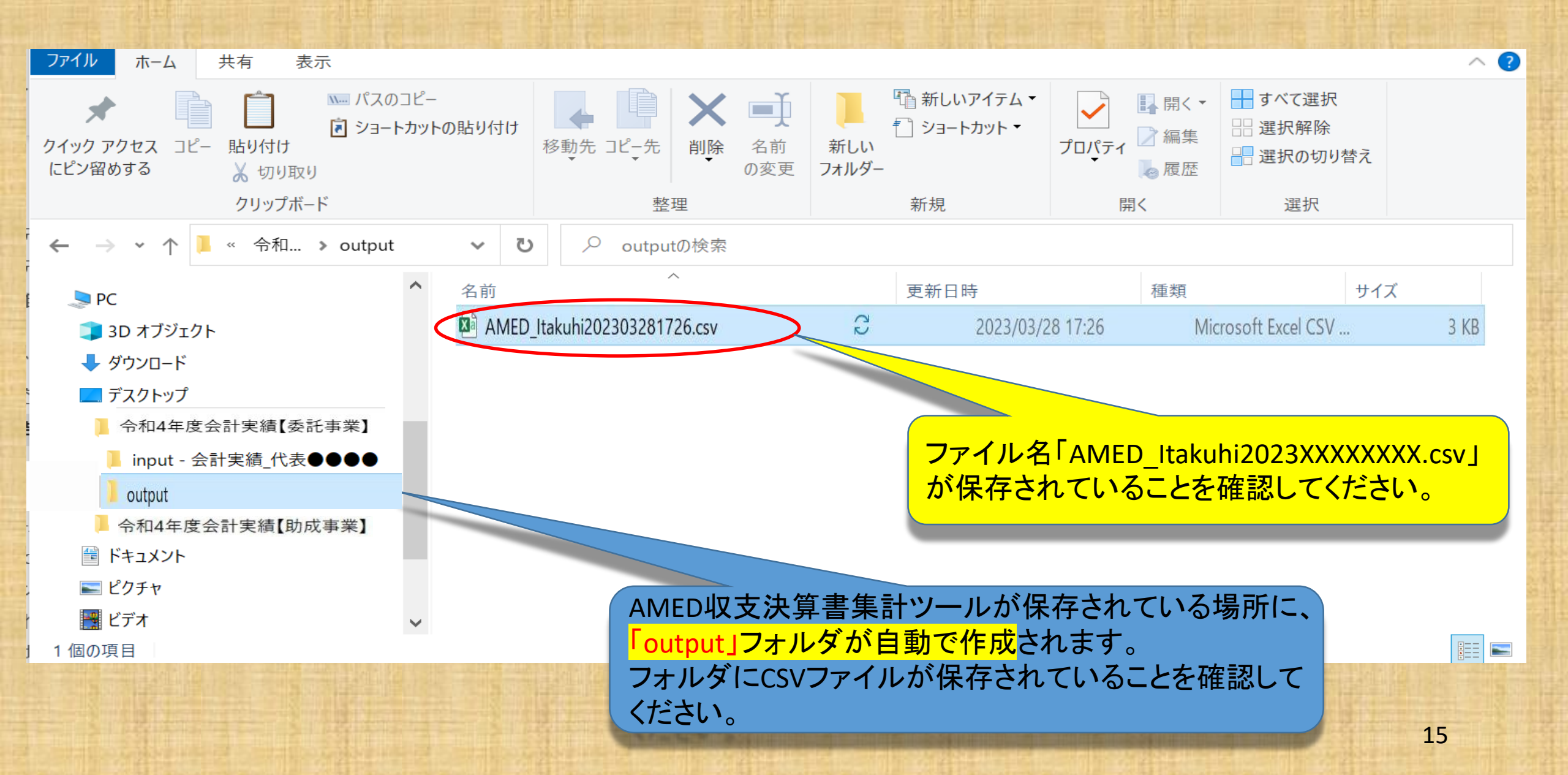

## 次は e-Rad へのインポートです。e-Radにログインしてください。

- ▶ ログインは研究開発代表者又は機関事務代表者のIDで行ってください。
- ➤ 研究機関単位の公募事業の場合は、機関事務代表者のIDのみの対応となります。
- ▶ 機関事務担当者であっても事務代表者から代表権限の委任を受けている場合は事務代表者に該当します。

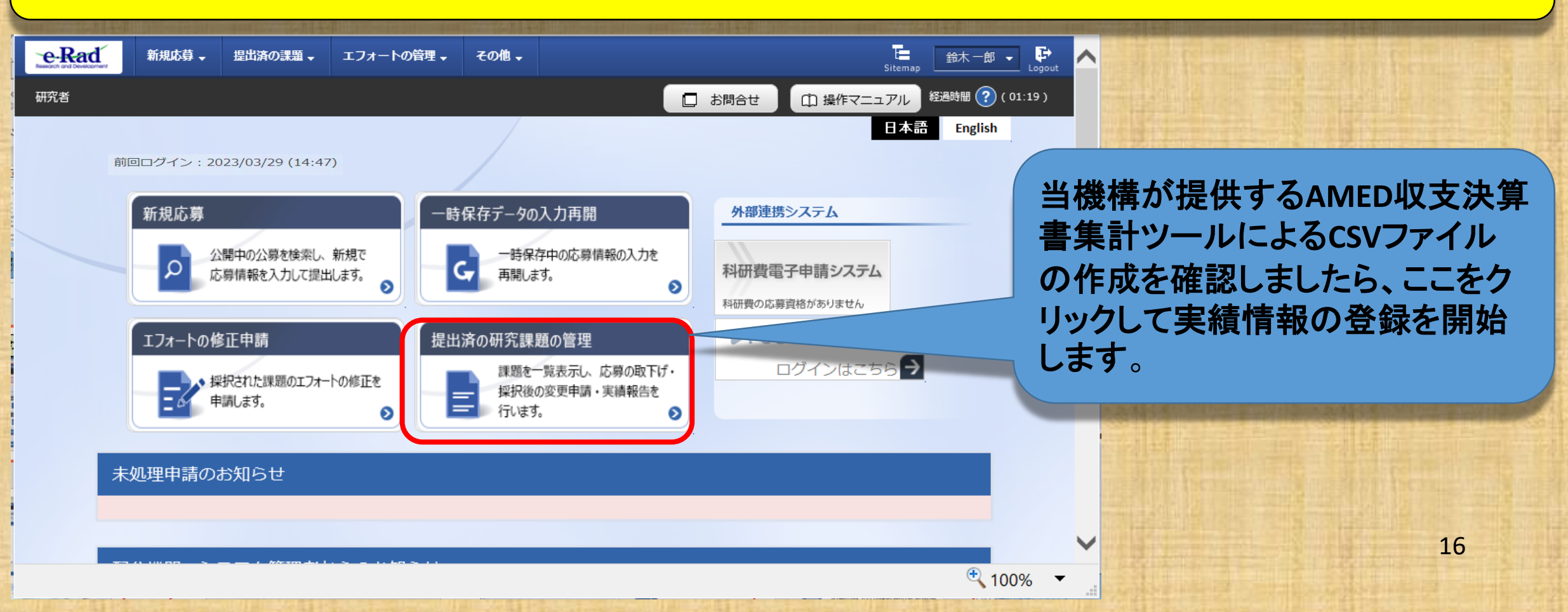

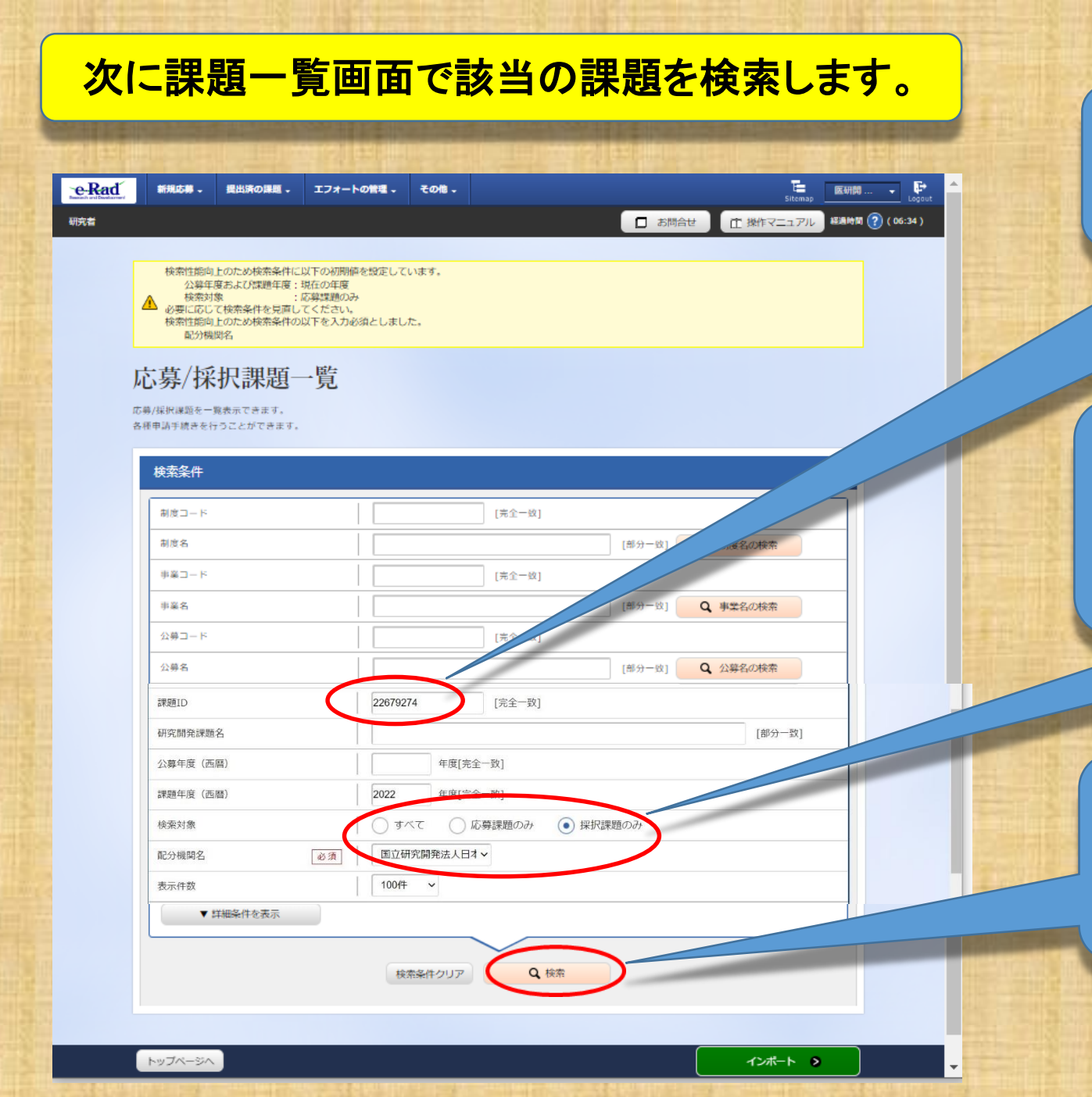

#### 課題の検索は、収支決算書に記載の 課題ID(8桁の数字)を入力してください。

#### 課題の検索対象を「すべて」または「採択課 題のみ」を選択し、配分機関名が必須となっ ていますので「国立研究開発法人日本医療 研究開発機構」を選択してください。

<u>収支決算書の課題ID(8桁の数字)の入力</u> <u>及び配分機関名を選択後に</u>検索ボタンを クリックしてください。 研究者

お問合せ
 田 操作マニュアル 経恩時間 (?) (01:23)

E.

鈴木一郎 🗸 📑

#### 応募/採択課題一覧

応募/採択課題を一覧表示できます。 各種申請手続きを行うことができます。

| 検索条件             |                         |
|------------------|-------------------------|
| 制度コード            | [元全一数]                  |
| 制度名              | [即分一致] Q 制度名の検索         |
| 事業コード            | [完金一段]                  |
| 事業名              | [即分一致] Q 事業名の検索         |
| 公募コード            | [元金一版]                  |
| 公募名              | [即分一致] Q 公募名の検索         |
| 課題ID             | [19920814 [完全一版]        |
| 研究開発課題名          | [部分一致]                  |
| 公卿年度(西周)         | 年度[完全-政]                |
| 1983年年3月 (25383) | 2022 年度[完全一致]           |
| 検索対象             | ○ すべて ○ 応募課題のみ ④ 採択課題のみ |
| 配分模糊名 必須         | 国立研究開発法人日才マ             |
| 表示件数             | 100//                   |
| ▼ 詳細条件を表示        |                         |
|                  | 株素#作クリア Q 株案            |
| 検索結果             |                         |

1~2件(全2件) 出力フォ・ 応募 研究機関名 公募名 内容 申請の種 課題 提案 編集/各種申請、 課題年度 教育 課題ID 0 書夕 (西暦) 実績報告 (ステー 狀態 タス) 採択番号 研究代表者 □ĸ 実績登録検証(補助事業)T 医療機構大学 EST2 3 年度 申請可能な . 2022 226 終了 手続きへ 22679191 鈴木 一郎 AMED実績登録検証(委託事業) 医療機構大学 申請可能な EST2 年度 2022 手続きへ 再実証3 22679274 給木 一郎 トップページへ インボート 👂

検索結果が表示されましたら、<mark>課題年度が</mark> 2022年度であること、研究開発課題名、研 <u>究開発代表者、課題の状態が「年度終了」と</u> <u>なっていることを確認</u>してください。

課題の状態が「年度終了」ではなく「契約額 登録済」であっても報告開始日時以降であ れば登録可能です。

課題年度、研究開発課題名、研究開発代表者、課題の状態が確認で きましたら「申請可能な手続きへ」 ボタンをクリックしてください。

|   | - 提出済の課題 -                                                                                                    | エフォート                                      | の管理 - その                                                                                     | HB -                                                                           |                                                                                                    |                                           |    |                        |                                                                                                  |                                        |
|---|----------------------------------------------------------------------------------------------------|--------------------------------------------|----------------------------------------------------------------------------------------------|--------------------------------------------------------------------------------|----------------------------------------------------------------------------------------------------|-------------------------------------------|----|------------------------|--------------------------------------------------------------------------------------------------|----------------------------------------|
|   |                                                                                                    |                                            |                                                                                              |                                                                                |                                                                                                    |                                           |    |                        | お問合せ                                                                                             | ① 操作マ                                  |
| i | 芯募/採択                                                                                                    | 課題の                                        | の各種                                                                                          | 手続                                                                             |                                                                                                    |                                           |    |                        |                                                                                                  |                                        |
|   |                                                                                                    | ., E41-973.                                | 213018899                                                                                    |                                                                                |                                                                                                    |                                           |    |                        |                                                                                                  |                                        |
|   | 年度                                                                                                    |                                            | 20                                                                                           | )22年度                                                                          |                                                                                                    |                                           |    |                        |                                                                                                  |                                        |
|   | 事業名                                                                                                    |                                            | A                                                                                            | MED実績登録検証                                                                      | (委託事業)                                                                                                    |                                           |    |                        |                                                                                                  |                                        |
|   | 公募名                                                                                                    |                                            | AN                                                                                           | MED実績登録検証                                                                      | (委託事業)                                                                                                    | TEST2                                     |    |                        |                                                                                                  |                                        |
|   | 課題ID                                                                                                    |                                            | 22                                                                                           | 2679274                                                                        |                                                                                                    |                                           |    |                        |                                                                                                  |                                        |
|   | 採択番号                                                                                                    |                                            | 22                                                                                           | 2679274                                                                        |                                                                                                    |                                           |    |                        |                                                                                                  |                                        |
|   | 研究開発課題名                                                                                                    |                                            | 再                                                                                            | 実証3                                                                            |                                                                                                    |                                           |    |                        |                                                                                                  |                                        |
|   | 状態 (ステータス)                                                                                                    |                                            | 課題状態                                                                                         | 契約額登録                                                                          | 請                                                                                                    |                                           |    |                        |                                                                                                  |                                        |
|   | ステータス履歴照                                                                                                    | <b>A</b>                                   | 申請状態                                                                                         | -                                                                              |                                                                                                    |                                           |    |                        |                                                                                                  |                                        |
|   |                                                                                                    |                                            |                                                                                              |                                                                                |                                                                                                    |                                           |    |                        |                                                                                                  |                                        |
|   | 研究機関独自情報<br>照会                                                                                                    | 状態                                         | 新規                                                                                           | 入力画面                                                                           | 削除                                                                                                    | 引展                                        | ξu | 閲覧                     | 担当(1                                                                                             | 비合 <i>난</i> )                          |
|   | 研究機関独自情報<br>照会                                                                                                    | 状態<br>受理済                                  | 新規                                                                                           | 入力直面                                                                           | 削除                                                                                                    | 引展                                        | (L | 閲覧                     | 担当(II<br>田当                                                                                      | 明合せ)<br>(問合せ)                          |
|   | 研究機関独自情報<br>照会<br>辞退・留保・留                                                                                                    | 状態<br>受理済<br>保解除・研究                        | 新規                                                                                           | 入力画面                                                                           | 削除                                                                                                    | 31 <b>7</b>                               |    | 開覧                     | 担当 ()<br>[ 担当                                                                                    | 明合せ)<br>(関合せ)                          |
|   | 研究機関独自情報<br>照会<br>辞退・留保・留<br>状態                                                                                                    | 状態<br>受理済<br>保解除・研究                        | 新規<br>究中止申請<br>新規                                                                            | 入力画面                                                                           | 削除                                                                                                    | 引尽                                        |    | 閲覧<br>回覧<br>前覧<br>引戻し  | 10当(1)<br>三田三                                                                                    | 町合せ)<br>(間合せ)                          |
|   | 研究機関独自情報                                                                                                    | 状態<br>受理済<br>保解除・研?                        | 新規<br>院中止申請<br>新規                                                                            | 入力面面                                                                           | 削除                                                                                                    | 引原                                        |    | 閲覧                     | 19 世代                                                                                            | 町合せ)<br>(間合せ)                          |
|   | 研究機関独自情報<br>部会<br>辞退・留保・留<br>、<br>、<br>思                                                                                                    | 状態<br>受理済<br>実解除・研?                        | 新規<br>究中止申請<br>新規                                                                            | 入力画面                                                                           | 1)<br>1)<br>1)                                                                                                    | 引尽                                        |    | 間覧                     | 1) 世史<br>世史<br>王<br>王<br>王<br>王<br>王<br>王<br>王<br>王<br>王<br>王<br>王<br>王<br>王<br>王<br>王<br>王<br>王 | 明合せ)<br>(間合せ)                          |
|   | <ul> <li>研究機関独自情報</li> <li>研究機関独自情報</li> <li>新会</li> <li>辞退・留保・留</li> <li>(状態)</li> <li>実績報告</li> </ul>                                                                                                    | 状態<br>受理済<br>呆解除 - 研?                      | 新規<br>宅中止申請<br>新規                                                                            | 入力画面<br>入力画面                                                                   | 利除                                                                                                    | 引戻                                        |    | 間覧<br>D 開覧<br>SI戻し     | 10 2 10                                                                                          | 明合せ)<br>(関合せ)                          |
|   | <ul> <li>研究機関独自情報</li> <li>研究機関独自情報</li> <li>辞退・留保・留</li> <li>状態</li> <li>実績報告</li> <li>研究成果</li> <li>開始日</li> </ul>                                                                                                    | 状態<br>受理済 実解除・研究                           | 新規 的中止申請 新規 状態                                                                               | <ul> <li>入力画面</li> <li>入力画面</li> <li>入力画面</li> <li>入力画面</li> <li>新規</li> </ul> | <b>刑</b> 除                                                                                                    | 引尿                新除                 入力與面 |    | 間覧                     | 担当 ()<br>[ 担当<br>]<br>]<br>]<br>]<br>]<br>]<br>]<br>]<br>]                                       | 問合せ)<br>(胃合せ)                          |
|   | <ul> <li>研究機関独自情報</li> <li>研究機関独自情報</li> <li>新会</li> <li>          辞退・留保・留     </li> <li></li></ul>                                                                                                    | 状態<br>受理済<br>実解除 - 研引<br>締切日<br>2022/09/30 | 新規<br>宅中止申請<br>新規<br>                                                                        | 入力画面           入力画面           入力画面           第所現           新規                  | <ul> <li>刑除</li> <li></li> <li></li> <li< td=""><td>前除</td><td></td><td>間覧<br/>回覧<br/>引戻し<br/>引戻し</td><td>担当 ()<br/>[ 担当<br/>)<br/>)<br/>)<br/>)<br/>)<br/>)<br/>)<br/>)<br/>)<br/>)<br/>)<br/>)<br/>)</td><td>50合せ)<br/>(発会せ)<br/>・<br/>値限設定<br/>編集</td></li<></ul> | 前除                                        |    | 間覧<br>回覧<br>引戻し<br>引戻し | 担当 ()<br>[ 担当<br>)<br>)<br>)<br>)<br>)<br>)<br>)<br>)<br>)<br>)<br>)<br>)<br>)                   | 50合せ)<br>(発会せ)<br>・<br>値限設定<br>編集      |
|   | <ul> <li>研究機関独自情報<br/>照会</li> <li>         辞退・留保・留</li> <li>         求態     </li> <li>         実績報告     </li> <li>         現2012         </li> <li>         現2012         </li> <li>         現2012         </li> <li>         現2013         </li> <li>         現2014         </li> <li>         和方成果         </li> <li>         現2014         </li> <li>         和方成果         </li> <li>         和方成果         </li> <li>         和方成果         </li> <li>         和方に成果         </li> <li>         和方は日本         </li> </ul> | 秋陽<br>受理済                                  | 新規<br>完中止申請<br>新規<br>·<br>·<br>·<br>·<br>·<br>·<br>·<br>·<br>·<br>·<br>·<br>·<br>·<br>·<br>· | 入力画面           入力画面                    新規           新規                         |                                                                                                    | 引尿                新除                 入力画面 |    | 間覧                     | 担当 ()<br>[ 担当<br>助取報告者                                                                           | 町合せ)<br>(貫合せ)<br>(貫合せ)<br>・ 椎限設定<br>編集 |

③ 戻る

- ▶ 採択課題の各種手続きに進みましたら、会計実 績の「新規」ボタンが表示されていることを確認し てください。
- 「開始日」「締切日」の表示がなく「新規」ボタンが 表示されていない場合は、配分機関において登 録期間の設定等の手続きが済んでいない場合 があります。配分機関の事業課担当者にお問い 合わせください。

▶「開始日」「締切日」の表示はあるが「新規」ボタンが表示されていない場合は、e-Radへのログインが研究開発代表者又は研究機関事務代表者以外の方のIDでログインされている場合があります。研究開発代表者又は研究機関事務代表者(事務代表者から権限を委任された担当者を含む。)のIDでログインしてください。

研究開発分担者への編集等の権限設定については報告者・権限設定の「編集」をクリックしてください。 (設定方法は次ページ参照)

| 報告者・権限設定のいていた。                                                                                                    | <ul> <li>登録された研究開発分担者が表示されます。閲覧・編集権限欄の表示を確認してください。研究開発代表者が支援ソールを利用して一括して登録する場合はすべての研究開発分担者を目的</li></ul>                                                                                                    |
|----------------------------------------------------------------------------------------------------|----------------------------------------------------------------------------------------------------|
| 報告者・権限設定のいていた。                                                                                                    | 方」または「無し」に設定してください。 <li>「編集」を設定する場合は研究開発代表者からは入力すること</li>                                                                                                    |
| ( ) ( ) ( ) ( ) ( ) ( ) ( ) ( ) ( ) ( )                                                                                                    | ができません。研究開発代表者がまず入力し、一時保存してから研究開発分担者に入力するように連絡してください。                                                                                                    |
| Image: Section of the section of the section of th | <ul> <li>時代期間</li> <li>研究開発分担者を追加する場合は「行の追加」をクリックしてください。</li> <li>登録していない研究開発分担者に「編集」を設定してもその研究者からは編集することはできません。編集させるためには、変更申請を行って研究開発分担者として登録する必要があります。担当事業課にお問い合わせください。</li> <li>なお、「編集」以外に設定すれば研究開発代表者が入力して登録することは可能です。</li> </ul> |

20

報告者・権限設定について

| e-Rad | ###### - | 提出済の課題・ | エフォートの管理・ | その他 - |        | Sitemap   | E SHE Cogout    |
|-------|----------|---------|-----------|-------|--------|-----------|-----------------|
| 研究者   |          |         |           |       | □ お問合せ | 住 操作マニュアル | 経過時間 (?)(01:13) |
|       |          |         |           |       |        |           |                 |

#### 会計実績の実績報告者情報登録

会計実績の報告に参加する研究者の編集、および、それぞれの閲覧・編集権限を編集します。

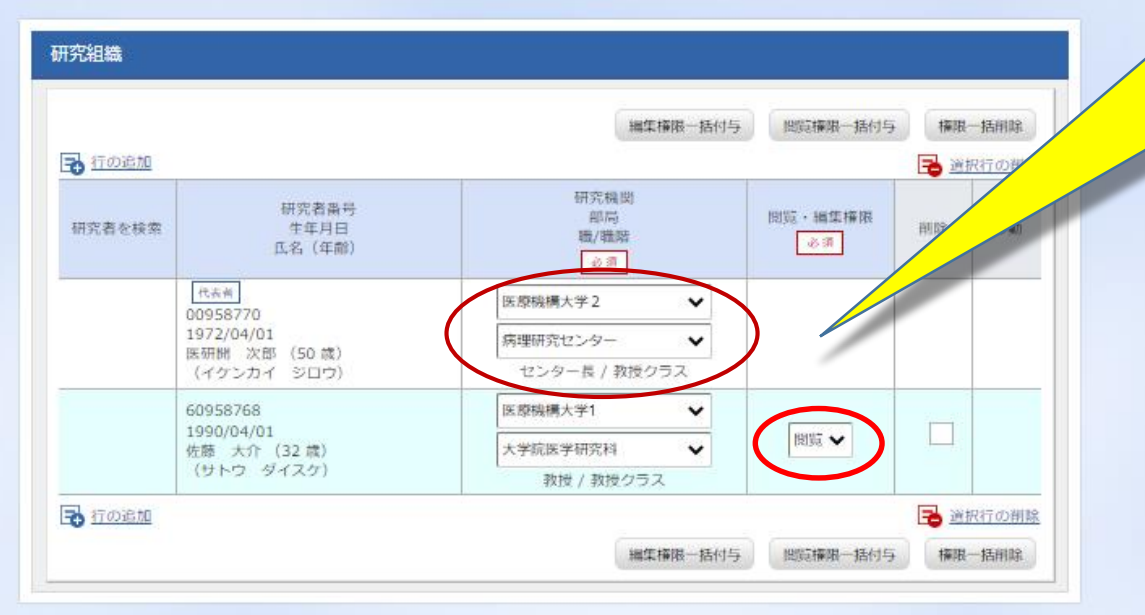

- ➤ 研究者の異動等により所属機関等の表示 について、プルダウンから選択して修正す ることが可能です。
- <u>
  ここでの修正は実績報告の登録にがぎられますので、別途変更申請を行ってe-Rad</u>

  <u>
  システムの情報を変更しておく必要があり</u>

  ます。担当事業課へお問い合わせください。

プルダウンから<u>「編集」「閲覧」「無し」</u>のいず れかを選択しましたら、「<mark>この内容で登録</mark>」を クリックしてください。

21

この内容で登録

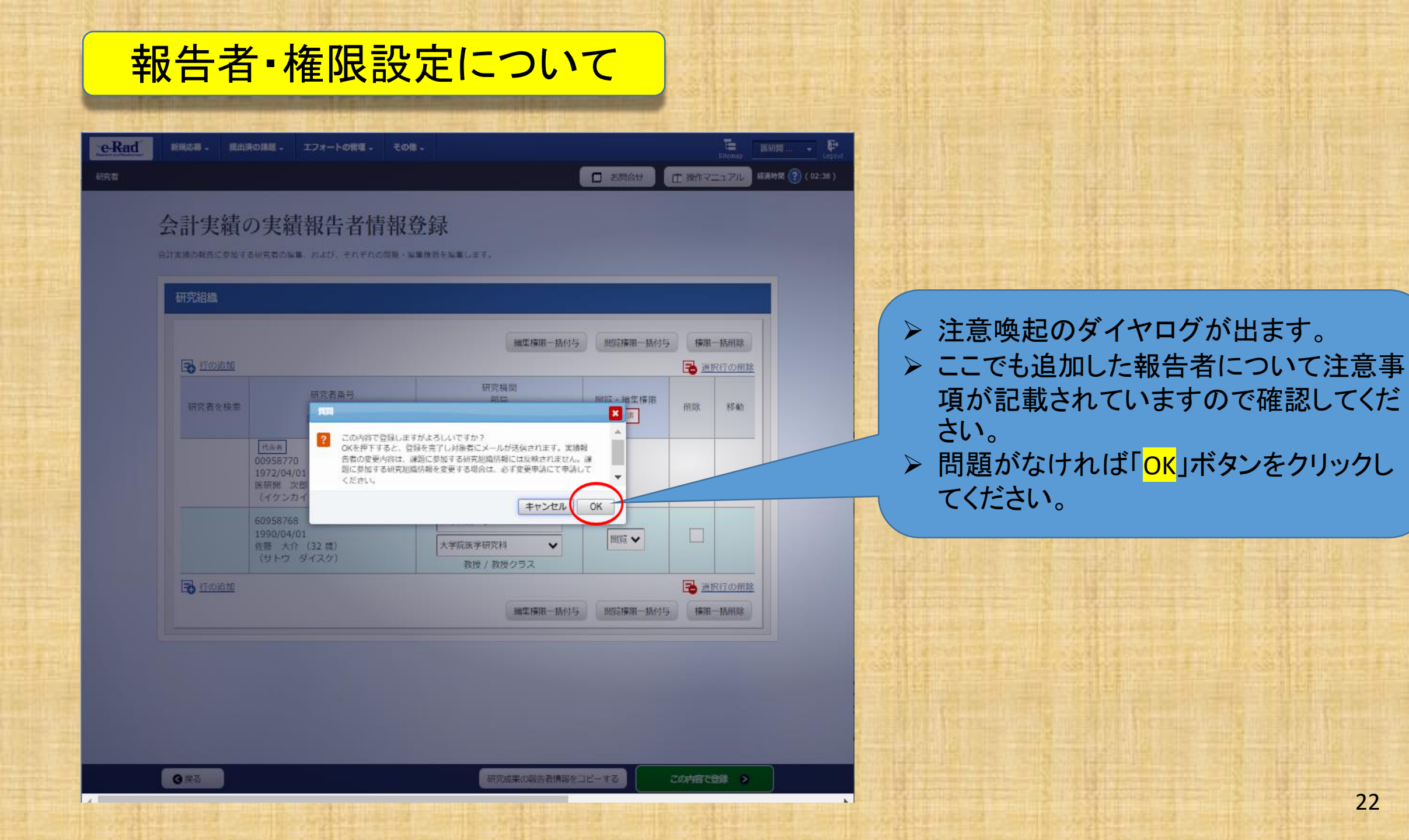

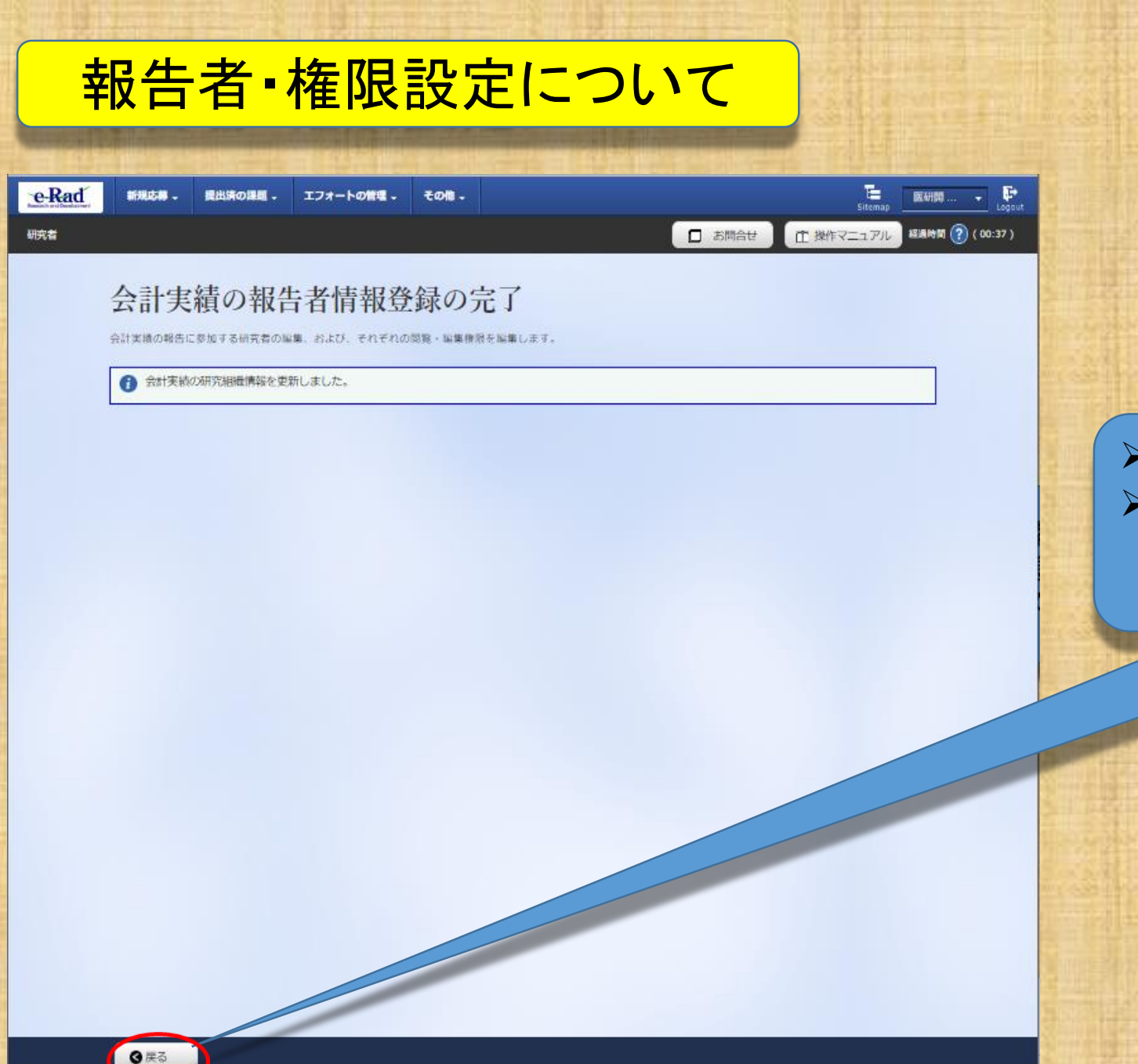

▶ 報告者情報の登録は完了です。
 ▶ 「戻る」ボタンをクリックしてください。
 「採択課題の各種手続」の画面に戻ります。

研究者

□ お問合せ ① 操作マニュアル 経線時間 (?) (01:03)

E 鈴木一郎 - ₽

#### 応募/採択課題の各種手続

課題のステータスに応じて、各種手続きを行います。

| 年度         | 2022年度                |  |
|------------|-----------------------|--|
| <b>奉業名</b> | AMED実積監護検証(委托書單)      |  |
| 公募名        | AMED実績登録検証(委託事業)TEST2 |  |
| I型型ID      | 22679274              |  |
| 採訳描号       | 22679274              |  |
| 研究開発課題名    | 再演员3                  |  |
| 状態 (ステータス) | 課題代約 契約成金銀済           |  |
| ステータス履歴照会  | 申請伏經 -                |  |

| 変更申請           |     |    |      |    |     |      |            |
|----------------|-----|----|------|----|-----|------|------------|
| 研究機関独自情報<br>照会 | 状態  | 新規 | 入力画面 | 削除 | 引戻し | 閲覧   | 担当(問合せ)    |
|                | 受理済 |    |      |    |     | D NX | □ 担当 (開合せ) |

| 辞退・留保・留保解 | 除・研究中止申請 |      |    |     |    |
|-----------|----------|------|----|-----|----|
| 状態        | 新規       | 入力画面 | 削除 | 引戻し | 閲覧 |
|           |          |      |    |     |    |

| 开究成果       |            |          |       |      |    |     |              |
|------------|------------|----------|-------|------|----|-----|--------------|
| 開始日        | 網切日        | 17.95    | 新規    | 入力画面 | 削除 | 引戻し | - 権限設定 💡     |
| 2022/08/01 | 2022/09/30 |          | 新規    |      |    |     | 編集           |
| 合計実績       |            |          |       |      |    |     |              |
| 開始日        | 網切日        | 状態       | \$510 | 2.1  | 削除 | 引戻し | 『覧報告者・権限設定 💡 |
| 2022/04/20 | 2022/07/30 | $\sim$ ( | \$F18 |      |    |     | 125          |

#### 採択課題の各種手続画面に戻りましたら、会計実績 の「<mark>新規</mark>」をクリックして、次へ進んでください。

#### なお、「入力画面」となっている場合もクリックして、 次へ進んでください。

研究者

お問合せ
 日 操作マニュアル
 経営時間 (?) (01:33)

-

こ Sitemap 節木一郎 → Loop

会計実績(委託費)の登録

🗌 公開する 💿 公開しない

#### 業務収支決算書

| 決算書<br>(1) 総括表 |                 |
|----------------|-----------------|
| 年度             | 2019年度          |
| 配分機関名          | 日本医療研究開発機構      |
| 制度名            | 日本医療研究開発機構仮想的制度 |
| 事業名            | 支援ツールの分担テスト事業   |
| 公募名            | 分担テストの再公募       |
| 課題ID           | 19920814        |
| 課題名            | 分担研究者の再々テスト     |

| 収文決算書       | 又西              |                   |        |      |        |
|-------------|-----------------|-------------------|--------|------|--------|
|             |                 |                   |        | 直接経費 |        |
| $\searrow$  | 合計              | 物品費               | 人件費・謝金 | 旅費   | その     |
| 契約額         | 0 円             | 0 円               | 0 円    | 0 円  |        |
| 決算額         | 0 円             | 0 [7]             | 0 [7]  | 0 円  |        |
| 委託費の<br>充当額 | 0 円             | 0 円               | 0 円    | 0 円  |        |
|             | <               |                   |        |      | >      |
| 収支決算書       | 収入              |                   |        |      |        |
|             | 合計              | 委託費の額             | 自己充当額  | その他  |        |
| 契約額         | 0 P             | 9 0               | ۳ o    | 円(   | 四      |
| 決算額         | 0 P             | 9 0               | η ο    | 円    | 1円     |
| 備考 🕜        | 1000文字以内        | (改行、スペースも1文字でカウント | )      |      |        |
|             |                 |                   |        | 3,2  | 1000文字 |
| 2) 委託先・3    | 再委託先別決算書(共同研究者、 | 分担研究者を含む)         |        |      |        |

「委託費」の実績登録であることを 確認してください。

#### 会計実績(委託費)の登録画面にお いて会計実績を直接登録することは できますが、支援ツールを利用して 収支決算書のデータを登録する場合 は画面下の「インポート」をクリックし てください。

|                                                                                                    |                                                     |                                              |                   | O SROV          | mary 18860  | 3 (01:33) | STREET            |                                          |
|----------------------------------------------------------------------------------------------------|-----------------------------------------------------|----------------------------------------------|-------------------|-----------------|-------------|-----------|-------------------|------------------------------------------|
| 会計実績                                                                                                    | (委託費)の著                                             | 送録                                           |                   |                 |             |           |                   | 「インポート」をクリックすると、                         |
| -時報存中の会計<br>に公開する 🕢                                                                                                    | 実績在配分機関 <u>必須</u>                                   | ○ 公開する ⊙ 公開しな                                | .v.               |                 |             |           |                   | <u>データの入力情報は破棄され<br/>ろしいですか?」</u> と警告ダイア |
| 業務収支決算書                                                                                                    | ţ                                                   | _                                            |                   | _               |             |           | 調整                | ますが、まだ未入力の状態で                            |
| 決算書                                                                                                    | 決問書                                                 |                                              |                   |                 |             |           | 314 Y             | 「OK」ボタンをクリックします。                         |
| (1) 総括表<br><u></u> 年度                                                                                                    | 2019年度                                              |                                              |                   |                 |             |           |                   |                                          |
| 配分機與名                                                                                                    | 日本医療研究期後                                            | c 供納                                         |                   |                 |             |           |                   | なお、「人刀画面」の场合も「                           |
| 制度名                                                                                                    | 日本国政研究期的                                            | 建繊維使退的制度                                     |                   |                 |             |           |                   | をクロックレ てください この時                         |
| 事業名                                                                                                    | 支援ツールの分割                                            | 目テスト事業                                       |                   |                 |             |           |                   |                                          |
| 公募名                                                                                                    | 916 HE                                              |                                              |                   | 8               |             |           |                   | だ完全には破棄されておらず                            |
| 詳題ID                                                                                                    | 199 🛕 総世                                            | データの入力情報は破棄されます。                             | よろしいですか?          |                 |             |           |                   | =++4.                                    |
| 課題名                                                                                                    | <del>\$7</del> 15                                   |                                              |                   |                 |             |           | 00054             | ません。                                     |
| 収支決算書 支出                                                                                                    |                                                     |                                              | ##2## OK          |                 |             |           |                   |                                          |
|                                                                                                    | 合計                                                  |                                              |                   | <b>点接</b> 接費    |             |           |                   |                                          |
|                                                                                                    |                                                     | 物品質                                          | 人件間・謝金            | 旅費              | その          |           |                   |                                          |
| 契約額                                                                                                    | 円 0                                                 | 0 円                                          | 0 (7)             | 0.93            |             | 0.00      |                   |                                          |
|                                                                                                    | 0 19                                                | (F) O                                        | 0 [4]             | PFE O           |             | 100       |                   |                                          |
| 決算器                                                                                                    |                                                     |                                              | 0.00              | 0 (7)           |             |           |                   |                                          |
| 決算額<br>委託費の<br>充当額                                                                                                    | 0 円                                                 | 0 円                                          | 4.03              |                 |             |           |                   |                                          |
| 決算結<br>委託費の<br>充当該<br>く                                                                                                    | [ <sup>44</sup> 0                                   | 0 17                                         |                   |                 |             | 100       | State State State |                                          |
| <ul> <li>決算結</li> <li>委託費の</li> <li>充当跡</li> <li></li> <li></li></ul>                                                                                                    | 0 19                                                | EF1 0                                        |                   |                 |             |           |                   |                                          |
| 決算統<br>委托費の<br>充当課<br>(収支決算書 収入                                                                                                    | 0 円<br>合計                                           | 0円<br>委託費の額                                  | 自己充当颜             | その抱             | >           |           |                   |                                          |
| 決算統<br>委託費の<br>充当談<br>収支決算書 収入<br>契約額                                                                                                    | 0 PJ                                                | 0円<br>委託費の額<br>0円                            | 自己无当颜             | その他<br>OF       | <b>&gt;</b> |           |                   |                                          |
| <ul> <li>決算統</li> <li>委託費の<br/>充当該</li> <li>収支決算書 収入</li> <li>契約額</li> <li>契約額</li> <li>決算額</li> </ul>                                                                                                    | 편 0<br>1112<br>1113<br>1113<br>1113<br>1113<br>1113 | 0円<br>委託費の編<br>0円                            | 自己充当额<br>0円<br>0円 | その他<br>01<br>01 | >           |           |                   |                                          |
| <ul> <li>決算額</li> <li>委託費の</li> <li>光当該</li> <li>(</li> <li>収支決算書:収入</li> <li>(</li> <li>契約額</li> <li>決算該</li> <li>(</li> <li>(<!--</td--><td>0 P3</td><td>0円<br/>委託費の額<br/>0円<br/>0円<br/>kf、スペースもi文字でかつント)</td><td>自己充当颜<br/>0円<br/>0円</td><td>₹Ø₩<br/>07<br/>07</td><td>&gt;</td><td></td><td></td><td></td></li></ul> | 0 P3                                                | 0円<br>委託費の額<br>0円<br>0円<br>kf、スペースもi文字でかつント) | 自己充当颜<br>0円<br>0円 | ₹Ø₩<br>07<br>07 | >           |           |                   |                                          |
| 決算統<br>委託費の<br>充当課<br>収支決算書 4収入<br>契約額<br>決算紙<br>保有 @                                                                                                    | 0 円<br>合計<br>0 円<br>0 円<br>1000次平以内 (2              | 0円<br>委託費の線<br>0円<br>0円<br>kf、スペースも12年でカウント) | 自己无当顾<br>0円<br>0円 | その他<br>01<br>01 | >           |           |                   |                                          |

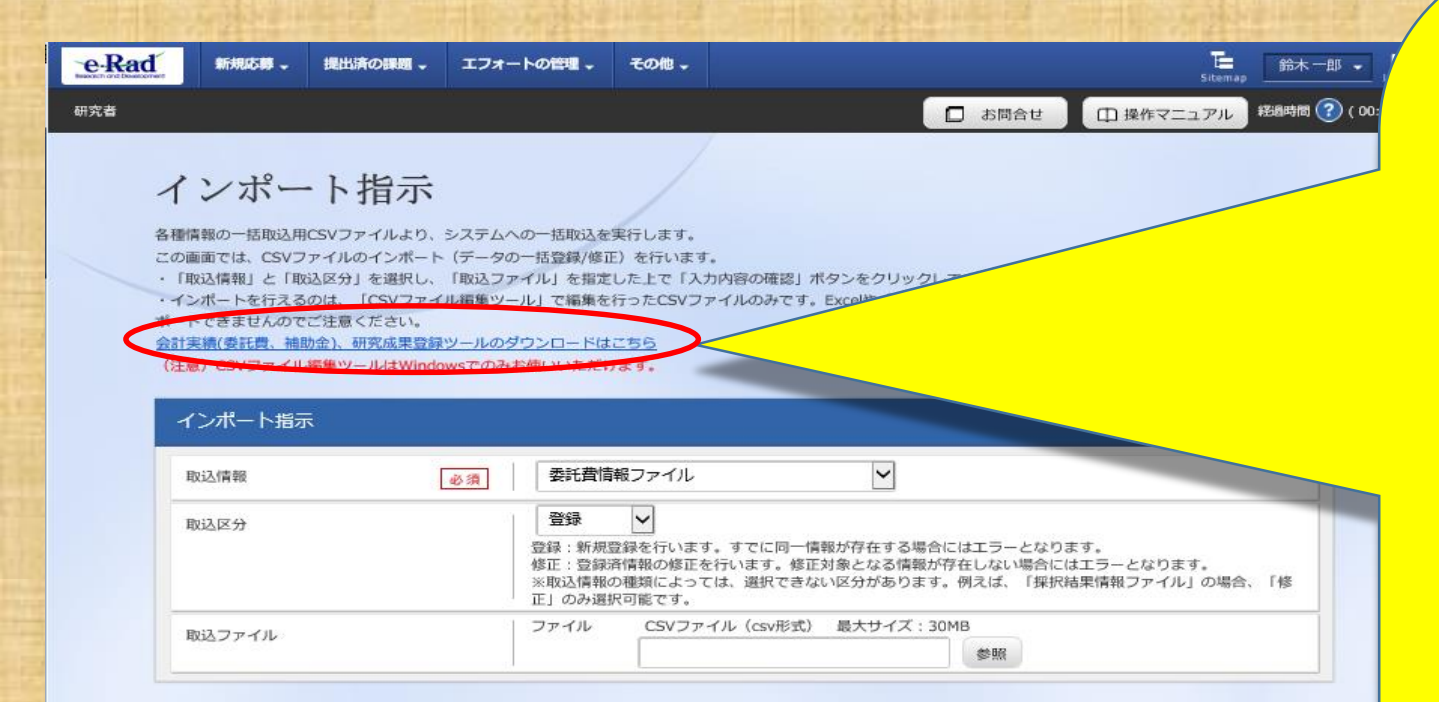

インポートにあたっては、まず始めに、 <u>e-RADシステムのCSVファイル編集ツール</u> <u>をダウンロード</u>してください。

- AMED収支決算書集計ツールで作成し た「output」に保存されているCSVファイ ルをそのままインポートすることはできま せん。エラーとなります。(4ページ参照)
- インポートには、CSVファイル編集ツールで 編集(作成)したCSVファイルを取り込んでく ださい。
- <u>e-RadシステムのCSVファイル編集ツールは</u>
   (委託費情報、補助金情報、研究成果情 報)の3つの種別毎にツールがありますの で適宜選択してダウンロードしてください。

なお、AMED収支決算書集計ツールは委託費 と補助金のいずれにも対応しています。

入力内容の確認 👂

## 【会計実績(委託費)の登録例】

e-Radからダウンロードしたツールのうち「CSVファイル編集ツール(委託費情報).xlsm」を選択して起動してください。

e-Radシステムが提供するCSVファイル編集ツール

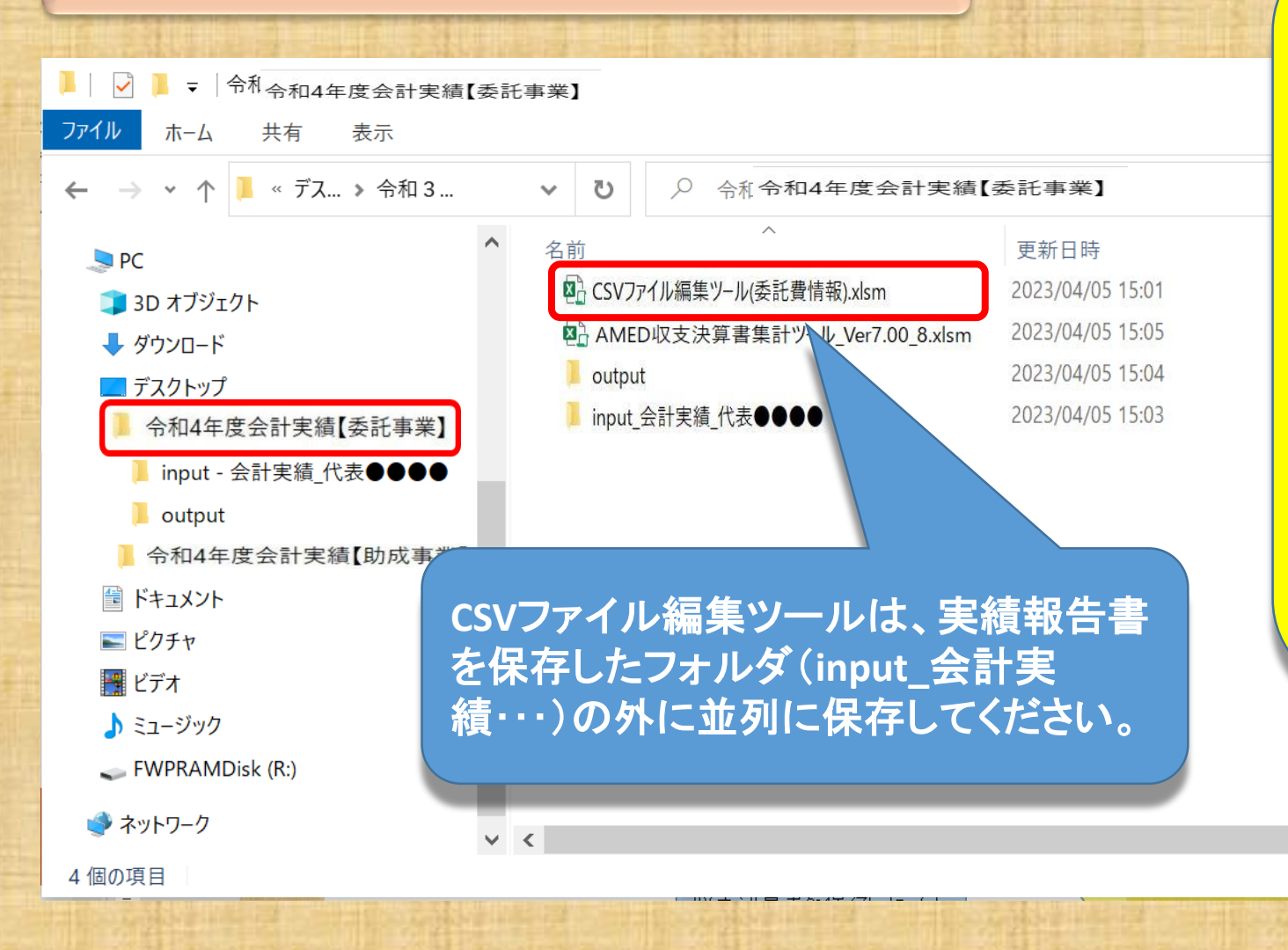

e-Radシステムの提供する「CSVファイル 編集ツール」の保存は、「AMED決算書 集計ツール」の保存と同様に必ず使用 しているパソコンのデスクトップに直接 保存してご使用ください。

メールの添付ファイルからそのまま起す した場合、またはサーバー等に保存し た状態から起動した場合は、誤動作に より機能しない恐れ<mark>があります。</mark>

>

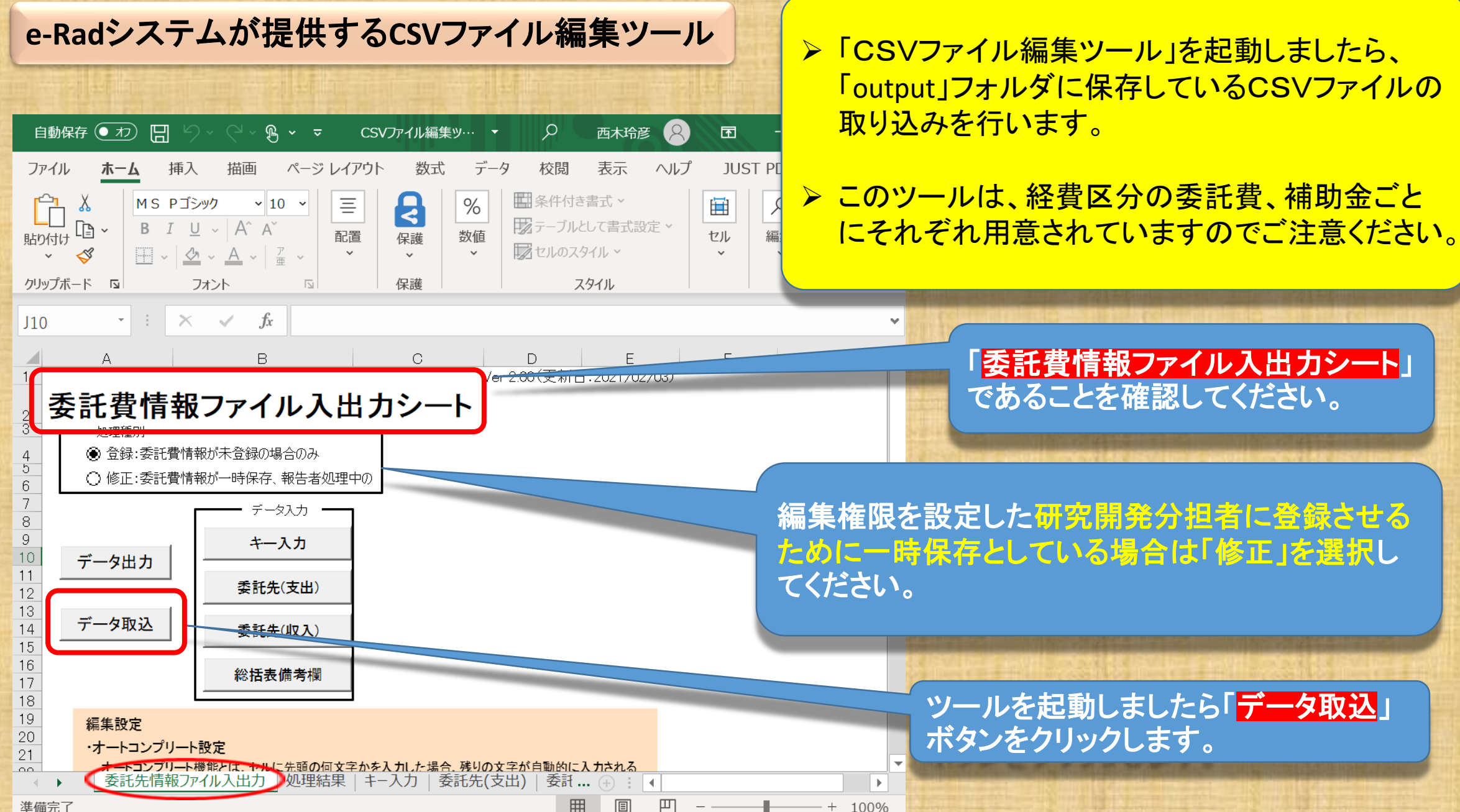

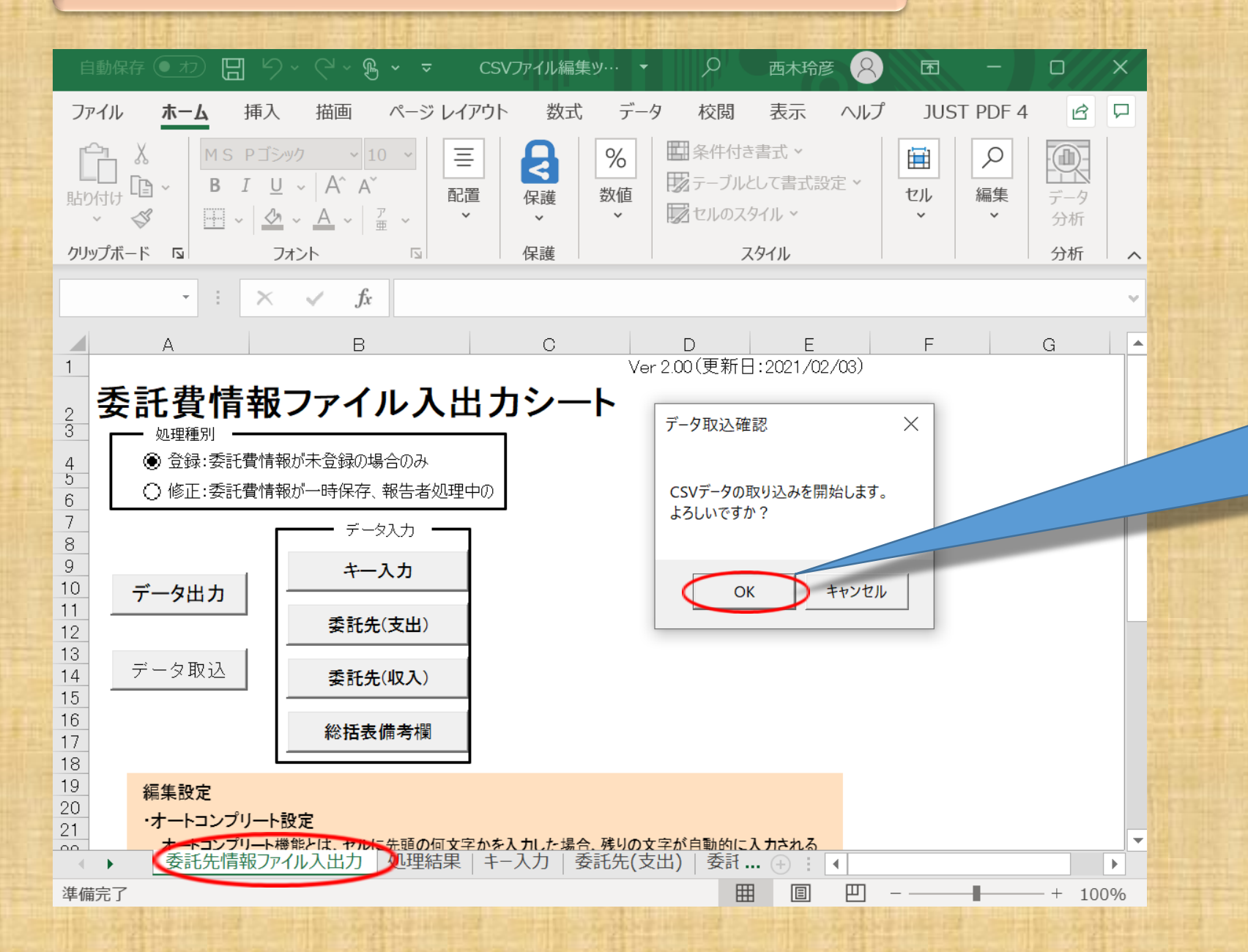

「データ取込」をクリックする とデータ取込確認が表示され ますので「OK」をクリックしてく ださい。ダイヤログが表示さ れます。

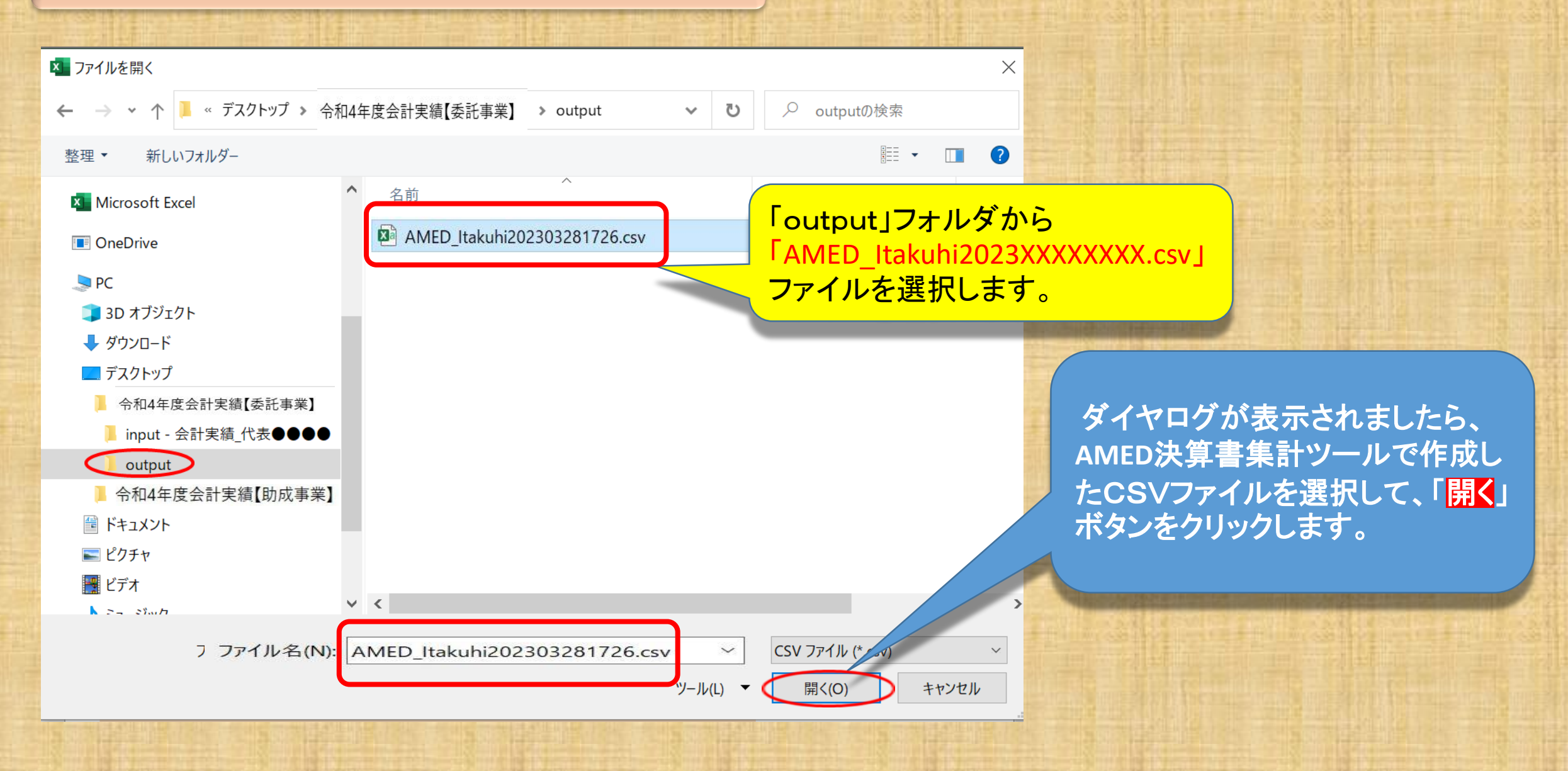

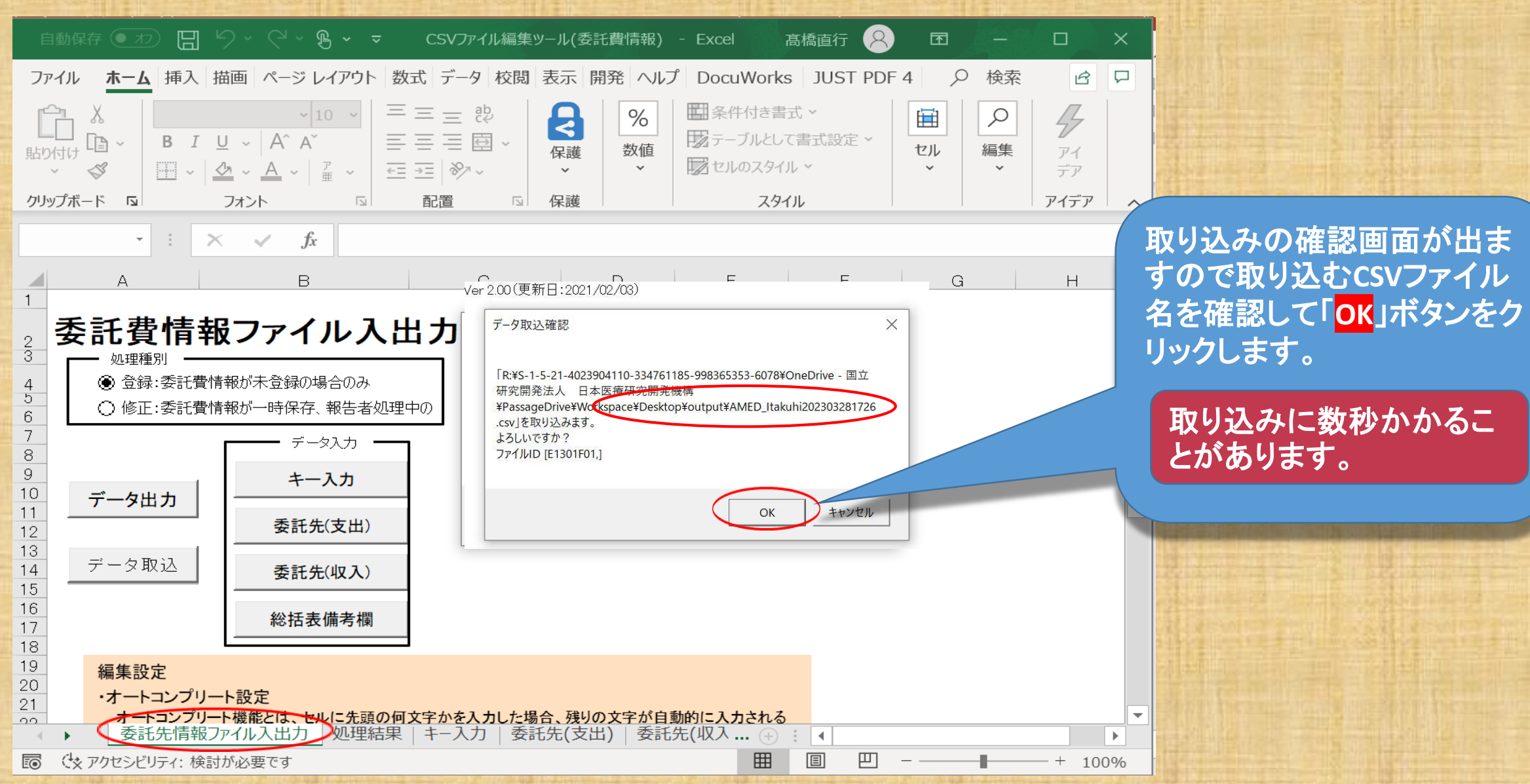

e-Radシステムが提供するCSVファイル編集ツール

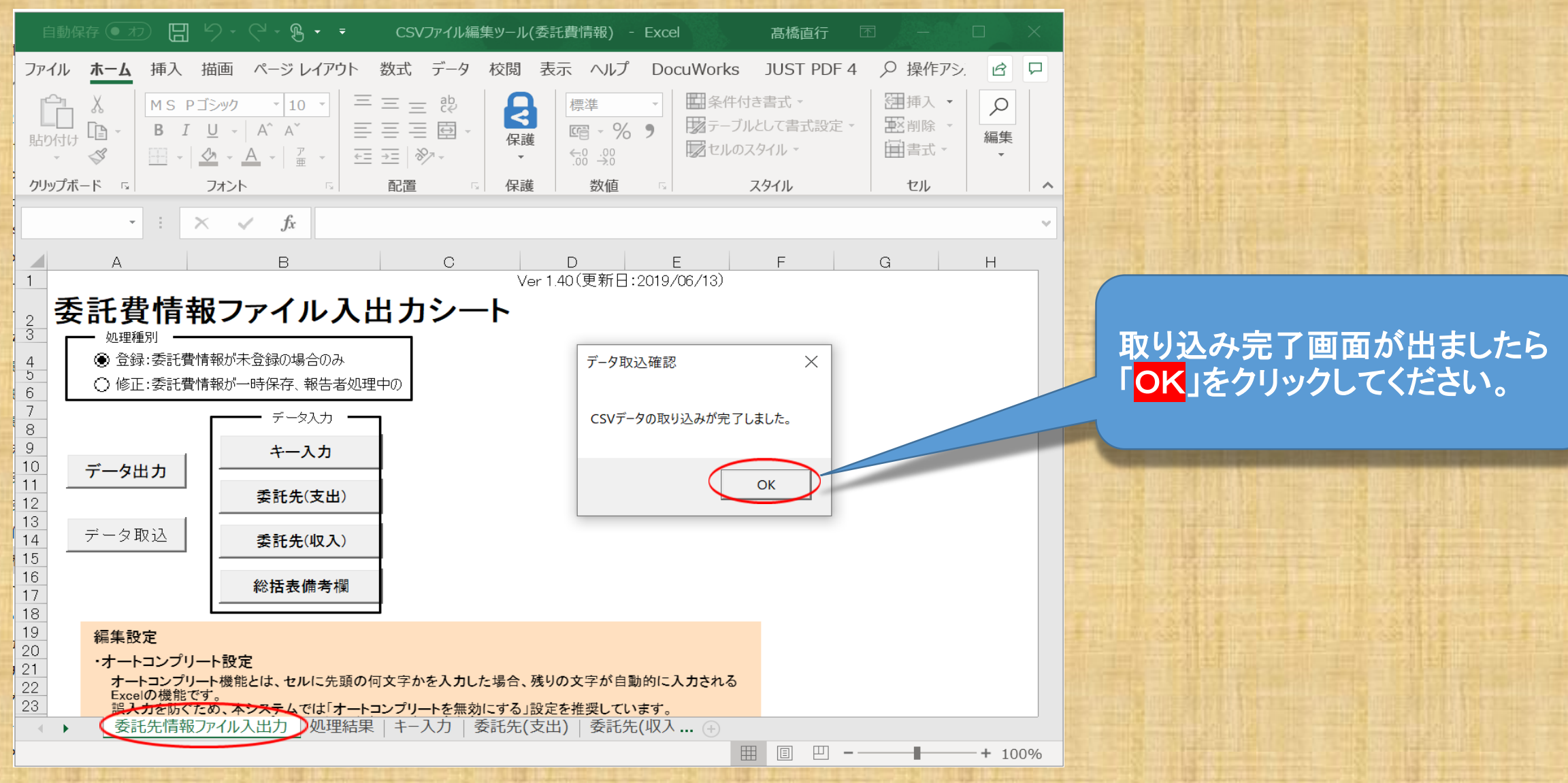

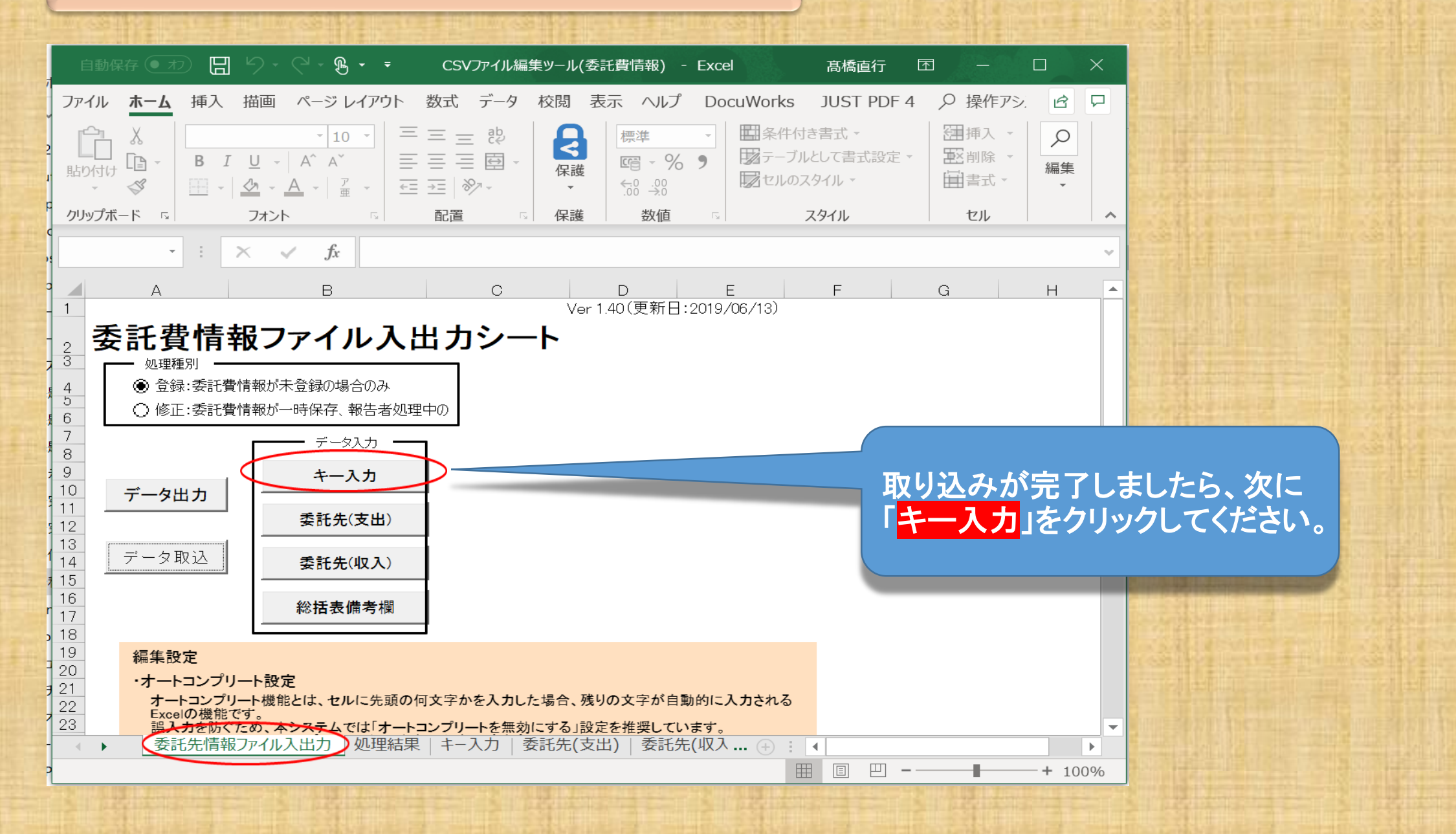

| 自動保存 🥑 オフ 🔚 🗇 × 🖓 × 🗢 CSVファイル編集ツール(委託費情報) - Excel 🔎 髙橋直行 🔗 🖬 ー ロ X                                                             |                                                                                                    |
|----------------------------------------------------------------------------------------------------|----------------------------------------------------------------------------------------------------|
| ファイル ホーム 挿入 描画 ページレイアウト 数式 データ 校閲 表示 開発 ヘルプ DocuWorks JUST PDF 4 🖸 🖵                                                           |                                                                                                    |
| $ \begin{array}{c c c c c c c c c c c c c c c c c c c $                                                                        |                                                                                                    |
|                                                                                                    | 年度」、「課題ID」が正しく                                                                                                    |
| A1 · · · × · fr A1 · · · · · · · · · · · · · · · · · ·                                                                         | とを確認します。                                                                                                    |
| A     B     C     D     E     F     G     H     I     > 正しく入力されてい       1                                                      | れば「 <mark>ファイル入出力</mark> 」                                                                                                    |
| 2<br>3<br>4<br>7ァイル入出力<br>戻ります。                                                                                                | (ツールのトッノ 画面に                                                                                                    |
| 5         4月日<br>6         年度<br>(必須)         課題ID<br>(必須)           6         Mb         000000000000000000000000000000000000 |                                                                                                    |
|                                                                                                    | SI LE MARCHER (MEMORY) LE MARCHER                                                                                                    |
| 9 3                                                                                                    |                                                                                                    |
| 10 4                                                                                                    |                                                                                                    |
|                                                                                                    |                                                                                                    |
|                                                                                                    |                                                                                                    |
|                                                                                                    |                                                                                                    |
|                                                                                                    |                                                                                                    |
| 16 10                                                                                                    | The second statement of the second statement of the se |
| 17 11                                                                                                    |                                                                                                    |
|                                                                                                    | State of the second state of the second state  |
|                                                                                                    |                                                                                                    |

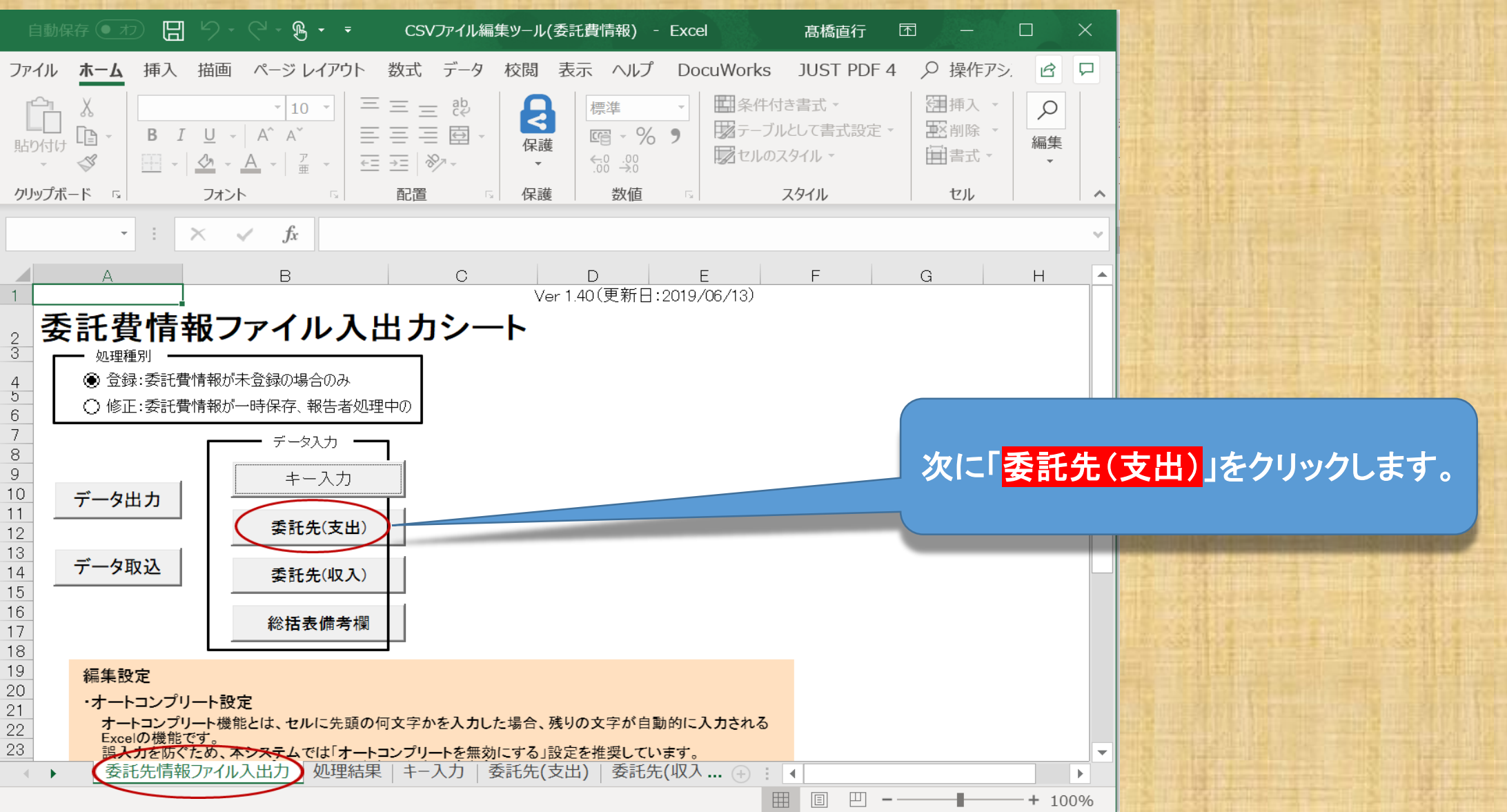

36
| 自動保存 💽                                                                                                    | わ <b>日 り・</b> (^、 g                                                                                                    | டூ <del>~</del> сs∨ファ-                | ſル編集ツ−ル(委託費情                                    | 報) - Excel                                     | の高橋直行                                                | <del>.</del> 😣 🖬                                | -                                                  | < 1000 million and 1000 million and 1000 million |
|----------------------------------------------------------------------------------------------------|----------------------------------------------------------------------------------------------------|---------------------------------------|-------------------------------------------------|------------------------------------------------|------------------------------------------------------|-------------------------------------------------|----------------------------------------------------|----------------------------------------------------------------------------------------------------|
| ファイル <u>ホ</u> -                                                                                                    | -ム 挿入 描画 ^<br>MS Pゴシック ・<br>B I U - A^A<br>田 - 公 - A -<br>フォント                                                                                                    | ページレイアウト 巻<br>10 ↓ 三三三<br>三三三<br>2022 | 対                                               | 表示 開<br>%<br>数値<br>×                           | 発 ヘルプ<br>条件付き書式 ~<br>ニーブルとして書す<br>にしのスタイル ~<br>の     | 委託先(支<br>ニ入力漏れ<br><mark>入力チェッ</mark><br>)有無を確   | 〔出〕」のシー<br>、等がないカ<br><mark>ク</mark> 」ボタンを<br>認します。 | <u>-トの「必須」項目※</u><br><u>^確認</u> するため、<br>たクリックしてエラー                                                                                                    |
| A<br>1<br>2<br>3<br>入力チェッ<br>4                                                                                                    | B C<br>クク ファイル入出                                                                                                    | N                                     | O         P           ・研究者番         機関単位のこととなりま | Q<br>号<br>D場合は、研究者語<br>ます。                     | R<br>番号に「0000000」(半角                                 | <u>S</u><br>ゼロ8個)を入力してい                         | T<br>・研究機関コ・<br>研究機関に列<br>文字 「ZJ10                 |                                                                                                    |
| 5<br>項目<br>名<br>Na<br>6                                                                                                    | 年度 課題D<br>(必須) (必須) <sup>II</sup>                                                                                                    | 職名コード 氏名(姓)                           | 氏名(名) 研究者番<br>(必須)                              | 研究機関コー<br>ド<br>(必須)                            | 契約額<br>合計                                            | 物品費<br>(必須)                                     | 契<br>人件 <b>費・</b> 謝金<br>(必須)                       |                                                                                                    |
| 7     1     2       8     2       9     3       10     4       11     5       12     6       13     7       14     8       15     9       IS     4 | 022 ▼ 20764<br>18920764<br>18920764<br>18920764<br>18920764<br>18920764<br>18920764<br>18920764<br>18920764<br>18920764<br>18920764<br>18920764<br>18920764<br>18920764<br>18920764<br>18920764<br>18920764<br>18920764<br>18920764<br>18920764<br>18920764<br>18920764<br>18920764<br>18920764 | 処理結果   キーフ                            | 10001653                                        | 2018042400<br>※AME<br>必須項<br>ていま<br>の項目<br>なって | 52,000,000<br>EDが提供す<br>目のみをI<br>す。氏名(y<br>は省略しています。 | 10,000,000<br>「る入力支<br>取り込むツ<br>生)等の必須<br>ているため | 10,000,000<br>援ツールは<br>マールとなっ<br>頃項目以外<br>、空白と     |                                                                                                    |

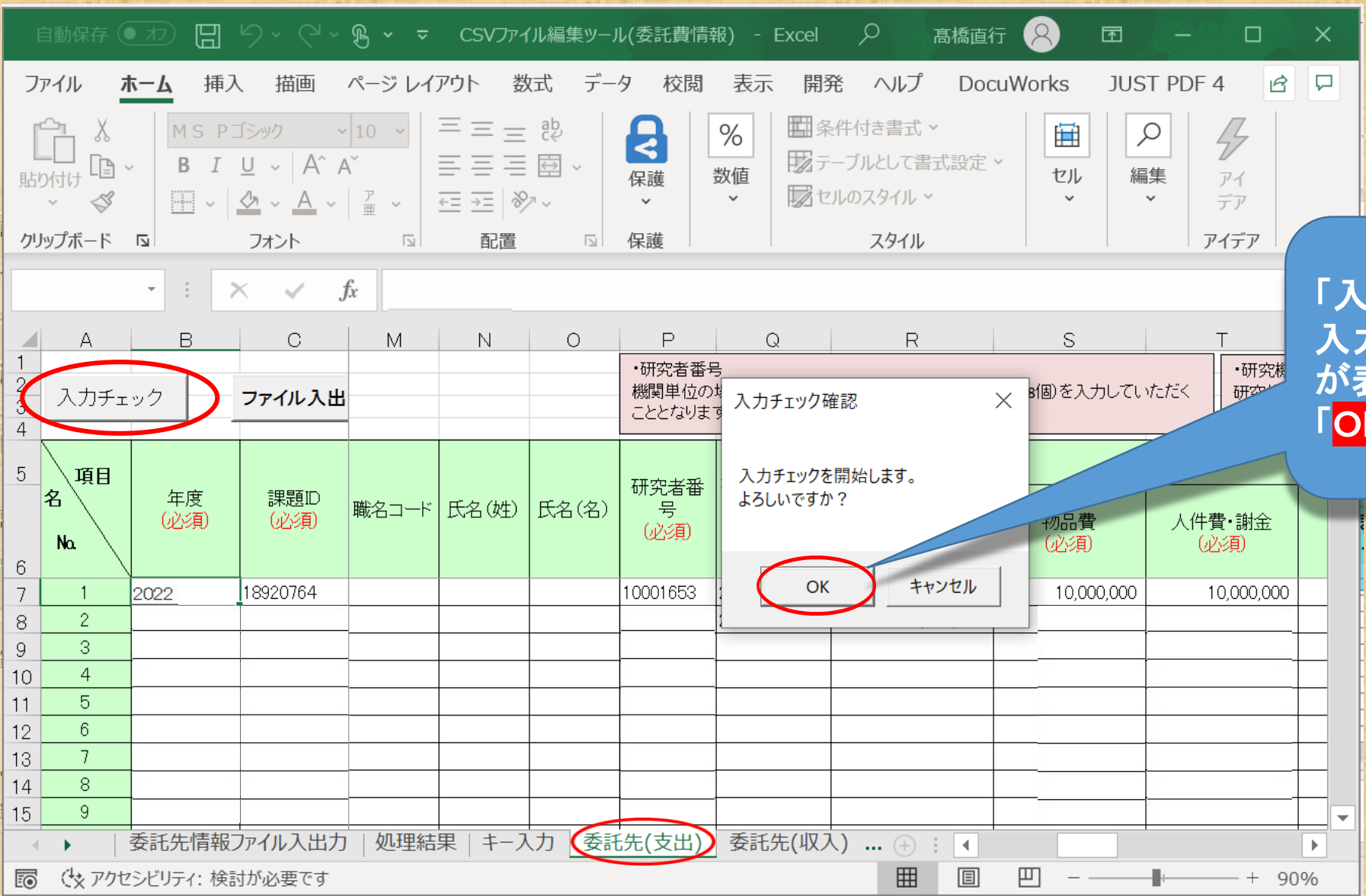

「入力チェック」をクリックすると 入力チェック確認のダイアログ が表示されます。 「<mark>OK</mark>」をクリックしてください。

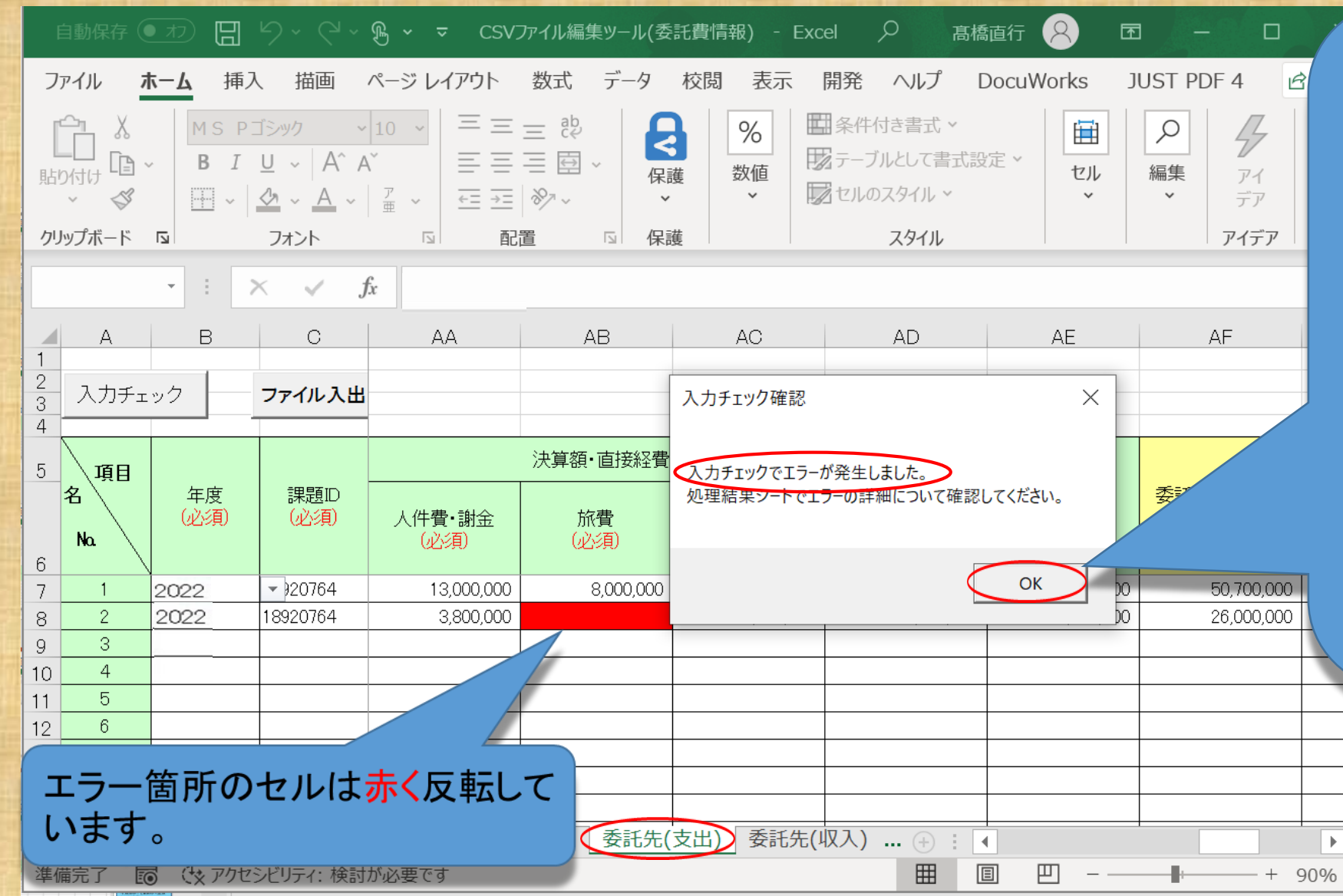

「エラー」がある場合は
 「エラーが発生しました。」
 と表示が出ます。

- エラー箇所のセルは赤く 反転しています(次ページ 参照)ので、適宜修正して ください。
- 「エラー」がない場合は
   「エラーはありません。」と
   表示されます。43ページ
   へ進んでください。
- ▶「<mark>OK</mark>」をクリックして次に進 んでください。

| F                | 自動保存(                           |                     | ୬·୧·                                           | କ୍ତ <del>~</del> csv⊅ | ☞イル編集ツ−ル(委                              | 託費情報) - Exc            | el 🔎 髙橋正                                                                           | 近 🔗 🖬       | _ <u>修</u>                            |
|------------------|---------------------------------|---------------------|------------------------------------------------|-----------------------|-----------------------------------------|------------------------|------------------------------------------------------------------------------------|-------------|---------------------------------------|
| フ                | アイル オ                           | <b>t-ム</b> 挿2       | 入 描画                                           | ページ レイアウト             | 数式 データ                                  | 校閲表示                   | 開発 ヘルプ Do                                                                          | ocuWorks JU | JST PDF                               |
| [<br>貼]<br>クリ    | ←<br>→<br>かけけ<br>・<br>や<br>プボード | - B I<br>           | ~<br>⊻ ~ A^ A<br><u>A</u> ~ <u>A</u> ~<br>7t>F |                       |                                         | 8<br>後<br>数値<br>薬<br>後 | <ul> <li>条件付き書式 ×</li> <li>テーブルとして書式設定</li> <li>セルのスタイル ×</li> <li>スタイル</li> </ul> | E ~ セル<br>・ | ♪<br><sup>編集</sup><br>↓<br><u>値</u> 2 |
|                  |                                 | - : ;               | × 🗸 f                                          | fx                    |                                         |                        |                                                                                    |             | な                                     |
|                  | A                               | В                   | С                                              | AA                    | AB                                      | AC                     | AD                                                                                 | AE          |                                       |
| 1<br>2<br>3<br>4 | 入力チェ                            | .ック                 | ファイル入出                                         |                       |                                         |                        |                                                                                    |             | <u></u>                               |
| 5                | 百日                              |                     |                                                |                       | 決算額・直接経費                                |                        |                                                                                    |             |                                       |
| 6                | 名<br>Na                         | 年度<br>(必須)          | 課題D<br>(必須)                                    | 人件費・謝金<br>(必須)        | 旅費<br>(必須)                              | その他<br>(必須)            |                                                                                    | ·正頁<br>(必須) | 委託費の 合計                               |
| 7                | 1                               | 2022                | • 20764                                        | 13,000,000            | 8,000,000                               | 11,000,000             | 39,000,000                                                                         | 11,700,000  | 50,700,000                            |
| 8                | 2                               | 2022                | 18920764                                       | 3,800,000             |                                         | 6,200,000              | 14,500,000                                                                         | 6,000,000   | 26,000,000                            |
| 9                | 4                               |                     |                                                |                       |                                         |                        |                                                                                    |             |                                       |
| 11               | 5                               |                     |                                                |                       |                                         |                        |                                                                                    |             |                                       |
| 12               | 6                               |                     |                                                |                       |                                         |                        |                                                                                    |             |                                       |
| 13               | 7                               |                     |                                                |                       |                                         |                        |                                                                                    |             |                                       |
| 14               | 8                               |                     |                                                |                       |                                         |                        |                                                                                    |             |                                       |
| 15               | 9                               |                     |                                                |                       | 1 + + + + + + + + + + + + + + + + + + + | +) =========           |                                                                                    |             |                                       |
| Ē                | <ul> <li>(なアクセ</li> </ul>       | 安記先情報.<br>2シビリティ: 検 | ファイル人出力<br>討が必要です                              | 処理結果   キー             | 一人刀 全主先(                                | 文山) 安託先(山              |                                                                                    |             |                                       |

」がある場合はエラー箇所の 「エラー は赤く反転していますので適宜 正してください。

のケースでは必須項目のセルが空 となっています。収支決算書の数 [を確認して<mark>手入力</mark>してください。

お、収支決算書の数値が数式(間 豊等)の場合には、小数点以下 含まれていることがありエ <u>となります。小数点以下を削除し</u> <u> 整数としてください</u>。

►

|                                                                                                    | ® → <del>→</del> csv⊅   | でイル編集ツ−ル(委 | 託費情報) - Exc        | el 🔎 髙橋                                        | 適行 🔗 🖬             |                                                       | ×        |
|----------------------------------------------------------------------------------------------------|-------------------------|------------|--------------------|------------------------------------------------|--------------------|-------------------------------------------------------|----------|
| ファイル <b>ホーム</b> 挿入 描画 /                                                                                                    | ページ レイアウト               | 数式 データ     | 校閲表示               | 開発 ヘルプ C                                       | ocuWorks J         | UST PDF 4                                             |          |
| 「     「     「     」     「     」     「     」     「     」     」     」     」     」     」     」     」     」     」     」     」     」     」     」     」     」     」     」     」     」     」     」     」     」     」     」     」     」     」     」     」     」     」     」     」     」     」     」     」     」     」     」     」     」     」     」     」     」     」     」     」     」     」     」     」     』     」     』     」     』     」     』     」     』     』     』     』     』     』     』     』     』     』     』     』     』     』     』     』     』     』     』     』     』     』     』     』     』     』     』     』     』     』     』     』     』     』     』     』     』     』     』     』     』     』     』     』     』     』     』     』     』     』     』     』     』     』     』     』     』     』     』     』     』     』     』     』     』     』     』     』     』     』     』     』     』     』     』     』     』     』     』     』     』     』     』     』     』     』     』     』     』     』     』     』     』     』     』     』     』     』     』     』     』     』     』     』     』     』     』     』     』     』     』     』     』     』     』     』     』     』     』     』     』     』     』     』     』     』     』     』     』     』     』     』     』     』     』     』     』     』     』     』     』     』     』     』     』     』     』     』     』     』     』     』     』     』     』     』     』     』     』     』     』     』     』     』     』     』     』     』     』     』     』     』     』     』     』     』     』     』     』     』     』     』     』     』     』     』     』     』     』     』     』     』     』     』     』     』     』     』     』     』     』     』     』     』     』     』     』     』     』     』     』     』     』     』     』     』     』     』     』     』     』     』     』     』     』     』     』     』     』     』     』     』     』     』     』     』     』     』     』     』     』     』     』     』     』     』     』     』     』     』     』     』     』     』     』     』     』     』     』     』     』     』     』     』     』     』     』 |                         |            | %<br>数値<br>支値<br>€ | ■条件付き書式 ×<br>■テーブルとして書式設<br>■セルのスタイル ×<br>スタイル | 定 ~ セル<br><b>・</b> | ク     アイ       編集     アイ       デア     デイデア       アイデア | ~        |
| AB9 - : × ✓ f                                                                                                    | c                       |            |                    |                                                |                    |                                                       | ~        |
| A B C                                                                                                    | AA                      | AB         | AC                 | AD                                             | AE                 | AF                                                    | <b>^</b> |
| 1<br>2<br>3<br>3<br>4<br>ファイル入出                                                                                                    |                         |            |                    |                                                |                    |                                                       |          |
| 5 項目                                                                                                    |                         | 決算額・直接経費   |                    |                                                |                    |                                                       |          |
| 名<br>年度<br>深題D<br>(必須)<br>6                                                                                                    | 人件 <b>費・</b> 謝金<br>(必須) | 旅費<br>(必須) | その他<br>(必須)        |                                                |                    |                                                       |          |
| 7 1 2 18920764                                                                                                    | 13,000,000              | 8,000,000  | ,000,000           | 39,000,000                                     | 11,700,000         | 50,700,000                                            |          |
| 8 2 18920764                                                                                                    | 3,800,000               | 5,600,000  | 6,200,000          | 20,100,000                                     | 6,000,000          | 26,000,000                                            | _        |
| 10 4                                                                                                    |                         |            |                    |                                                |                    |                                                       |          |
| 11 5<br>12 修正が完了した<br>13 「 <mark>入力チェック</mark> 」7                                                                                                    | :ら、再度<br>ドタンを <u>ク</u>  |            |                    |                                                |                    |                                                       |          |
|                                                                                                    | ます。                     | 委託先(       | 支出) 委託先(4          | 収入) (→ : ●                                     | <br>] []           | + 9                                                   | ▶<br>0%  |

「エラー」がある場合はエ ラー箇所のセルは赤く反 転しています適宜修正し てください。

<u>このケースでは必須項目</u> のセルが空欄となってい <u>ます。収支決算書で確認</u> したところ「5,600,000円」 <u>であったので手入力して</u> 修正します。

| 自動保存 💽 カン 🖫 - り × 🖓 × 🗢 CSVファイル編集ツール(委託費情報) - Excel 🛛 タ 高橋直行 🔗 🖬 - ロ X                                                                                                    |
|----------------------------------------------------------------------------------------------------|
| ファイル ホーム 挿入 描画 ページ レイアウト 数式 データ 校閲 表示 開発 ヘルプ DocuWorks JUST PDF 4 🖸 🖵                                                                                                    |
| $ \begin{array}{c c c c c c c c c c c c c c c c c c c $                                                                                                    |
| $   X \vee f_{k}   = [OK_{1} + 2 f_{k}] $                                                                                                    |
| A B C M N O P Q R S                                                                                                    |
| 1     ・研究者番号       2     入力チェック       3     入力チェック       4     ・研究者番号       機関単位のは<br>こととなります     入力チェック確認       ×     *個)を2       ・研究機関に所<br>文字                                                                                                    |
| 5     項目<br>名     年度<br>(必須)     課題D<br>(必須)     職名コード     氏名(姓)     氏名(土)     研究者番<br>号<br>(必須)     入力チェックを開始します。<br>よろしいですか?     契       6     No.                                                                                                    |
| 7     1     2022     18920764     10001653     OK     キャンセル     10,000,000                                                                                                    |
| 8 2 2022 18920764 60001674 5,000,000 5,000,000                                                                                                    |
|                                                                                                    |
|                                                                                                    |
|                                                                                                    |
| 13 7                                                                                                    |
| 14 8                                                                                                    |
|                                                                                                    |
| ◆ ◆ ◆ ◆ ◆ ◆ ◆ ◆ ◆ ◆ ◆ ◆ ◆ ◆ ◆ ◆ ◆ ◆ ◆                                                                                                    |
| For the second second seco |

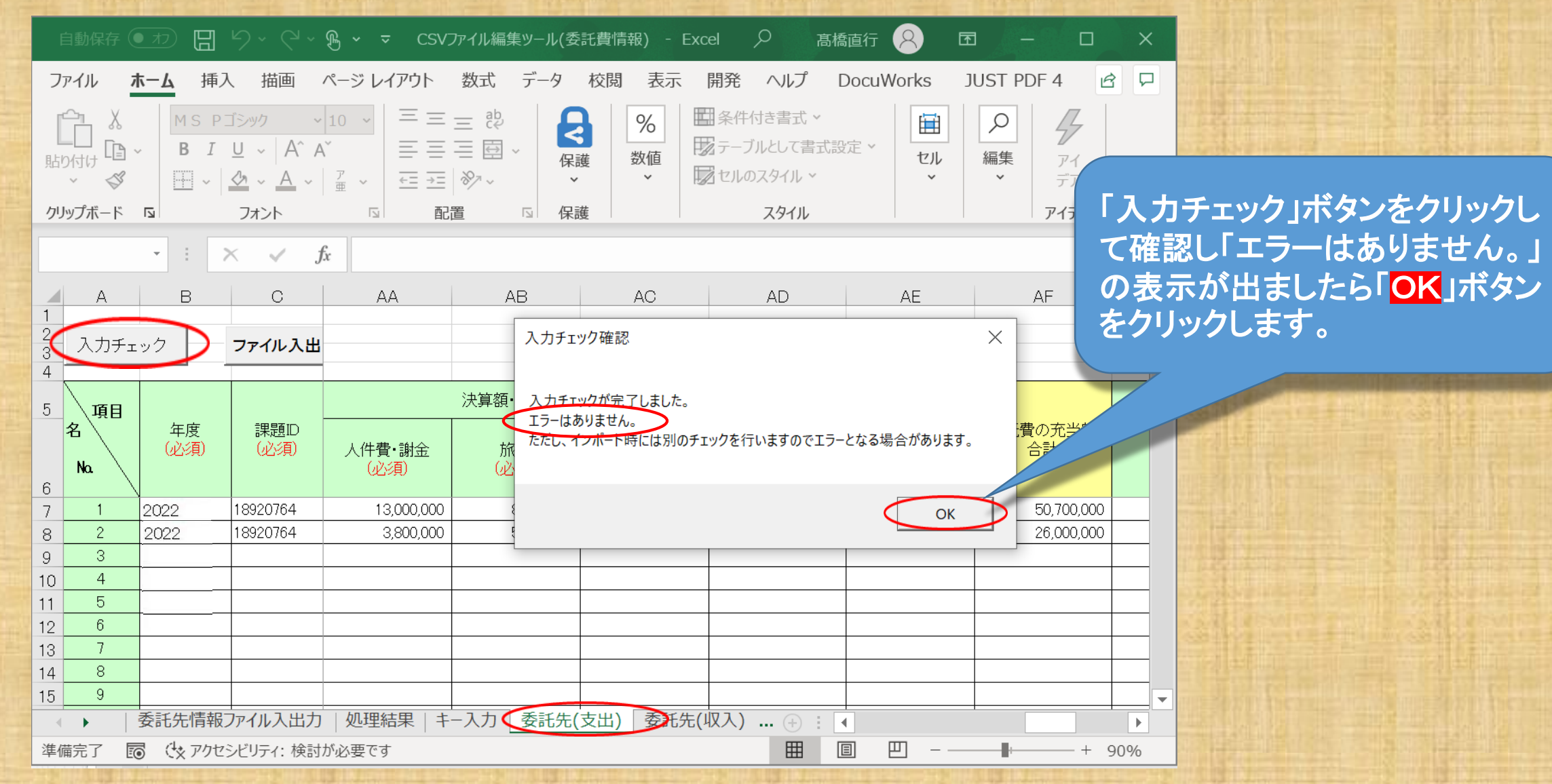

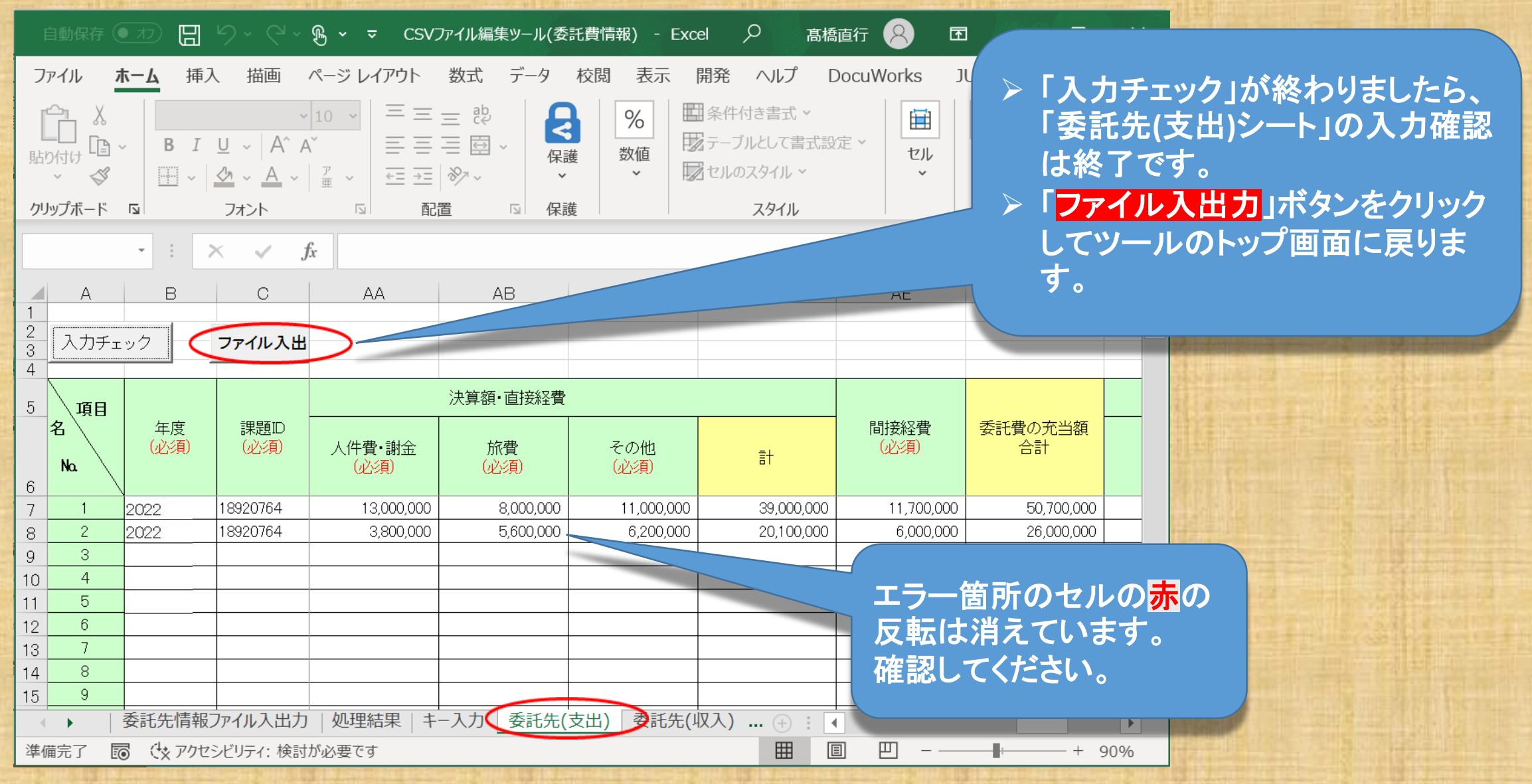

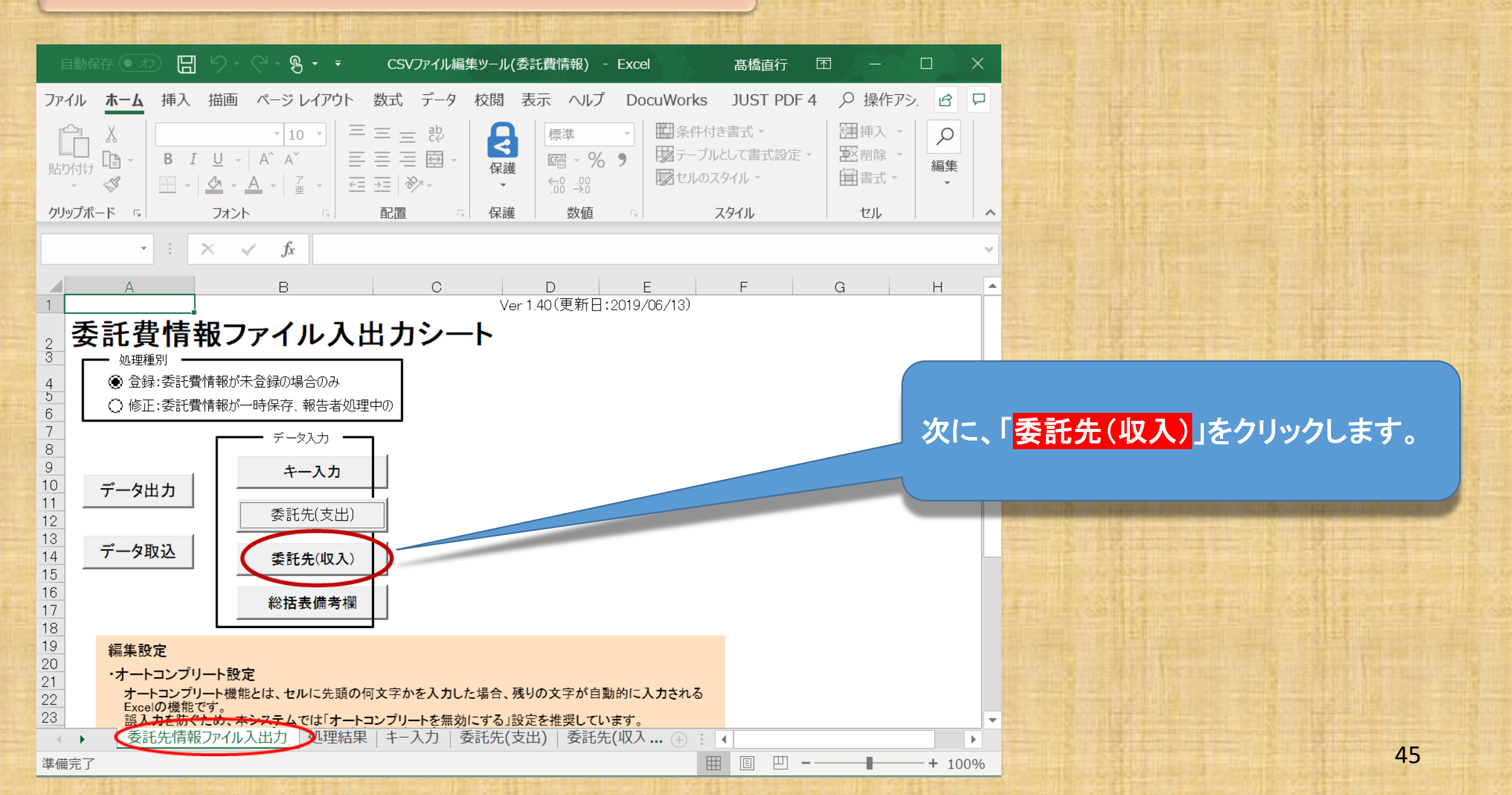

| I      | 自動保存(                | ● オフ 🖫 🐇               | 9 · ( · B                                                                      | ~ ~    | CSV   | /ファイル編集ッ          | /ール(委託費                               | 青報) - Exce                                                         | ı ,∕ <sub>ē</sub>                       | 橋直行 🙎                                                                              | チェ           | ック」ボ          |
|--------|----------------------|------------------------|--------------------------------------------------------------------------------|--------|-------|-------------------|---------------------------------------|--------------------------------------------------------------------|-----------------------------------------|------------------------------------------------------------------------------------|--------------|---------------|
| 7:     | アイル                  | <b>ホーム</b> 挿기          | しん 描画                                                                          | ページレイア | 아 数고  | 式 データ             | 校閲                                    | 表示開發                                                               | そ ヘルプ                                   | DocuWorks                                                                          | 確認           | 忍します。         |
| [<br>助 |                      | ✓ MSPゴ<br>BIU<br>H ~ ≤ | <u>&gt;ック ·</u> 10<br>」 ·   A^ A <sup>×</sup><br>2 · <u>A</u> ·   <sup>7</sup> |        |       | R<br>提<br>文<br>保護 | 標準<br>喧 ~ %<br>☆0 .00<br>.00 →0<br>数値 | <ul> <li>■条件</li> <li>● ■条件</li> <li>● 図テー</li> <li>■ 型</li> </ul> | 井付き書式 ∨<br>ブルとして書式設定<br>のスタイル ><br>79イル | →<br>室前<br>一<br>一<br>二<br>二<br>二<br>二<br>二<br>二<br>二<br>二<br>二<br>二<br>二<br>二<br>二 | *            | (AMED力        |
| 55     | 977N F               |                        |                                                                                |        | 山旦    |                   | 山、江                                   | 121                                                                | × 3-170                                 |                                                                                    | ×<br>T       | の項項日の         |
| F7     | A<br>እታ <del>፣</del> | B                      | 。<br>ファイル入と                                                                    | M<br>H | N     |                   | 機関単位の<br>  こととなりま                     | 場合は、研究者                                                            | 「番号(こ「00000000                          | 」(半角ゼロ8個                                                                           | 0.<br>tj     | )項目は<br>っていま  |
| 4      |                      |                        |                                                                                |        |       |                   |                                       |                                                                    |                                         |                                                                                    |              |               |
| 6      | 項目<br>名<br>Na        | 年度<br>(必須)             | 課題D<br>(必須)                                                                    | 職名コード  | 氏名(姓) | 氏名(名)             | 研究者番<br>号<br>(必須)                     | 研究機関コ-<br>ド<br>(必須)                                                | -<br>合計                                 | 委                                                                                  | 託費の額<br>(必須) | 自己充当額<br>(必須) |
| 7      | 1                    | 2022                   | 18920764                                                                       |        |       |                   | 10001653                              | 2018042400                                                         | 52,000                                  | ),000                                                                              | 52,000,000   |               |
| 8      | 2                    | 2022                   | 18920764                                                                       |        |       |                   | 60001674                              | 2018090301                                                         | 26,000                                  | ),000                                                                              | 26,000,000   |               |
| 10     | 4                    |                        |                                                                                |        |       |                   |                                       |                                                                    |                                         |                                                                                    |              |               |
| 11     | 5                    |                        |                                                                                |        |       |                   |                                       |                                                                    |                                         |                                                                                    |              |               |
| 12     | 6                    |                        |                                                                                |        |       |                   |                                       |                                                                    |                                         |                                                                                    |              |               |
| 13     | 7                    |                        |                                                                                |        |       |                   |                                       |                                                                    |                                         |                                                                                    |              |               |
| 14     | 8                    | 禾託生津却つ                 |                                                                                | 加패生田   | + 1+1 | ★託牛/士□            |                                       |                                                                    |                                         |                                                                                    |              |               |
| 進度     |                      |                        |                                                                                |        | +-人刀  | 安武元(又江            | () 安武先                                |                                                                    | ¥∡···· (+) ;     •                      |                                                                                    |              | 10/           |
| . 準備   | 前完了 🛛                | ◎ (☆ アクセシ              | ビリティ: 検討が必                                                                     | ふ要です   |       |                   |                                       |                                                                    | ±                                       | le L                                                                               |              | + 100         |

「委託先(収入)」のシートの「必須」項目※に 入力漏れ等がないか確認するため、「入力 ク」ボタンをクリックしてエラーの有無を ます。

MEDが提供する入力支援ツールは、 頃項目のみを取り込むツールとなっ ます。氏名(姓)等の必須項目以外 自は省略しているため、空白と ています。

•

---+ 100%

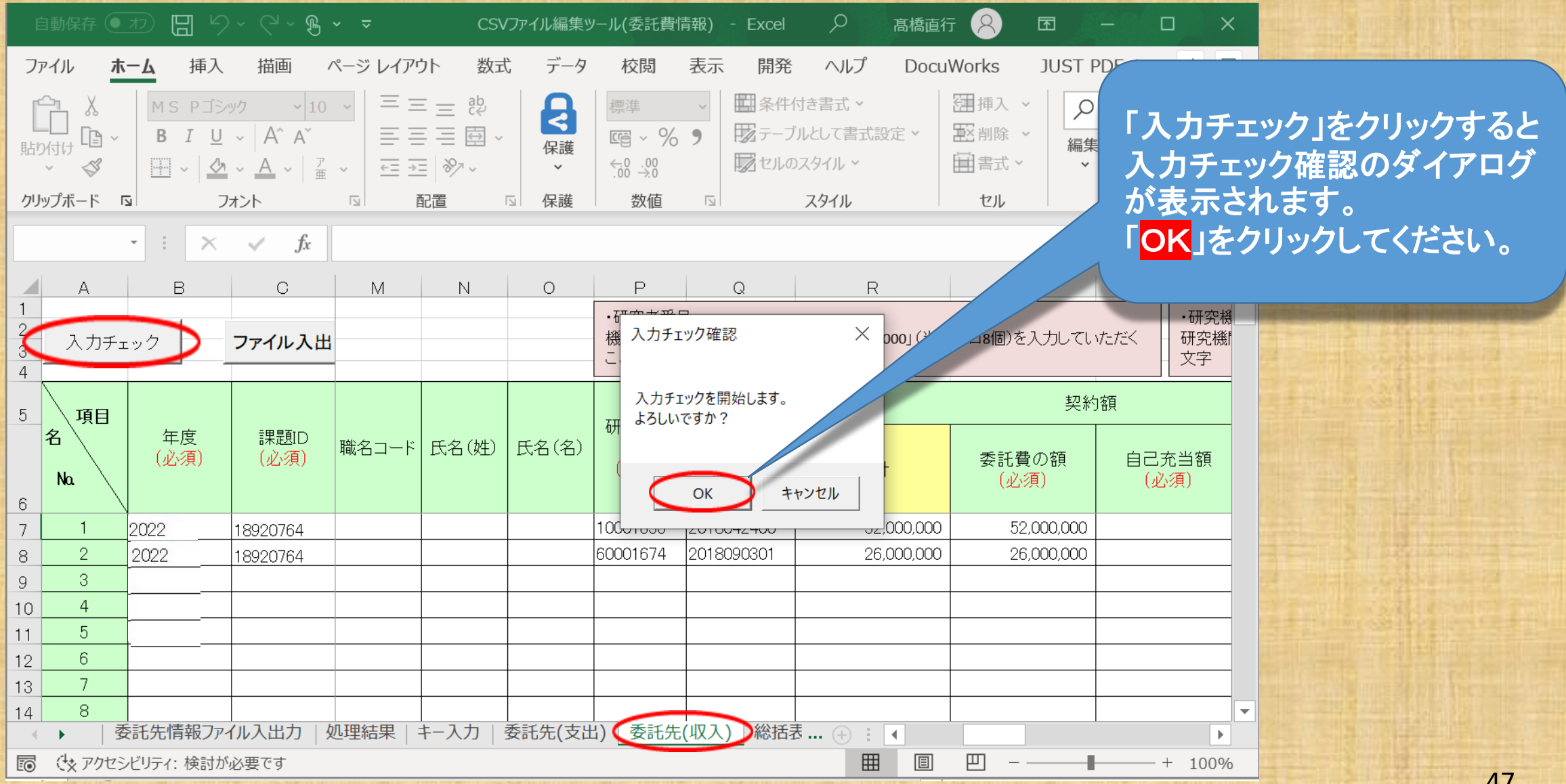

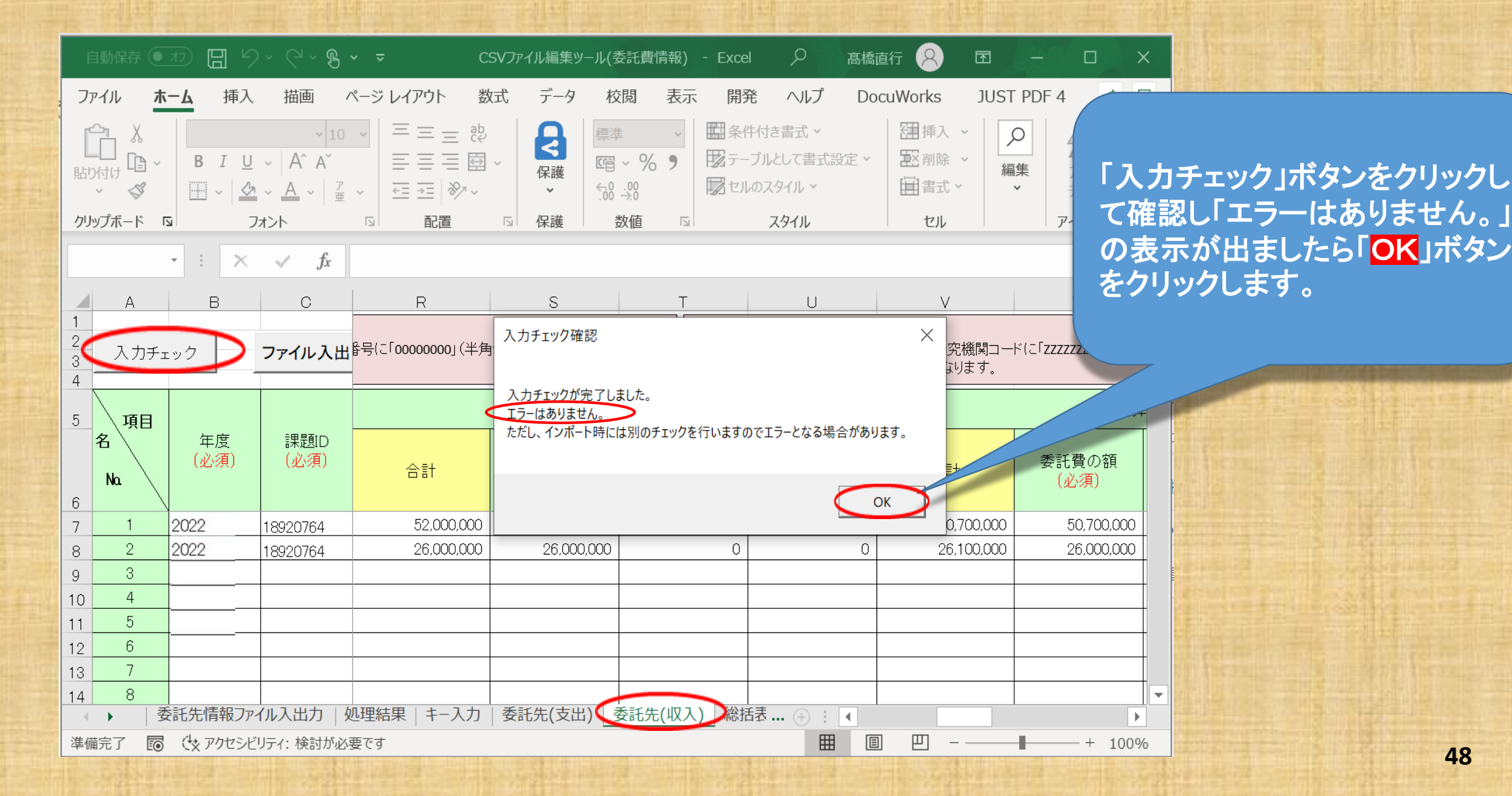

48

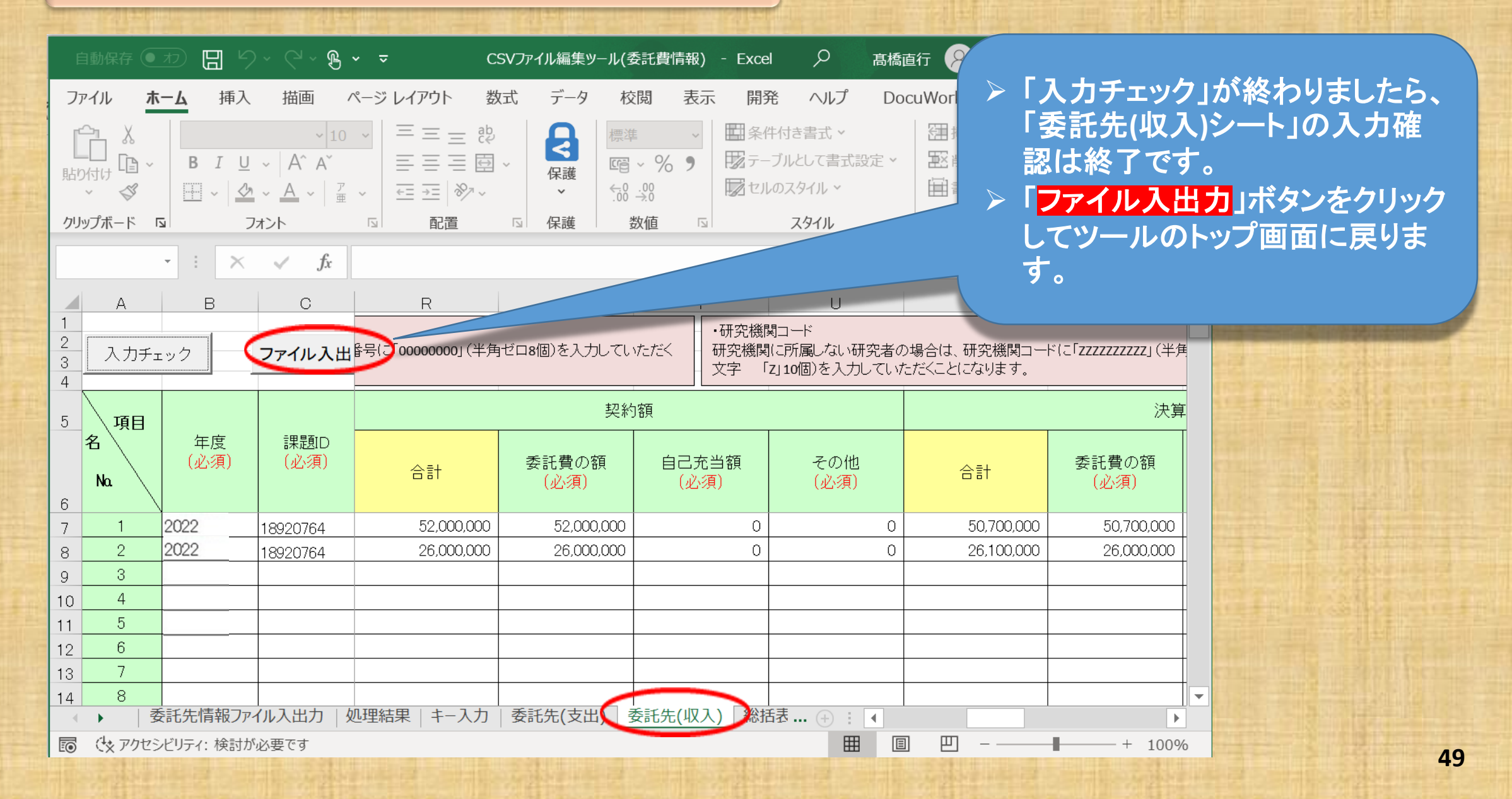

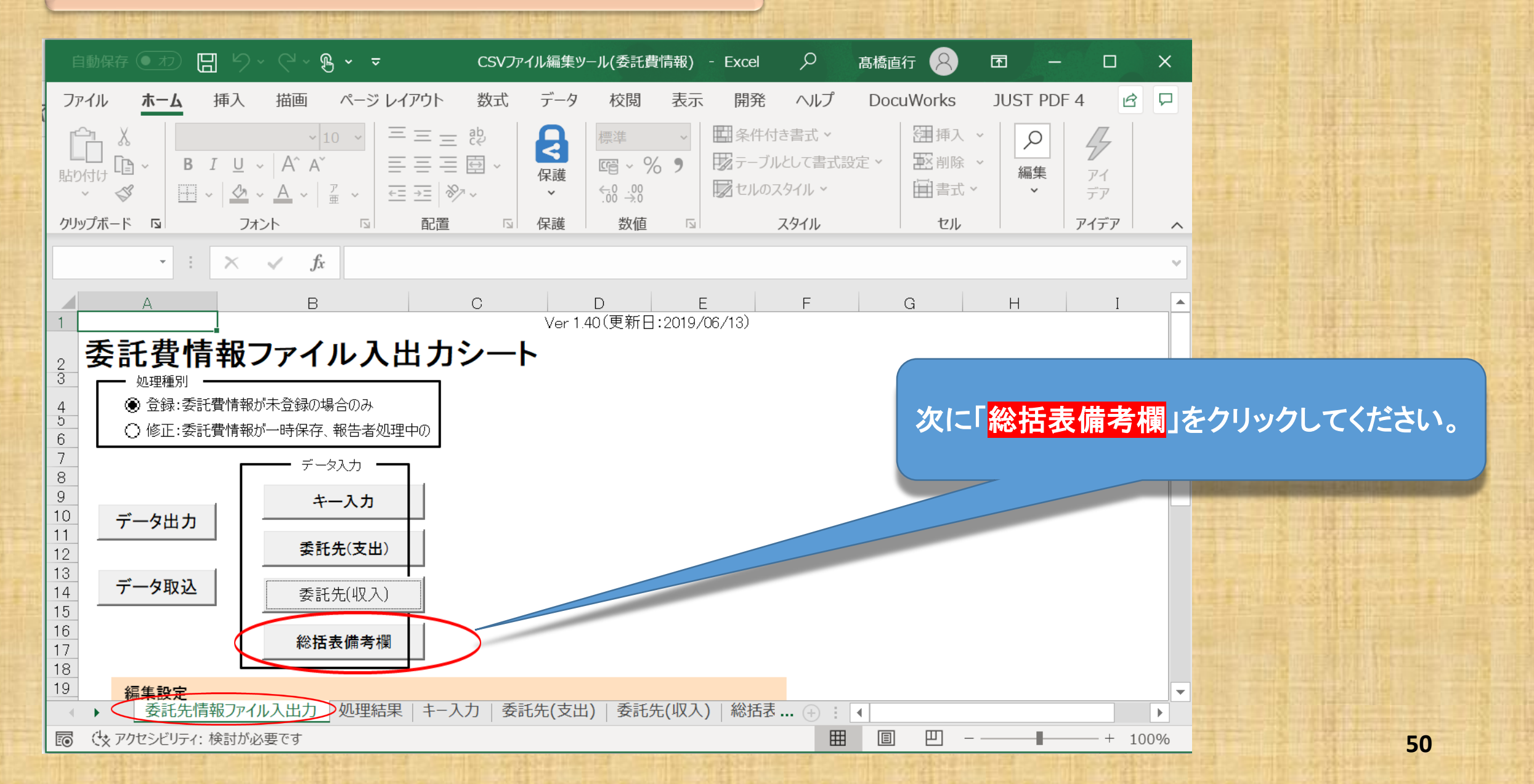

| 自動保存 • カ 日 り ~ C ~ B ~ - CSVファイル編集ッール(委託費情報)…<br>ファイル ホーム 挿入 描画 ページレイアウト 数式 データ 校閲 表示                                                                | ※総括表・備考欄は繰越等がある場合の任意の登録であり、<br>収支決算書に繰越等の該当がない場合は空白となっています。                                                                                                    |
|----------------------------------------------------------------------------------------------------|----------------------------------------------------------------------------------------------------|
| B7     ·:     ·····       A     B     C       1     A     B       2     A     B       3     A     B       1     ···································· | <ul> <li> <u>繰越額がある場合は「必須項目(年度、課題ID)」とともに</u> </li> <li> <u>「今和5年度へ〇〇円(直接経費〇〇円、間接経費〇〇円)</u> <u>を繰り越している。」</u> </li> <li> <u>と表示されます。</u>         なお備考欄の記入は、インポート後にe-Radシステム上の登         録画面からも直接記入できます。     </li> </ul> |
|                                                                                                    | 考欄への記入の必要が無ければ、「年度、課題ID」は必須                                                                                                    |
|                                                                                                    | <u>目ですか、空日のままで「スカチェック」ホタンをクリックして</u><br>ラーの有無を確認します。53ページへお進みください。<br>※繰越がある場合は次ページを参照してください。                                                                                                    |
| <ul> <li>▲ ▶ …   処理結果   キー入力   委託先(支出)   委託先(収入) (総括表備考慮)</li> <li>□ ↔ アクセシビリティ: 検討が必要です</li> </ul>                                                  |                                                                                                    |

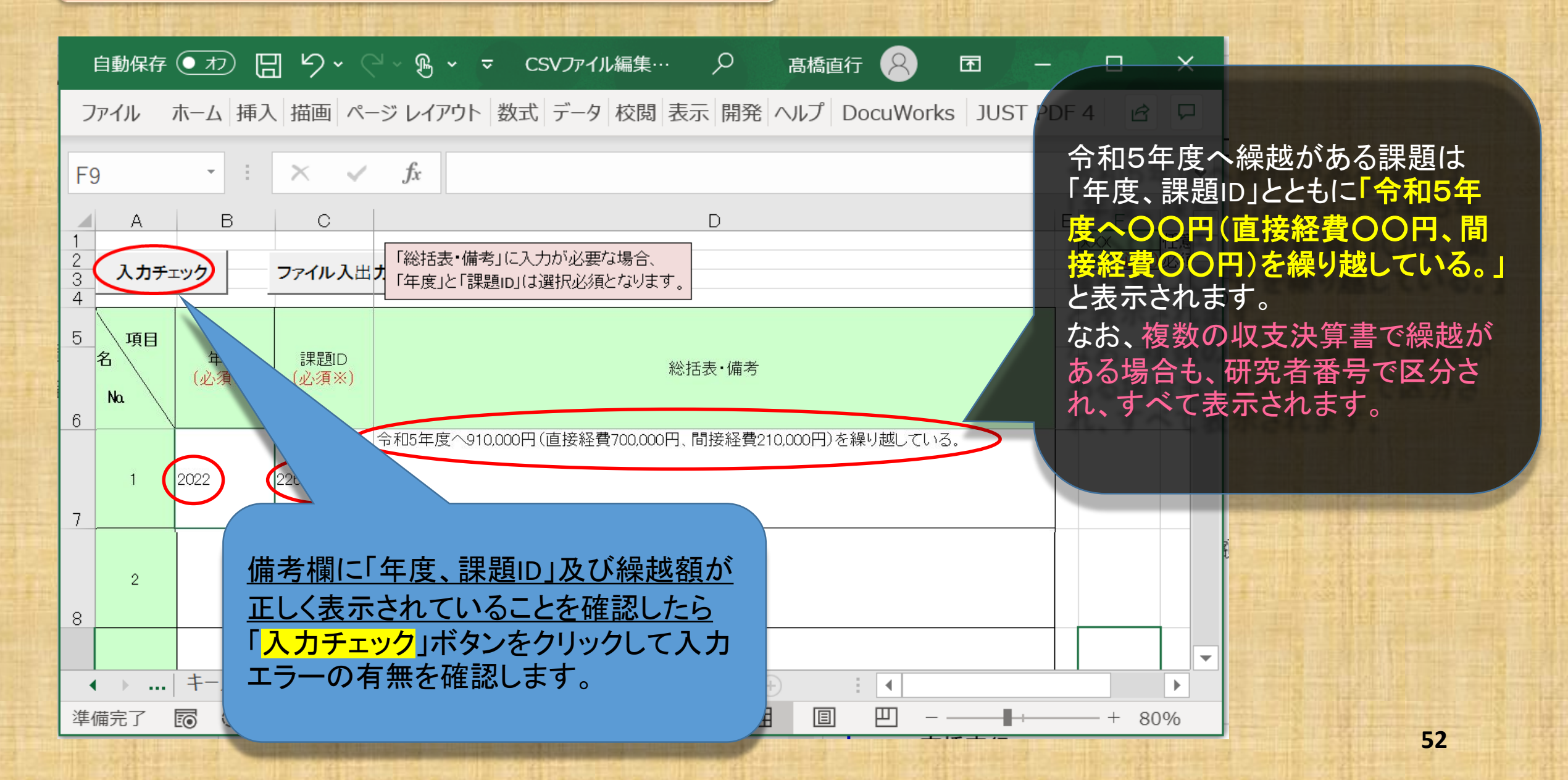

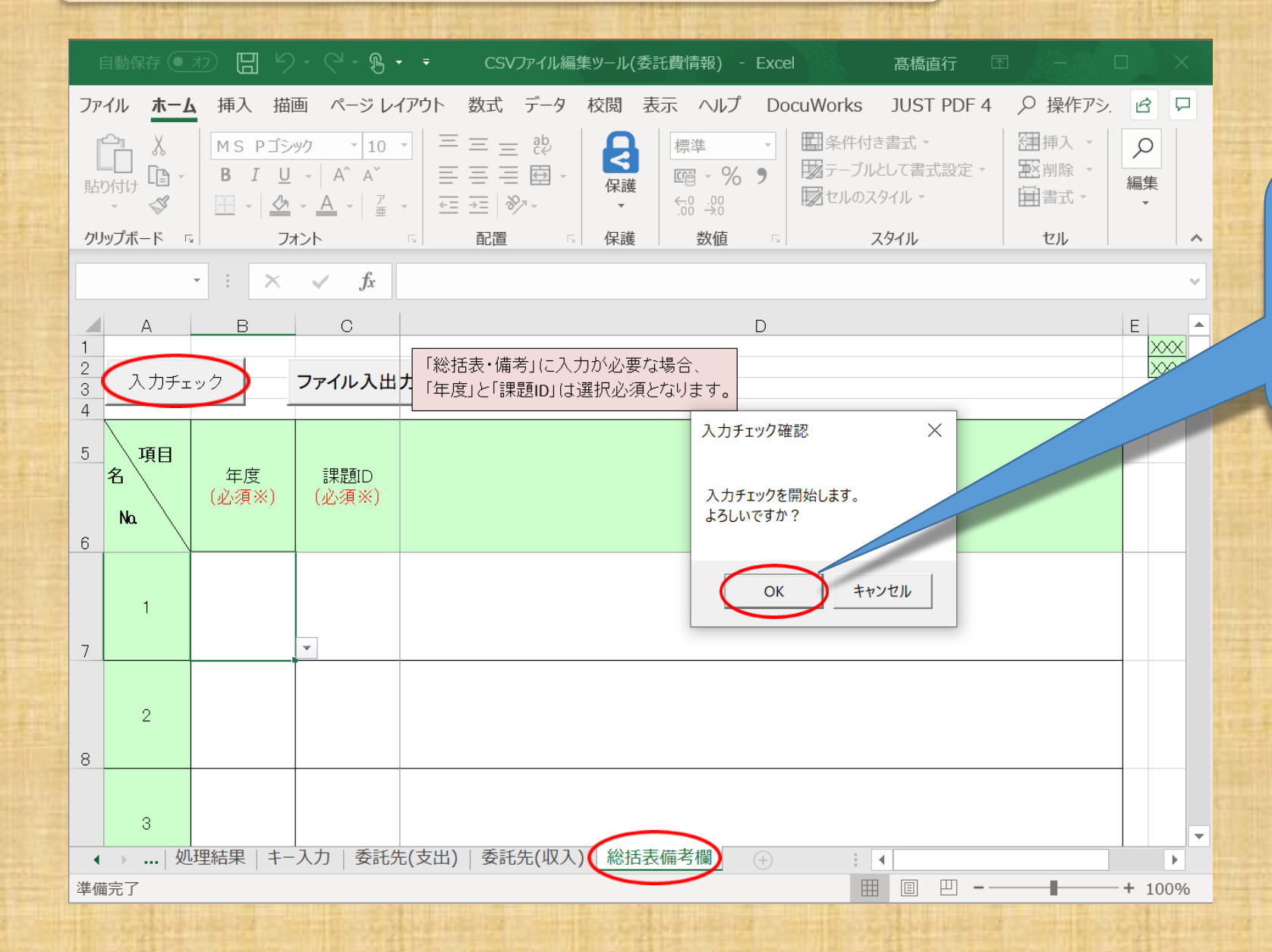

「入力チェック」をクリックすると 入力チェック確認のダイアログ が表示されます。 「<mark>OK</mark>」をクリックしてください。

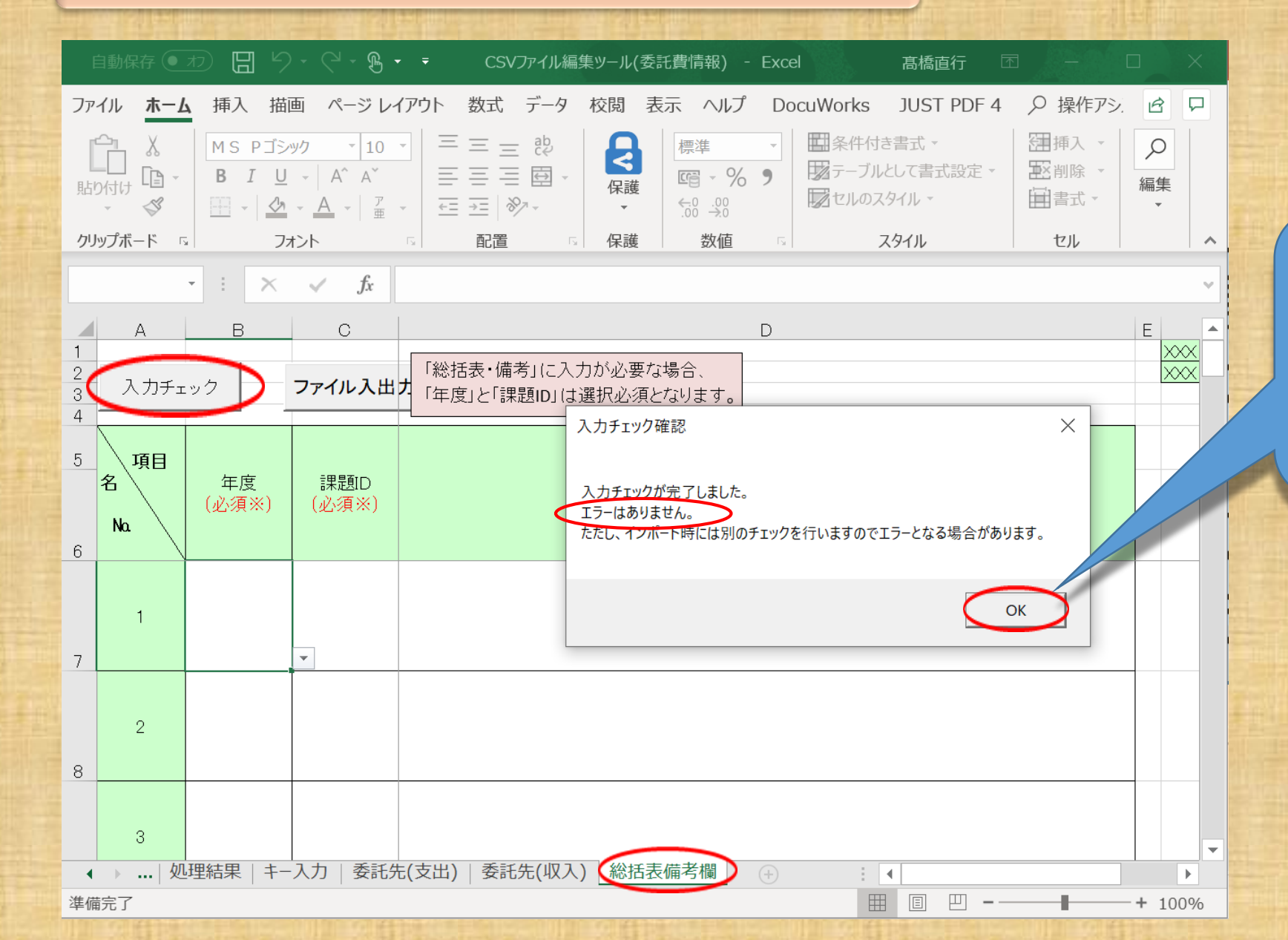

「入力チェック」ボタンをクリックし て確認し「エラーはありません。」 の表示が出ましたら「OK」ボタン をクリックします。

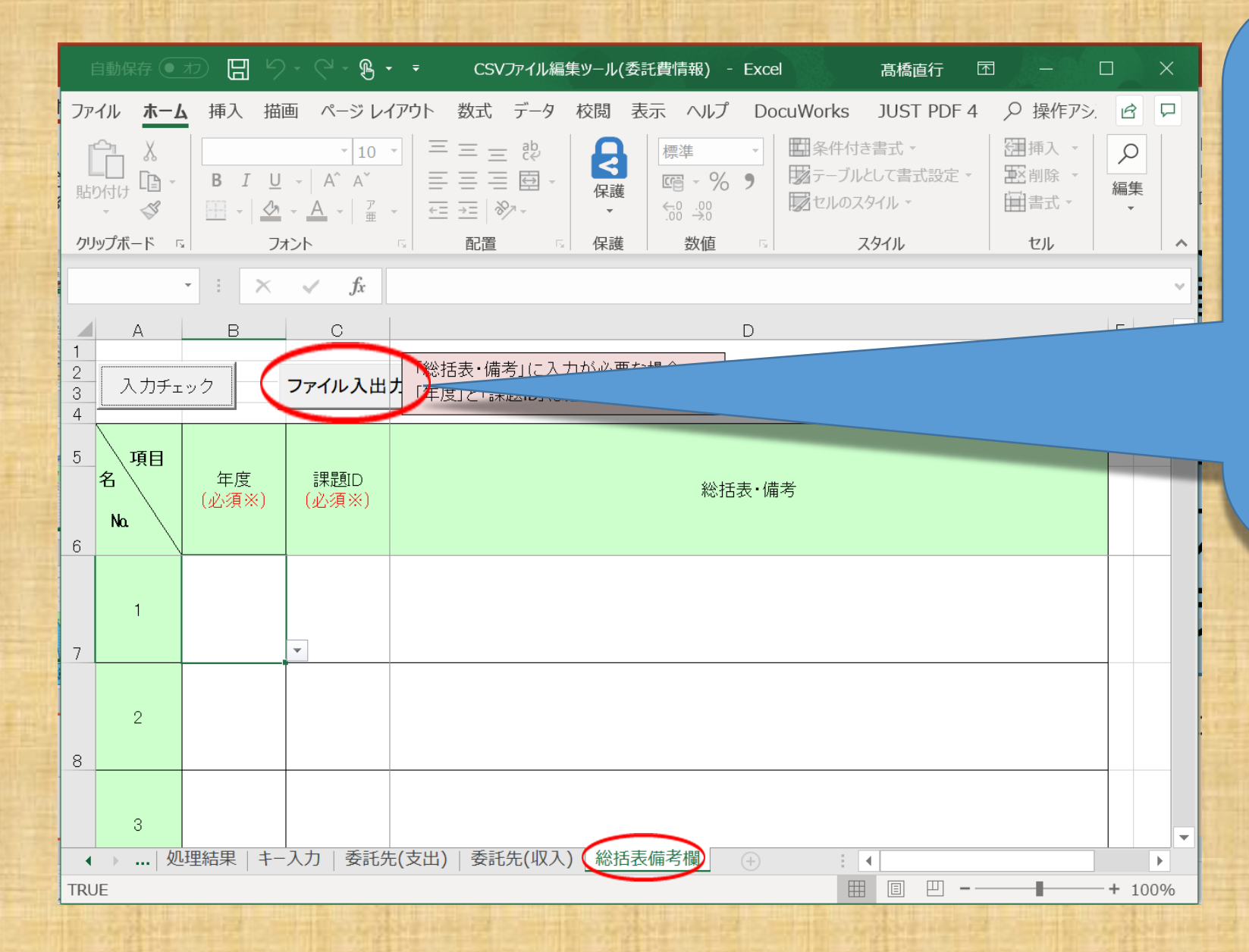

「入力チェック」が終了したら 「ファイル入出力」ボタンをク リックして委託費情報ファイル 入出力シートの画面に戻って ください。

※総括表備考欄が空白のま ま「データ出力」した場合は、 データ出力の途中で注意喚起 のダイヤログが出現します。 (58ページ参照)

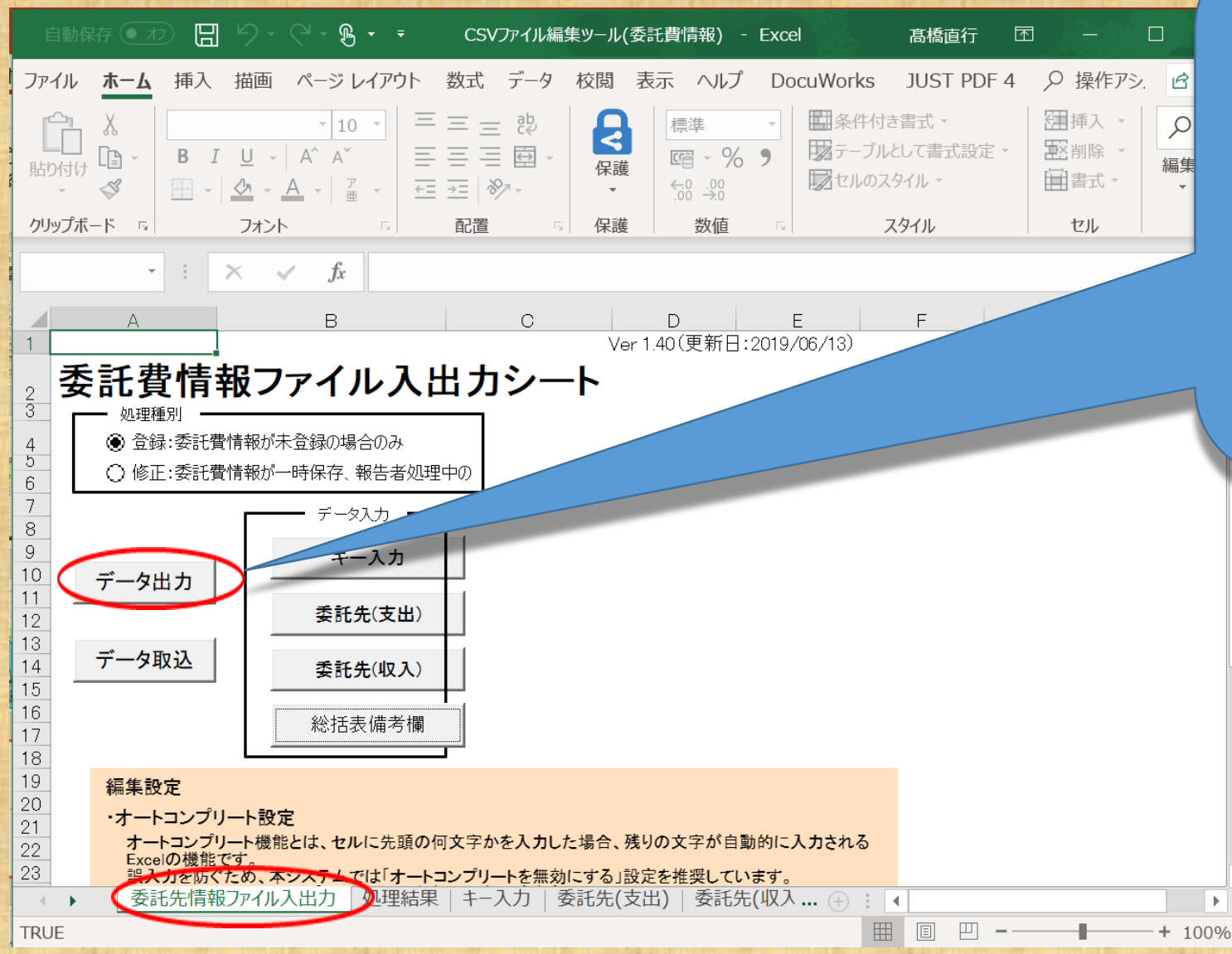

データ入力がすべて終了し委 託費情報ファイル入出力シー トに戻りましたら「データ出力」 をクリックしてください。

入力されたデータにエラーが なければ、e-Radシステムへの インポートができるCSVファイル が作成されます。

e-Radシステムが提供するCSVファイル編集ツール

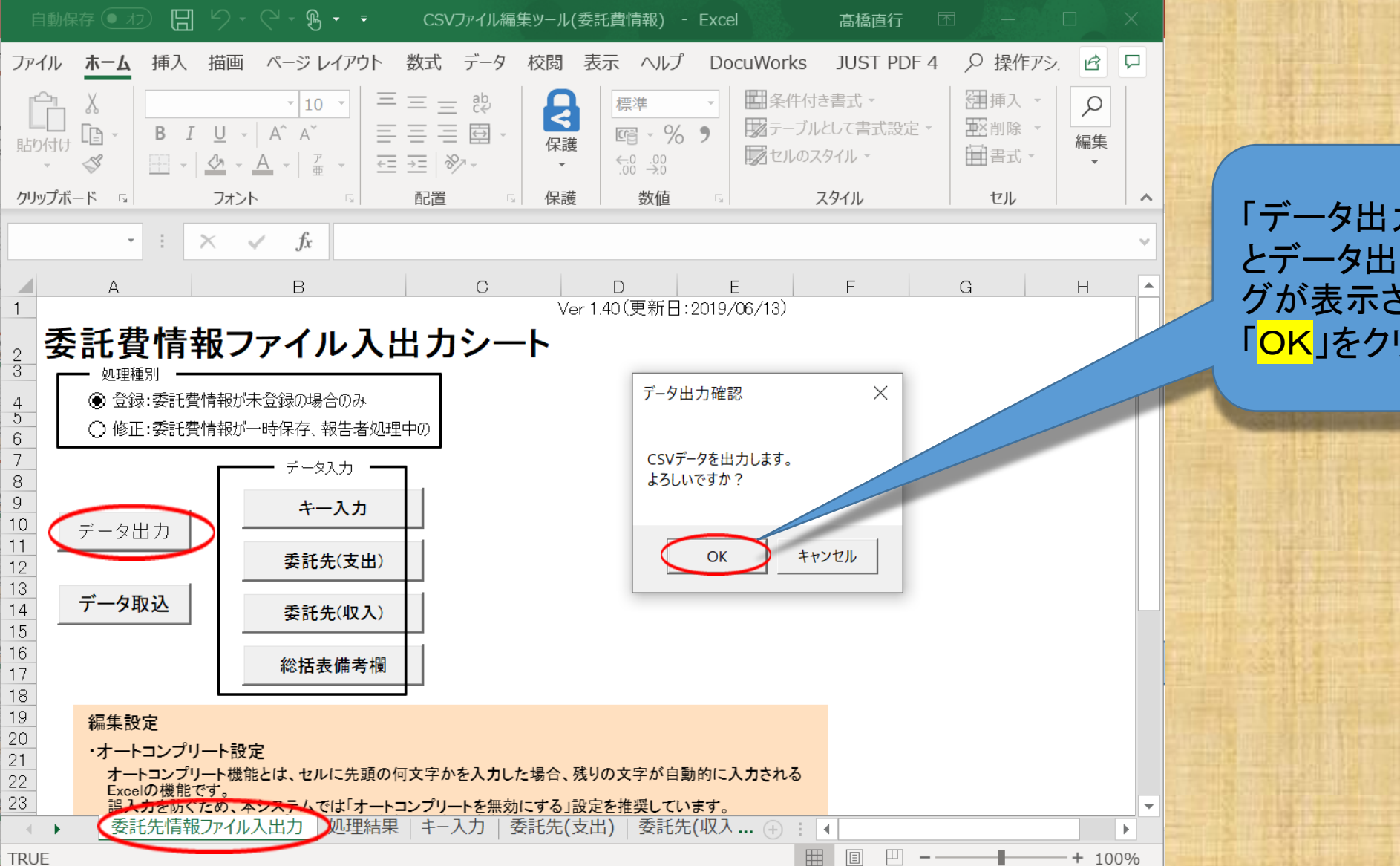

「データ出力」をクリックする とデータ出力確認のダイアロ グが表示されます。 「<mark>OK</mark>」をクリックしてください。

57

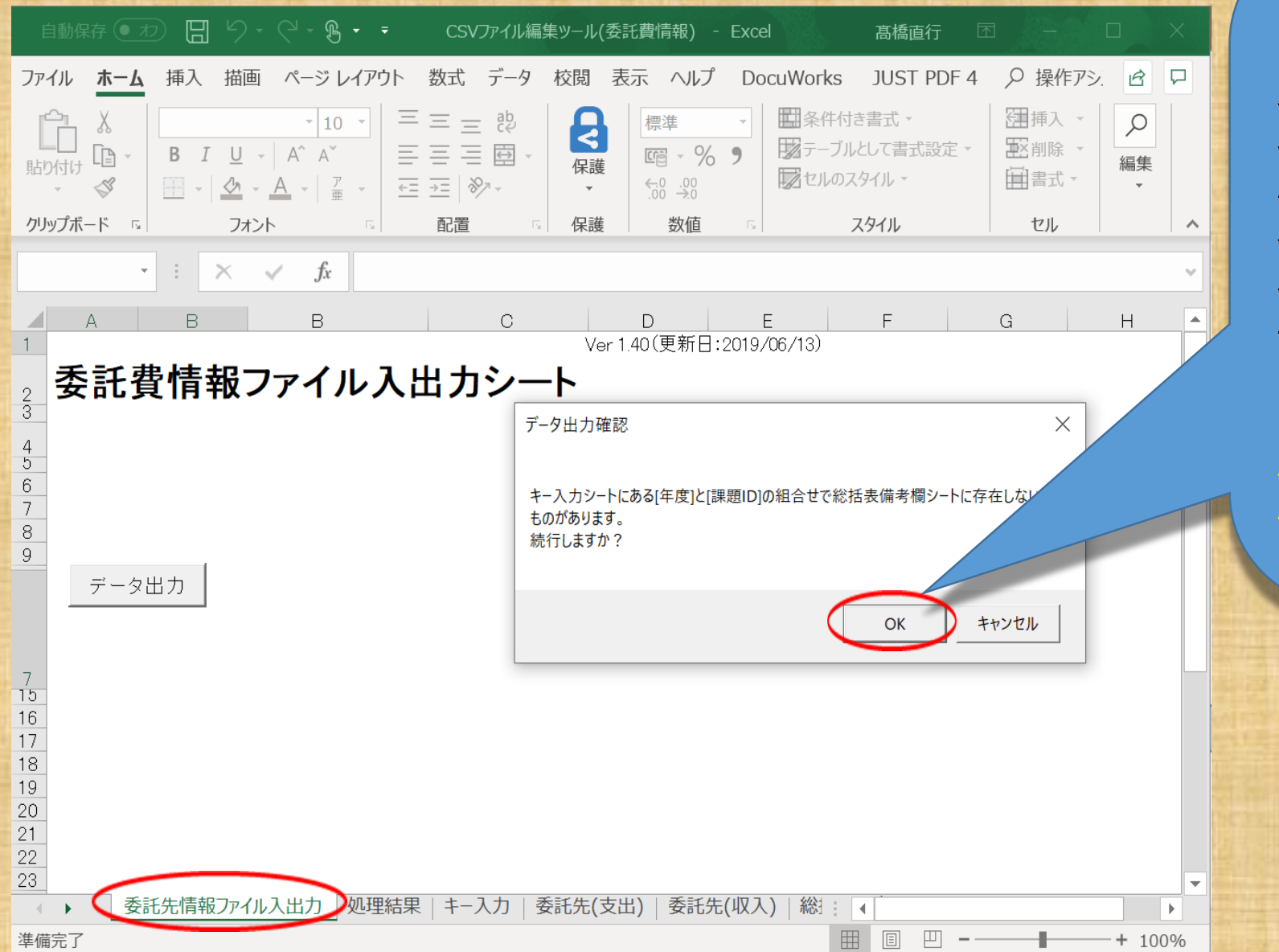

このダイヤログは、「総括表備考欄」 の入力チェックの際、備考欄が空白の ため、「必須項目(年度、課題ID)」も空 白のままでチェックを完了した場合 (※55ページ参照)に出現しますが、そ のまま「OK」ボタンをクリックしてください。

なお、<u>備考欄への登録は、インポート</u> 後にもツールを使用せずに直接シス テムへ登録することができます。

58

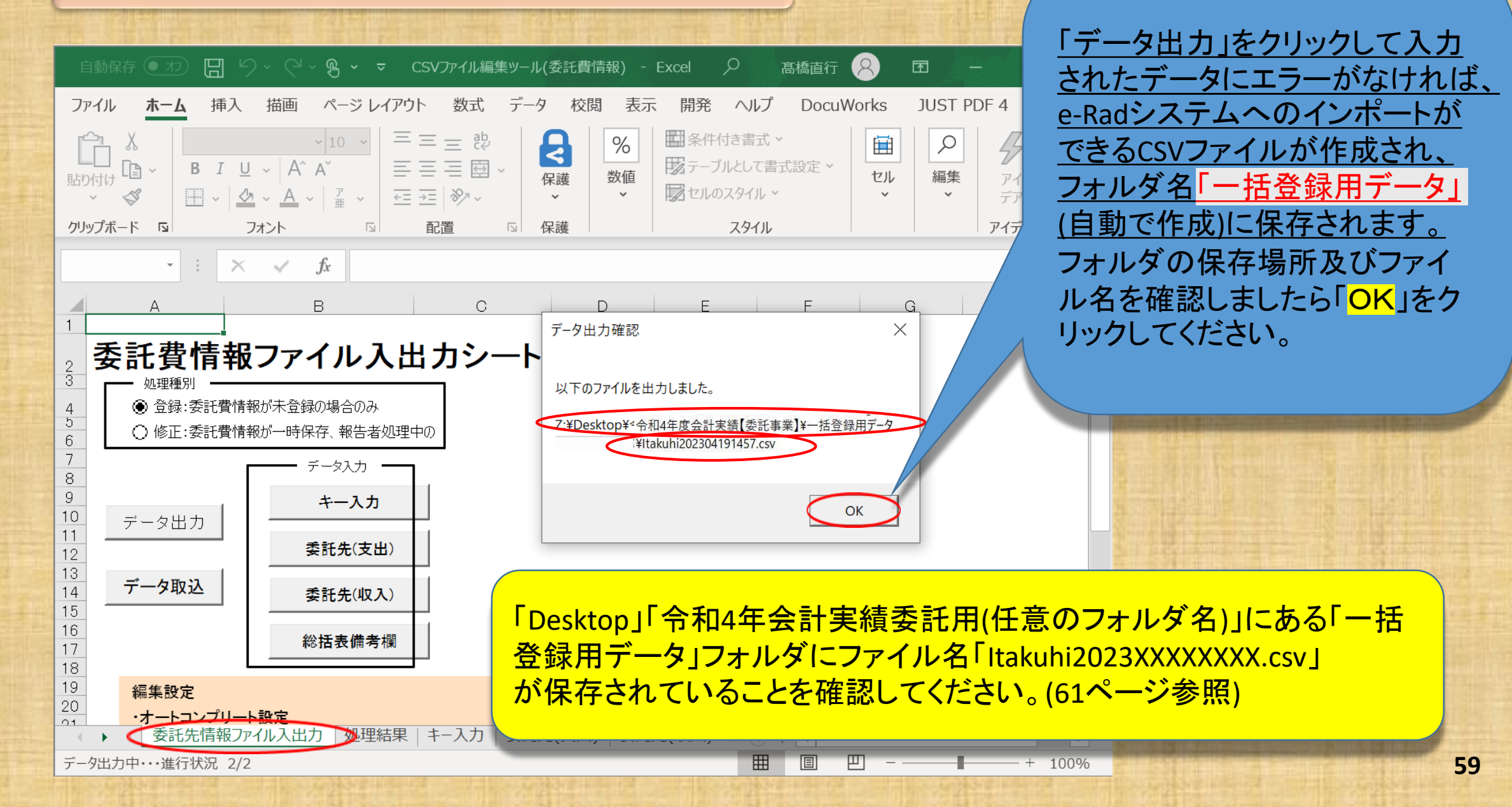

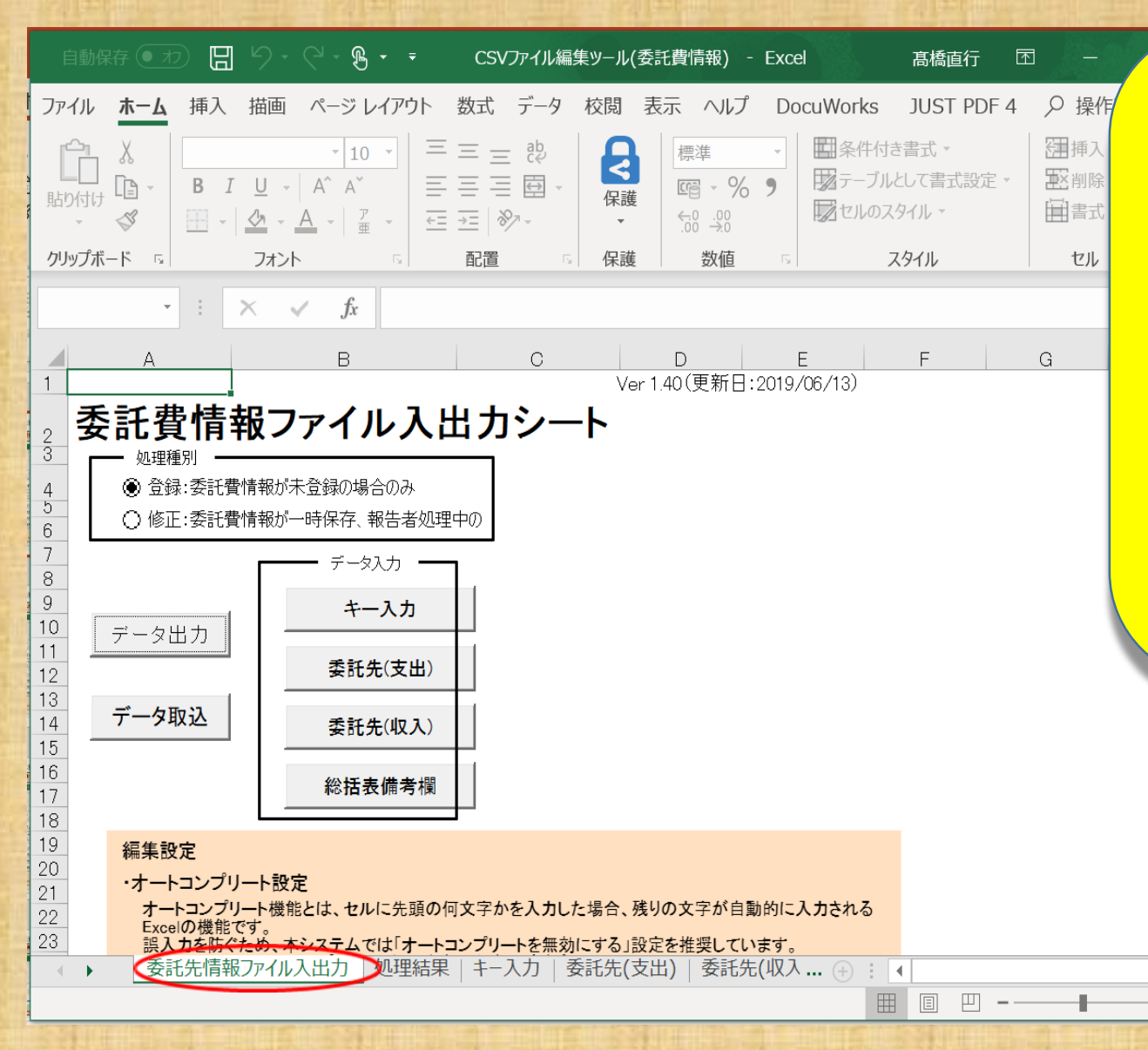

「データ出力」が完了しました。

►

+ 100%

「一括登録用データ」フォルダ(自動で作成)を 確認してください。

フォルダにはe-Radシステムヘインポートがで きるCSVファイルが作成され保存されています。

フォルダはCSVファイル編集ツールを保存した 場所の近くにあります。

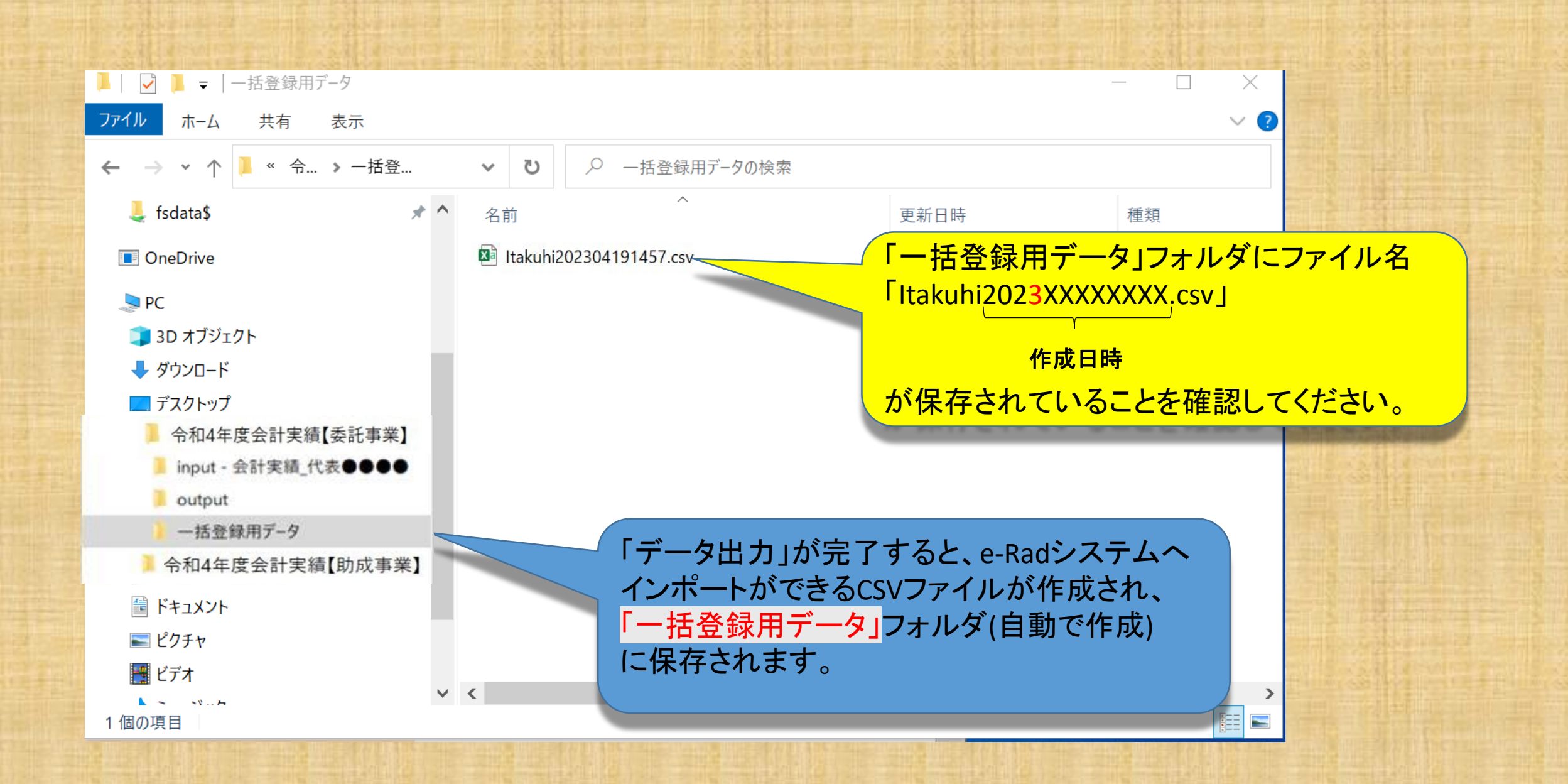

※(参考)フォルダ作成の例

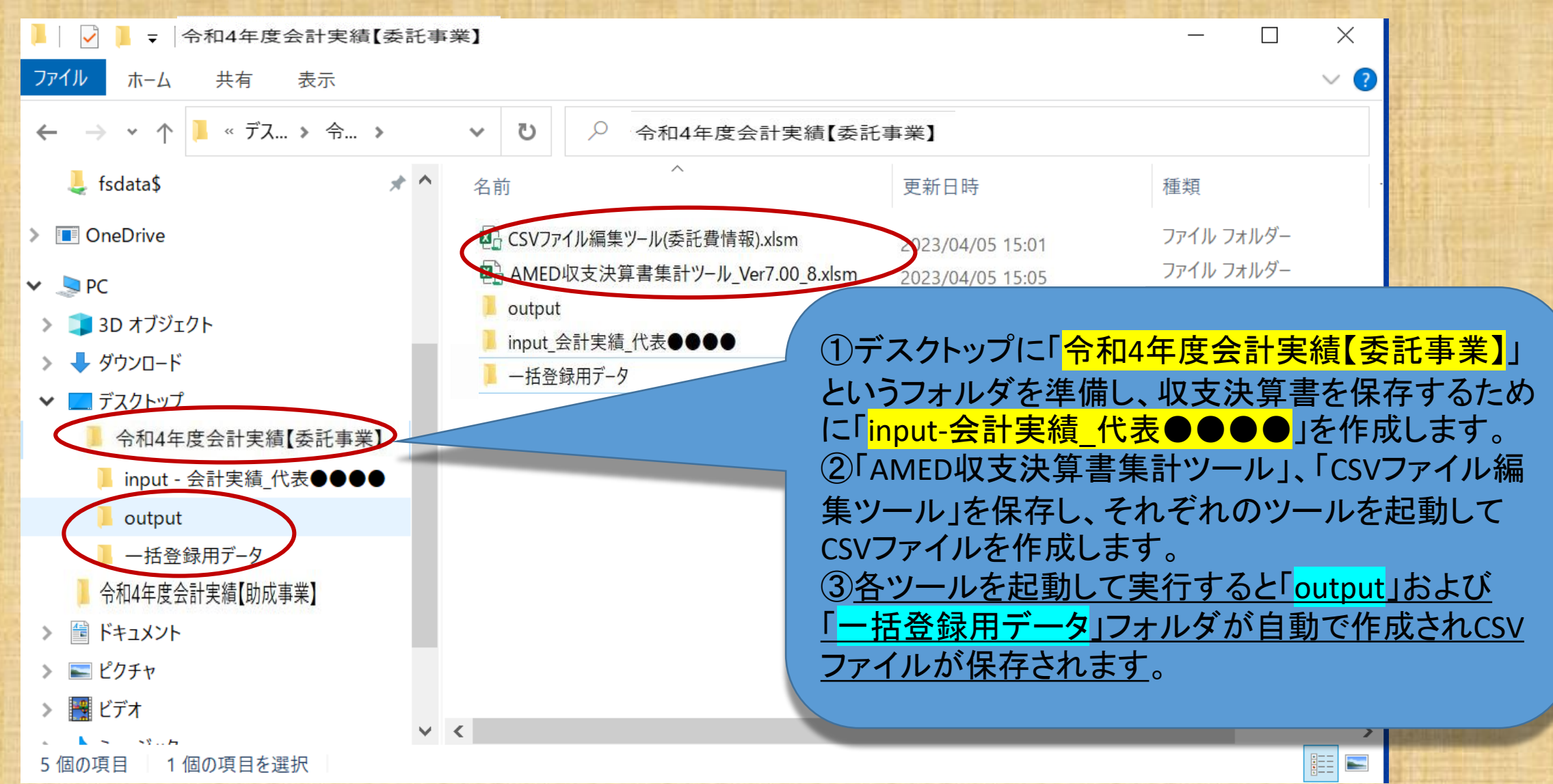

インポート用CSVファイルが保存されていることが確認できましたらインポート指示画面 (会計実績の登録画面(27ページ参照)のインポートをクリックする。)に戻ります。 取込情報が「委託費情報ファイル」となって いることを確認してください。 鈴木一郎 🗸 🗜 e-Rad 提出済の課題。 エフォートの管理・ その他。 1 田 操作マニュアル 経過時間 (?) (00:32) 研究者 □ お問合せ インポート指示 各種情報の一括取込用CSVファイルより、システムへの一括取込を実行します。 この画面では、CSVファイルのインポート(データの一括登録/修正)を行います。 ・「取込情報」と「取込区分」を選択し、「取込ファイル」を指定した上で「入力内容の確認」ボタンをクリックしてください。 ・インボートを行えるのは、「CSVファイル編集ツール」で編集を行ったCSVファイルのみです。Excelや「メモ帳」などのテキスト ポートできませんのでご注意ください。 取込区分が「登録」となっていることを確認 会計実績(委託費、補助金)、研究成果登録ツールのダウンロードはこ (注意) CSVファイル編集ツールはWindowsでのみお使いいただけます。 してください。 インボート なお、「入力画面」から進んだ場合、例えば 委託費情報ファイル 取込情報 必須 <u>編集権限を設定した研究開発分担者があ</u> 登録 取込区分 登録:新規登録を行います。すでに同一情報が存在 なる情報が存在しない場合 修正:登録済情報の修正を行います。修正 ない区分があります。 る場合などにはプルダウンから「修正」を選 PIECT 4 ファイル CSVファイル (csv形式) 最大サイ 取込ファイル 択してください。 「一括登録用データ」フォルダに保存してあ るCSVデータファイルをここに取り込みます。 「参照」をクリックしてください。 ④ 戻る 入力内容の確認 63

----

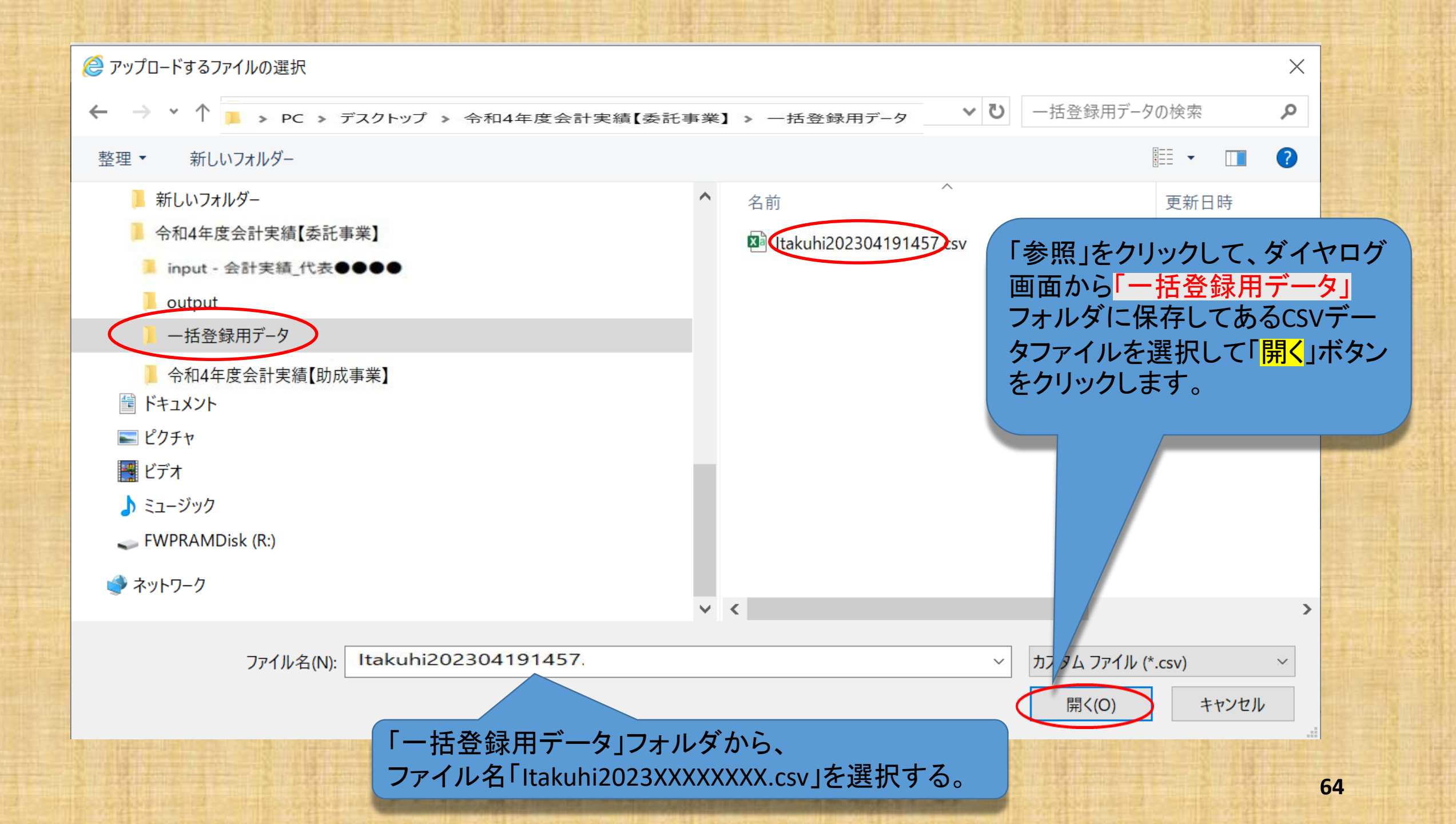

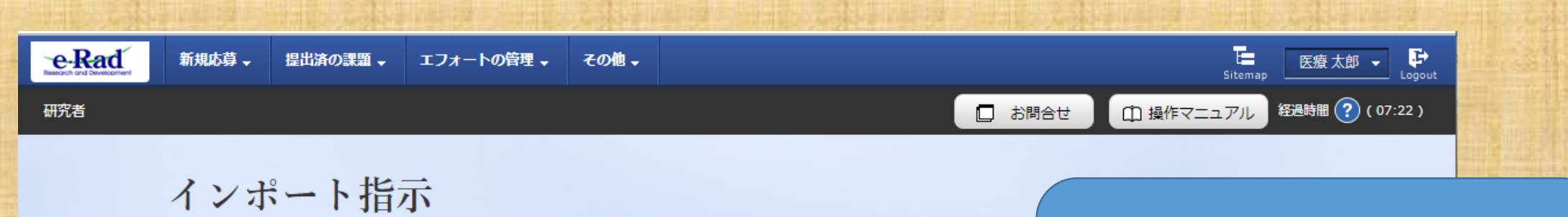

各種情報の一括取込用CSVファイルより、システムへの一括取込を実行します。 この画面では、CSVファイルのインポート(データの一括登録/修正)を行います。 ・「取込情報」と「取込区分」を選択し、「取込ファイル」を指定した上で「この内容で登録」ボタンをクリックしてください。 ・インポートを行えるのは、「CSVファイル編集ツール」で編集を行ったCSVファイルのみです。Excelや「メモ帳」などのテキス ートできませんのでご注意ください。 会計実績(委託費、補助金)、研究成果登録ツールのダウンロードはこちら (注意) CSVファイル編集ツールはWindowsでのみお使いいただけます。

取り込みには数秒かかることがあり ます。取り込みファイルの欄にCSV データファイルが入力されているこ とを確認してください。

| 取込情報   | 必須                                                                                                    |
|--------|----------------------------------------------------------------------------------------------------|
| 取込区分   | <ul> <li>      登録     修正     登録:新規登録を行います。すでに同一情報が存在する場合にはエテ     ります。     修正:登録済情報の修正を行います。修正対象となる情報が存在し     ※取込情報の種類によっては、選択できない区分があります。例     正」のみ選択可能です。  </li> </ul> |
| 取込ファイル | ファイル CSVフ <del>ァイル(csv形式) 最大</del> サイズ:30/1B<br>C.fakepath\ltakuhi202304191457.csv 参照                                                                                   |

取り込みファイルの欄にCSVデータ ファイルが入力されていることを確 認して「この内容で登録」をクリック します。

ハポート指示

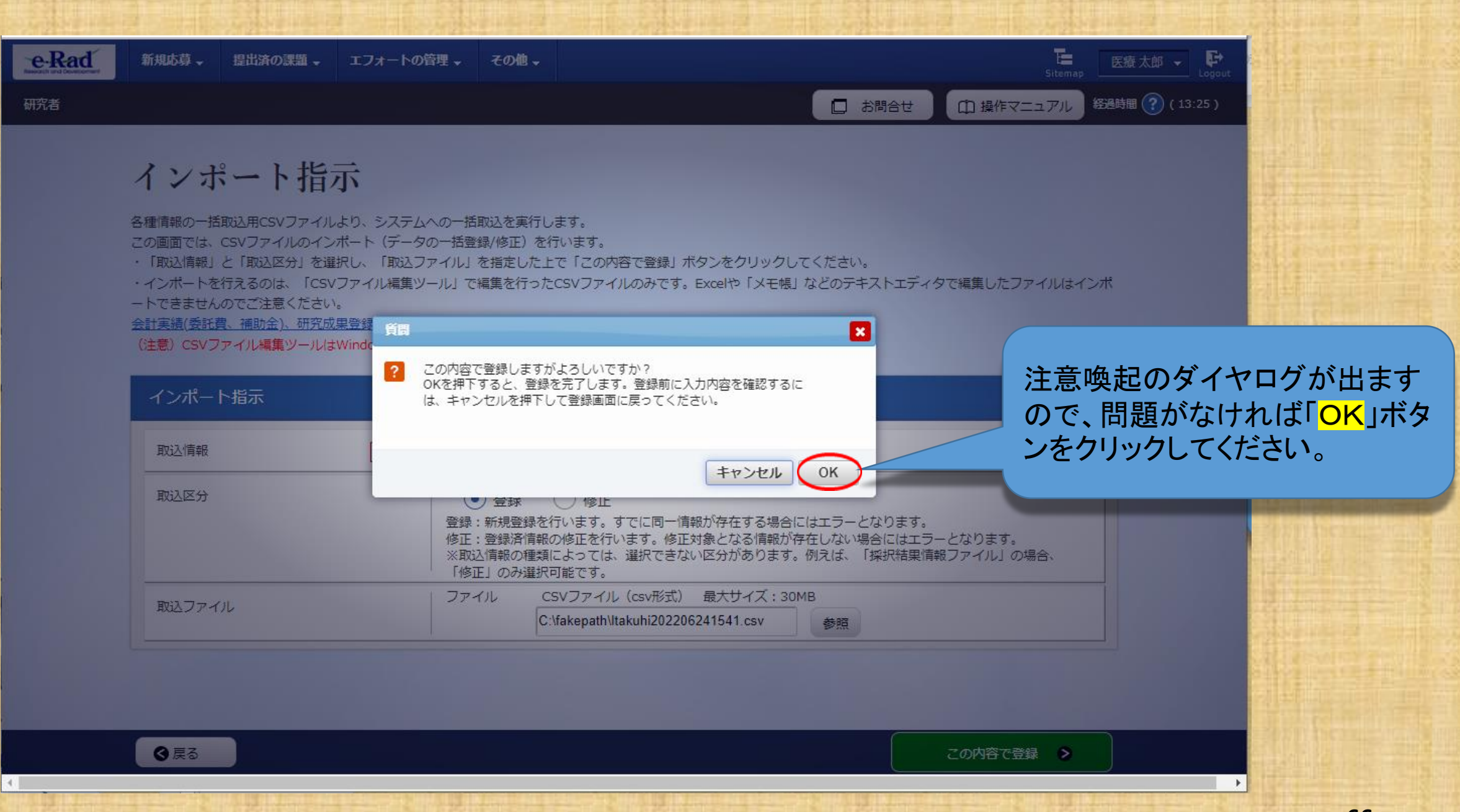

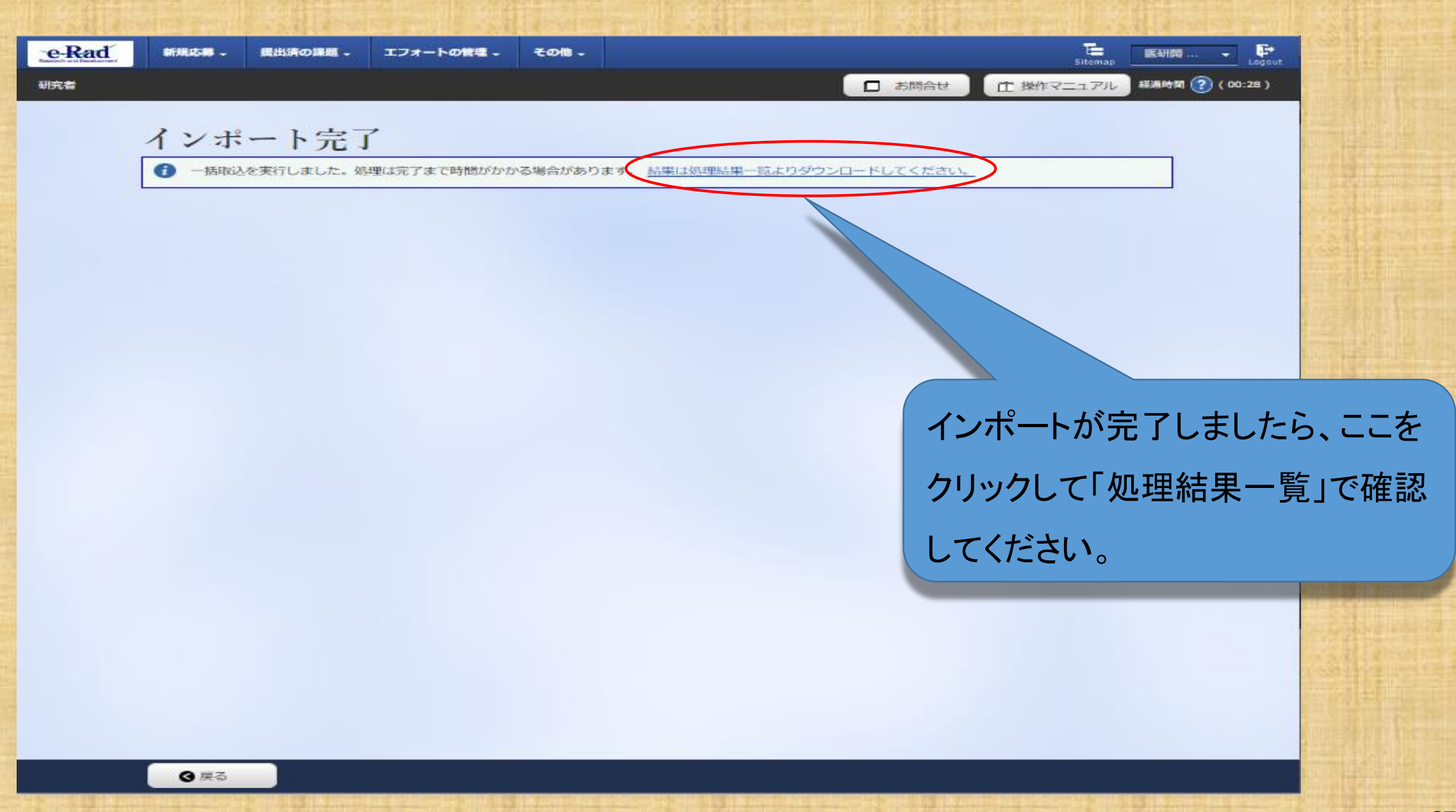

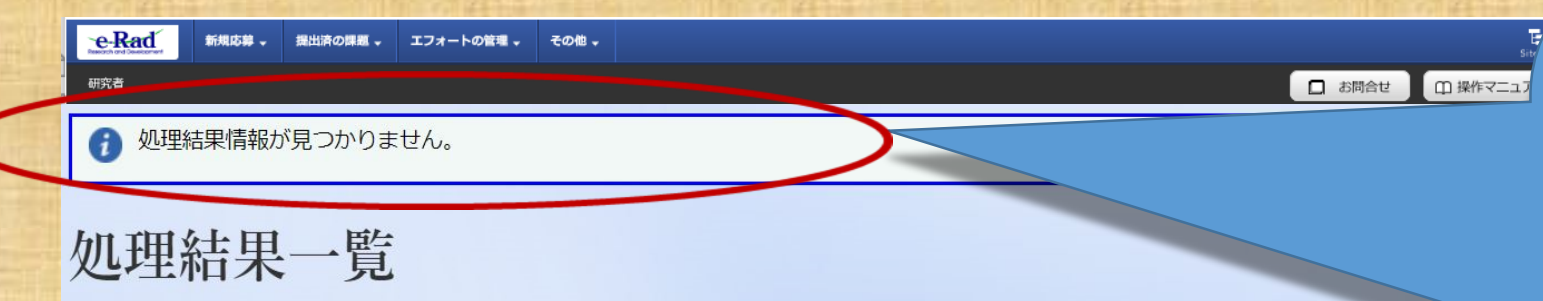

ダウンロードファイル生成、メール送信等の処理状況を一覧表示します。処理が終了したものは、処理結果をダウンロードすることができます。

#### 検索条件

€戻る

| 処理日時 | (開始) 2023/04/20 00:00 から(終了) 2023/04/27 23:59           |
|------|---------------------------------------------------------|
| 機能名  | 選択してください                                                |
| 状態   | 選択してください ~                                              |
| 表示件数 | 100件 ~                                                  |
|      | 検索条件クリア                                                 |
| 更新   | 自動更新 更新<br>現在、手動更新設定で表示しています。更新する場合、「更新」ボタンをクリックしてください。 |

「エラー」と表示された場合は、処理 結果をダウンロードしてその原因を確 認して対処してください。

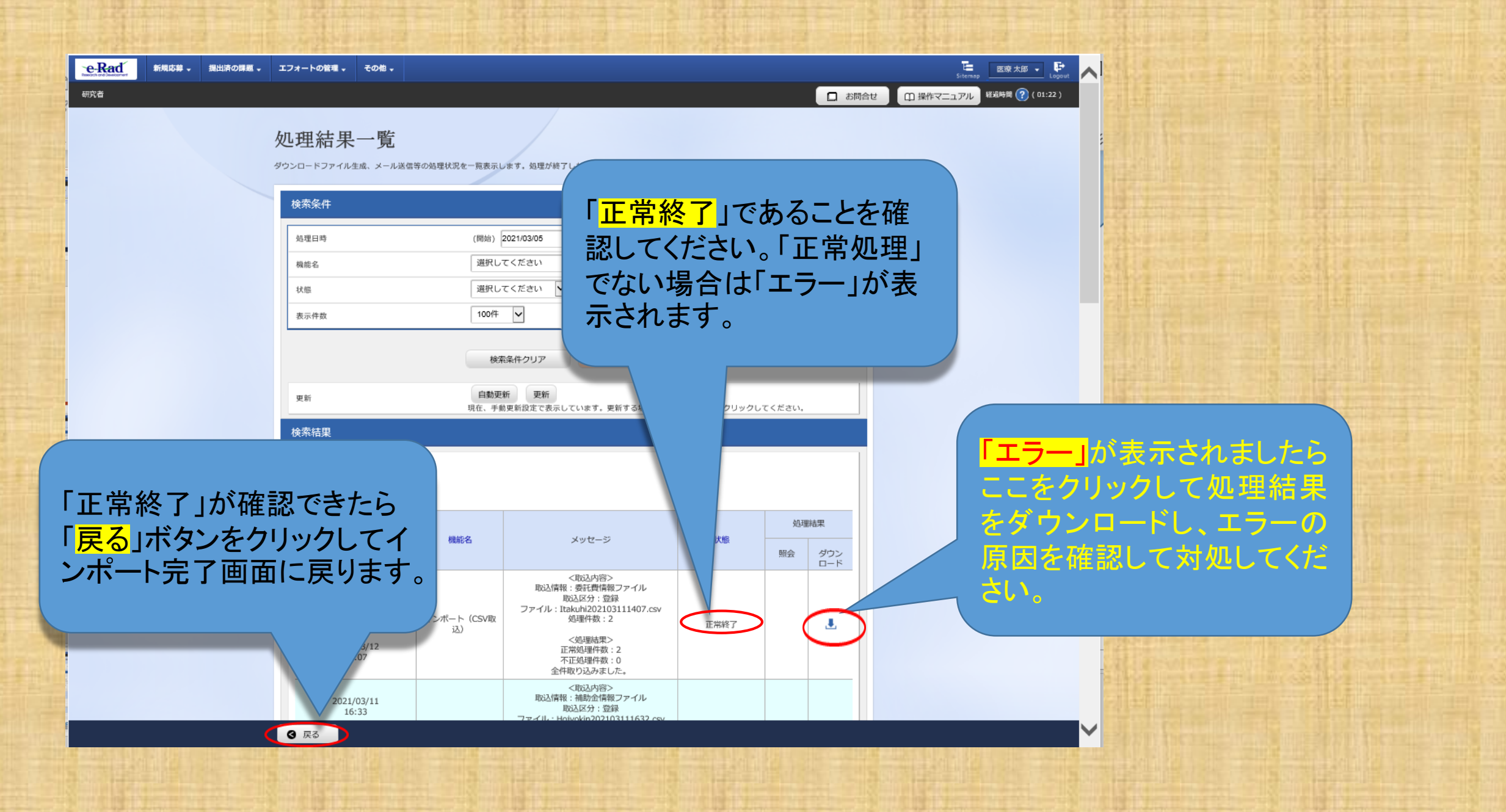

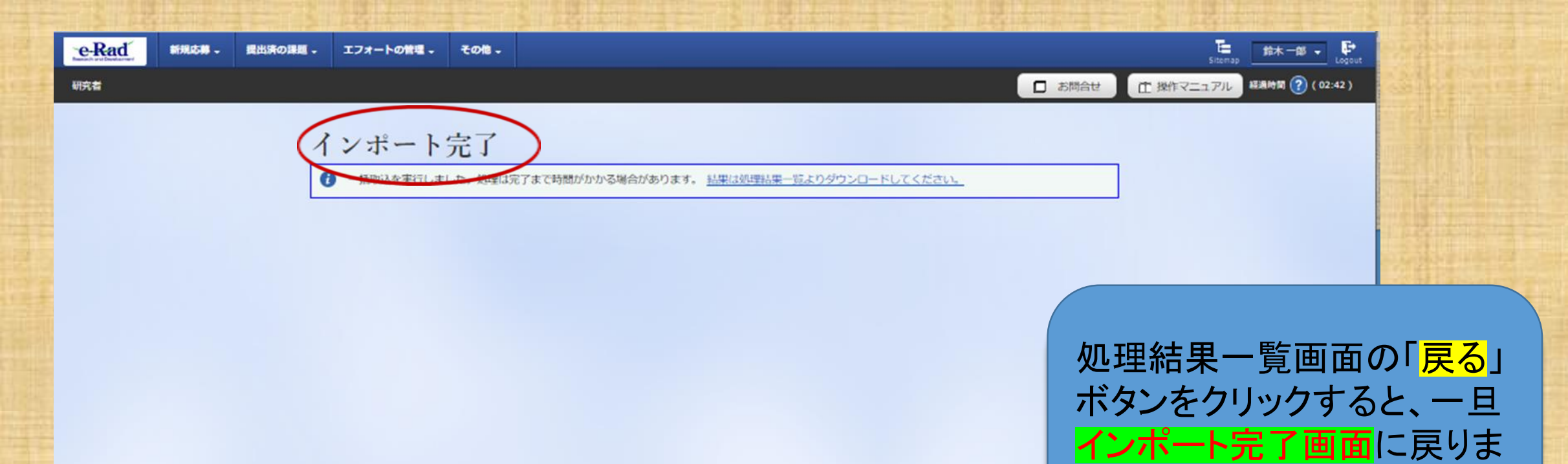

④ 戻る

す。続けて「戻る」ボタンをク

リックします。

| /                                       |                           |                   |        | □ お開合せ | □ 操作マニュアル 8 | eneraise) |
|-----------------------------------------|---------------------------|-------------------|--------|--------|-------------|-----------|
| 会計実績                                    | 書(委託費)の                   | 登録                |        |        |             |           |
| 業務収入や範疇の作                               | 成を行います,                   |                   |        |        |             |           |
|                                         |                           |                   |        |        |             |           |
| ー時保存中の<br>に公開する                         | 会計実績を配分機関 <u>必須</u>       | 🔵 公開する 💿 公開し      | ない     |        |             |           |
|                                         |                           |                   |        |        |             |           |
| 業務収支決額                                  | 育書                        |                   |        |        |             |           |
| 決算書                                     |                           |                   |        |        |             |           |
| (1)総括表<br>年度                            | 2019年度                    |                   |        |        |             |           |
| 配分機関名                                   | 日本医療研究                    | 開発機構              |        |        |             |           |
| 制度名                                     | 日本医療研究                    | 開発機構仮想的制度         |        |        |             |           |
| 事業名                                     | 支援ツールの                    | 分担テスト事業           |        |        |             |           |
| 公募名<br>                                 | 分担テストの                    | 再公募               |        |        |             |           |
| 課題名                                     | 1)515014           分担研究者の | 再々テスト             |        |        |             |           |
| (2) 古法的妻子                               | hr sike                   |                   |        |        |             |           |
|                                         | a, 144                    |                   |        | 直接経費   |             |           |
|                                         | 合計                        | 物品費               | 人件費・謝金 | 旅費     | その          |           |
| 契約額                                     | 0 円                       | 0 円               | 0 [7]  | 0 P    | 3           |           |
| 決算額                                     | 0 円                       | 0 円               | 0 [7]  | 0 P    |             |           |
| 委託費の                                    | 0 円                       | 0 円               | 0 PJ   |        |             |           |
|                                         | <                         |                   |        |        |             |           |
| 4.1.1.1.1.1.1.1.1.1.1.1.1.1.1.1.1.1.1.1 | XX                        |                   |        |        |             |           |
|                                         | 合計                        | 委託費の額             | 自己之    |        |             |           |
| 契約額                                     | 0 F                       | 9 0 P             | U P    |        | 0月          |           |
| 沢厚額                                     | 0   1000文字以内              | 7<br>1 (改行、スパー 1) | 0 P    | 3      | 0 19        |           |
| 御考 😭                                    |                           |                   |        |        | _           |           |

インボート 👂

登録内容の確認 👂

□ 業務収支決算書のブレビュ

一時保存

インポート完了画面の「戻る」 ボタンをクリックすると、会計 実績(委託費)の登録画面に 戻りますが、まだこの時点で はインポートの結果は反映さ れていません。さらに「戻る」 ボタンをクリックします。

| ー時保存中の会計実績<br>に公開する ? | 分機関 🕺 🗌 💭 公開する 💿 公開しない    |  |
|-----------------------|---------------------------|--|
| 業務収支決算書               |                           |  |
| 決算書<br>(1) 総括表        |                           |  |
| 年度                    | 2019年度                    |  |
| 配分機関名                 | 日本医療                      |  |
| 制度名                   |                           |  |
| 事業名                   | 支援ツー                      |  |
| 公募名                   | 分担テス                      |  |
| 課題ID                  | 199208 <b>#</b> #27711 OK |  |
| 課題名                   | 分担研究者のロックト                |  |

「戻る」をクリックすると、「該 当データの入力情報は破棄 されます。」と警告ダイアログ が出ますが、この段階ではイ ンポートの結果は反映されて いませんので、「OK」ボタン をクリックします。
# 工会名 第日回40007AP 課題ID 18920764 採択醫号 18920764 研究開発課題名 費目間流用のアスト 状態(ステータス) 課題状態 契約篩登録済 ステータス閲歴瞭会 申請状態

| 変更申請           |    |    |      |    |     |    |        |
|----------------|----|----|------|----|-----|----|--------|
| 研究機関独自情報<br>照会 | 状態 | 新規 | 入力画面 | 削除 | 引戻し | 問覧 | 担当(問合せ |
|                |    | 新規 |      |    |     |    |        |

| 褪・留保・留保解 | 除・研究中止申請 |      |    |     |
|----------|----------|------|----|-----|
| 状態       | 新規       | 入力画面 | 削除 | 引戻し |
|          | 新規       |      |    |     |

|   |            |         |       |        |    |      |      |     |     |    | -          |
|---|------------|---------|-------|--------|----|------|------|-----|-----|----|------------|
|   | 実績報告       |         |       |        |    |      |      |     |     |    |            |
| ŧ | 开究成果       |         |       |        |    |      |      |     |     |    |            |
|   | 開始日        |         | 縮     | 切日     | 状態 | 新規   | 入力画面 |     | 引戻し | 開覧 | 報告者・権限設定   |
|   | 2022/08/   | 01      | 2022, | /09/30 |    | 新規   |      |     |     |    | 編集         |
| 4 | 会計実績       |         |       |        |    |      |      |     |     |    |            |
|   | 開始日        | 締切日     | Э     | 状態     | 新規 | 入力画面 | 引除   | 引戻し | 開節  |    | 報告者 · 権限設定 |
|   | 2022/08/01 | 2022/09 | 9/30  | 一時保存   |    | 入力画面 | 削除   |     |     |    | 編集         |
|   |            |         |       |        |    |      |      |     |     |    |            |

## 採択課題の各種手続の画面に戻りましたら、 「新規」から「入力画面」に表示が変わって いることを確認してください。

確認できましたら、「入力画面」をクリックして会計実績(委託費)の登録画面からイン ポートの結果を確認します。

T 2 5 00

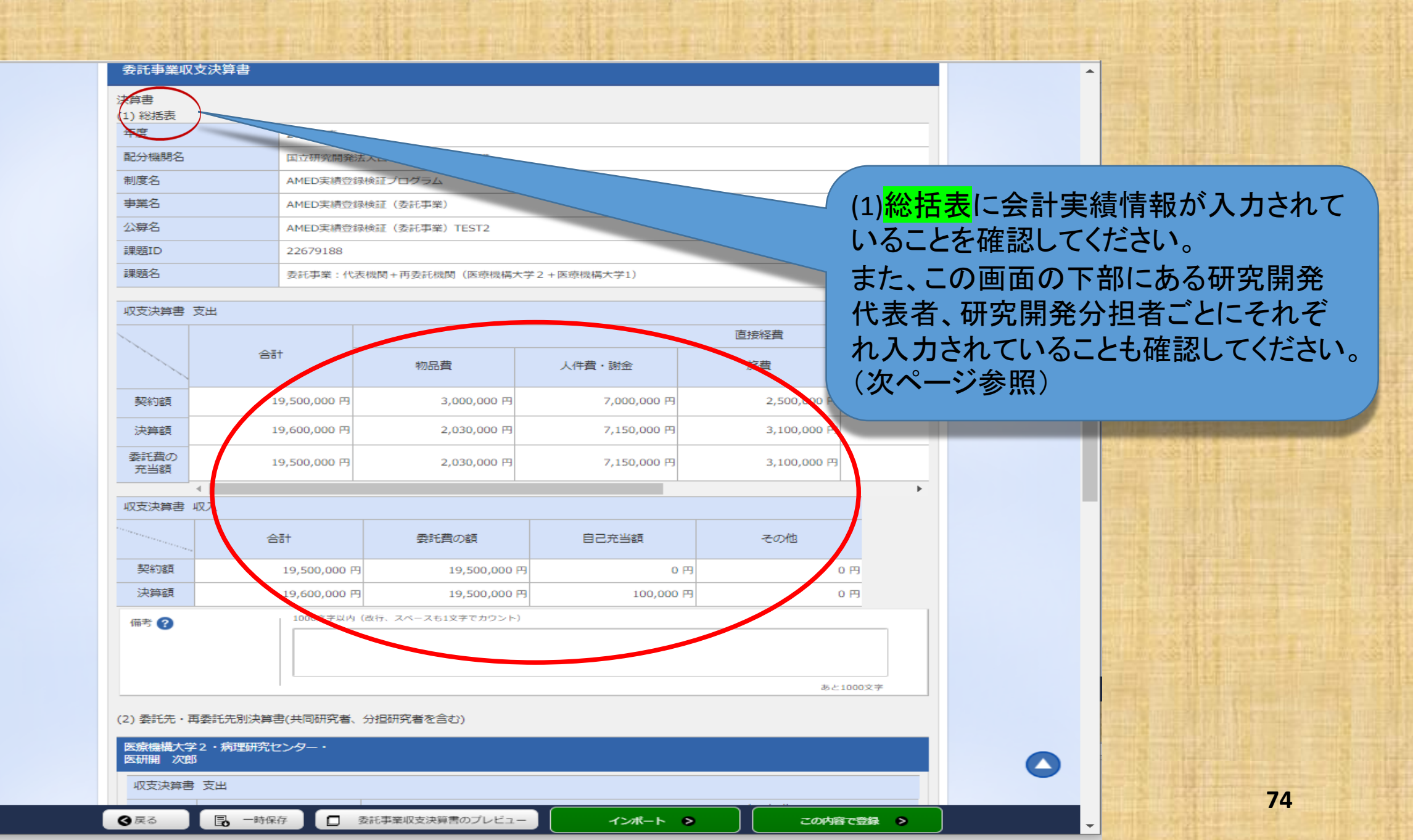

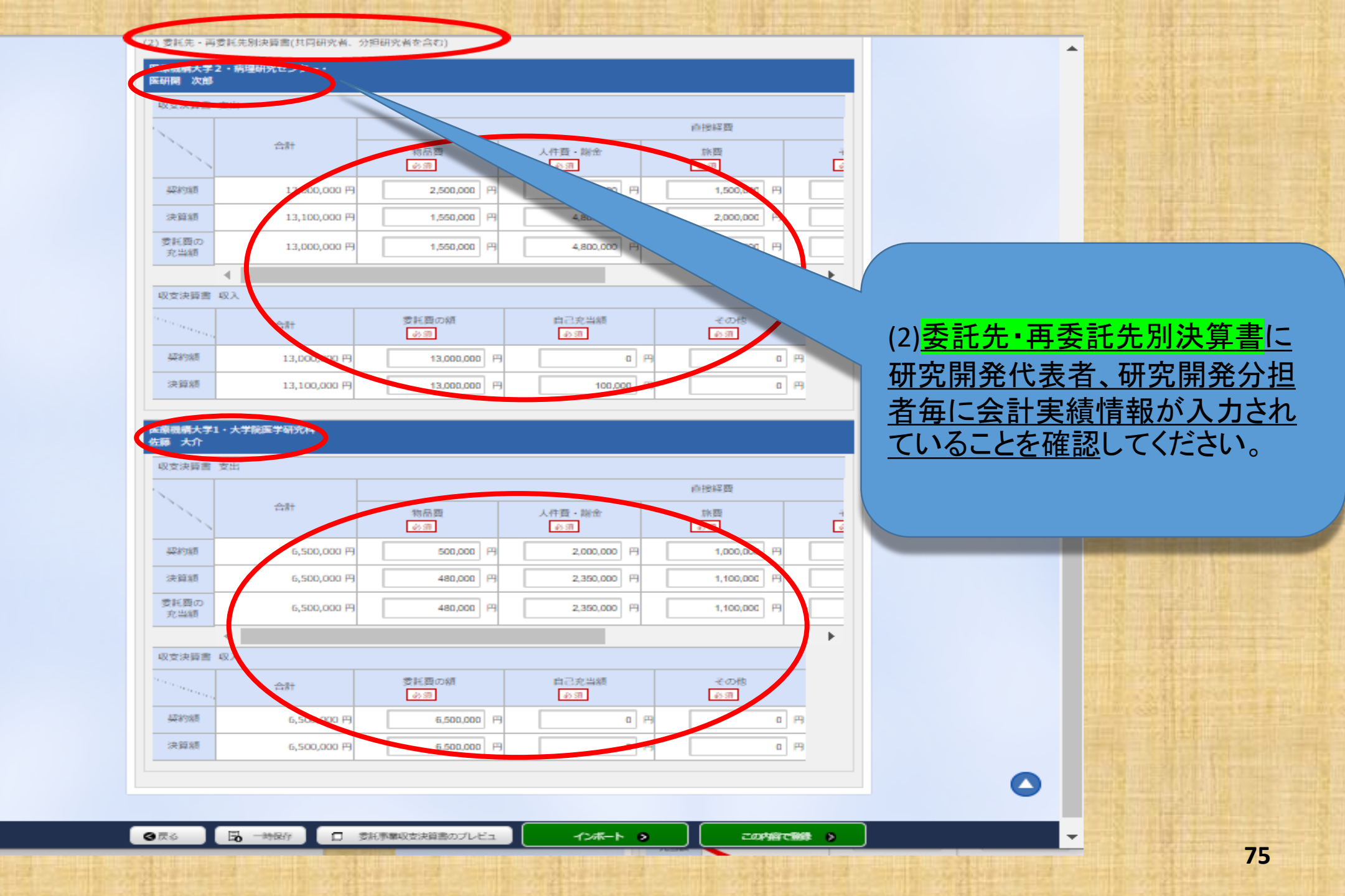

(2) 委託先・再委託先別決算書(共同研究者、分担研究者を含む)

#### 医療機構大学2・病理研究センター・ 医研開 次郎

| 収支決算書              | 支出           |             |              |        |
|--------------------|--------------|-------------|--------------|--------|
|                    |              |             |              | 103    |
|                    | 合計           | 物品費<br>必須   | 人件質・謝金<br>必須 | t<br>D |
| <del>其</del> 是#匀相同 | 13,000,000 円 | 2,500,000   | 5,000,000 円  |        |
| 決算額                | 13,100,000 円 | 1,550,000 🖻 | 4,800,000 円  |        |
| 委託費の<br>充当額        | 13,000,000 円 | 1,550,000 円 | 4,800,000 円  |        |
|                    | 4            |             |              |        |

収支決算書 収入

|     | 合計           | 委託費の額<br>必須  | 自己充当額     |  |
|-----|--------------|--------------|-----------|--|
| 契約額 | 13,000,000 円 | 13,000,000 円 | a M       |  |
| 決算額 | 13,100,000 円 | 13,000,000 円 | 100,000 円 |  |

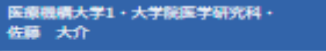

収支決算書 支出

| 1           |             |           |              | 019         |
|-------------|-------------|-----------|--------------|-------------|
|             | 合計          | 物品費<br>必須 | 人件質・制金<br>必須 | 61.<br>2.06 |
| 契約額         | 6,500,000 円 | 500,000 円 | 2,000,000 円  |             |
| 決算額         | 6,500,000 円 | 480,000 円 | 2,350,000 円  |             |
| 委託費の<br>充当額 | 6,500,000 円 | 480,000 円 | 2,350,000 円  | 1,1         |
|             |             |           |              |             |

収支決算書 収入

|     | 合計          | 委託費の額<br>必須 | 自己充当額<br>必須 | その他 |
|-----|-------------|-------------|-------------|-----|
| 契約額 | 6,500,000 円 | 6,500,000 円 | a M         |     |
| 決算額 | 6,500,000 円 | 6,500,000 円 | a P         |     |

② 委託事業収支決算書のプレビュ

会計実績情報が入力されていることを確認しましたら、 次に登録を行います。 「この内容で登録」ボタンをクリックしてください。

なお、<u>会計実績の登録画面に「この内容で登録」ボタ</u> <mark>ンが表示されていない場合</mark>は、<mark>e-Radへのログインが</mark> 研究開発代表者以外のIDで行われています。

会計実績の入力は研究機関事務代表者(事務代表者 の権限を付与された事務担当者を含む。)のIDでログ インしても可能ですが、会計実績の登録は、必ず研究 開発代表者のIDでログインしてから行ってください。 一路代表者が会計実施を入力した場合は、一時保存 をしてから研究開発代表者に登録作業を依頼してくだ さい。

④反る Ⅰ □ → □

1248-1 2

この内容で解除した

| ·<br>「<br>「<br>」<br>」<br>二<br>二<br>二<br>二<br>二<br>二<br>二<br>二<br>二<br>二<br>二<br>二<br>二                                                                                                    |                                                                                                    |                                                                                                    |                                                                                                    |                                                                        |   |
|----------------------------------------------------------------------------------------------------|----------------------------------------------------------------------------------------------------|----------------------------------------------------------------------------------------------------|----------------------------------------------------------------------------------------------------|------------------------------------------------------------------------|---|
|                                                                                                    |                                                                                                    |                                                                                                    |                                                                                                    | 的接口面                                                                   |   |
|                                                                                                    | (新)<br>(1)                                                                                                    | 加品度                                                                                                    | 人作胜·湖索<br>(水)用                                                                                                    | ##<br>(# 3#                                                            | Ē |
| 129'087                                                                                                    | 13,000,000 P4                                                                                                    | 2500000 円                                                                                                    | 5000000 (73                                                                                                    | 1500000 円                                                              |   |
| 法辩察                                                                                                    | 33,100,000 PJ                                                                                                    | 1550000 円                                                                                                    | 4800000 P9                                                                                                    | 2000000 (73                                                            |   |
| 意味音の<br>完成期                                                                                                    | 13,000,000 PJ                                                                                                    | 1550000 F3                                                                                                    | 4800000 (A)                                                                                                    | 2000000 (44                                                            |   |
| 4                                                                                                    |                                                                                                    |                                                                                                    |                                                                                                    |                                                                        | * |
| ·····································                                                                                                    |                                                                                                    |                                                                                                    |                                                                                                    |                                                                        |   |
|                                                                                                    | dikt                                                                                                    | 愛新音の傾                                                                                                    | 自己充当期<br>(必須)                                                                                                    | 十の相                                                                    |   |
| attainer.                                                                                                    | 22 000 000 00                                                                                                    | Annana I an                                                                                                    | 1                                                                                                    | 0.0                                                                    |   |
|                                                                                                    |                                                                                                    | 13000000 147                                                                                                    | P 19                                                                                                    | 011                                                                    |   |
| 注册机<br>原始限大学1・大<br>夏 大介                                                                                                    | 1211 2 CONT<br>00.55<br>12. 11<br>12. 11                                                                                                    | 13000001 P1<br>その登録しますがようしいですかう<br>下すると、登録を完了します。合<br>ーングルを押下して登録地面に展っ                                                                                                    | り 円<br>保険に入力内容を発送するに<br>ってくたかい。                                                                                                    |                                                                        | 4 |
| (1998)<br>(1998)<br>(1997)<br>(1997) | 15.11<br>15.11<br>22<br>23<br>24<br>24<br>24<br>24<br>24<br>24<br>24<br>24<br>24<br>24<br>24<br>24<br>24                                                                                                    | 1300000 P1<br>家で登録しますがよろしいですか<br>下すると、登録を完了します。登<br>ングルを持下して登録所書し早。                                                                                                    | り 村<br>線点、入力内容を発展するに<br>ってください。<br>本市ンセル(のK                                                                                                    |                                                                        |   |
|                                                                                                    |                                                                                                    | 1400000 P1<br>まで登録しますがようしいですか。<br>下すると、登録を元了します。登<br>小力むと参照下して登録所定しま。<br>開稿日<br>(1)1                                                                                                    | 0 H<br>(<br>ほかに、入力内容を目的するに<br>。 こくだかい、<br>年中ンセル(のK<br>人作語 - 副会<br>()<br>()                                                                                                    |                                                                        |   |
|                                                                                                    | 1211 2 CUPP<br>1211 2 CUPP<br>0x5#<br>12 CUPP<br>12 CUPP<br>12 CUPP<br>12 CUPP<br>12 CUPP<br>13 CUPP<br>14 CUPP<br>14 CUPP<br>1 | 1300000 円<br>和田田<br>和田田<br>100000 円<br>100000 円                                                                                                    | 0 H<br>(株式)、大力内容を発展するに<br>ってくたさい、<br>本市ンセル(のK<br>人作品・開合<br>(の可)<br>2000000 円                                                                                                    |                                                                        | Ē |
|                                                                                                    |                                                                                                    | 1400000 F1<br>400000 F1<br>400000 F1<br>400000 F1                                                                                                    | 0 円<br>(<br>(<br>(<br>(<br>(<br>)<br>(<br>)<br>)<br>(<br>)<br>(<br>)<br>)<br>(<br>)<br>)<br>)<br>(<br>)<br>)<br>(<br>)<br>)<br>(<br>)<br>)<br>(<br>)<br>)<br>(<br>)<br>)<br>)<br>)<br>(<br>)<br>)<br>)<br>)<br>)<br>(<br>)<br>)<br>)<br>)<br>)<br>(<br>)<br>)<br>)<br>)<br>)<br>)<br>)<br>)<br>)<br>)<br>)<br>)<br>)<br>)<br>)<br>)<br>)<br>)<br>)<br>) |                                                                        |   |
|                                                                                                    | 12.11<br>12.11<br>2.2049<br>2.2049<br>2.2049<br>2.2049<br>12. ±1<br>2.2049<br>2.2049                                                                                                    | 1400000 P1<br>F(#BL#41743(4)(47)<br>F434, #B##27(#4, #<br>>>004#FFL(#BB##L#<br>500000 P1<br>480000 P1<br>480000 P1<br>480000 P1                                                                                                    | 0 H<br>(株式、入力に完全相談するに<br>ここくだかい、<br>本中ンセル(のK<br>人作語・開音<br>2000000 円<br>2350000 円<br>2350000 円                                                                                                    | 0<br>((1947)<br>((1947)<br>19<br>100000 19<br>1100000 19<br>1100000 19 |   |
|                                                                                                    |                                                                                                    | 140000 F1<br>40000 F1<br>40000 F1<br>40000 F1<br>40000 F1                                                                                                    | 0 円<br>(<br>(AREL 入力内容を目的するに<br>)<br>こくを行い、<br>(本中ンセル) のK<br>(<br>(<br>)<br>2000000 円<br>(<br>2350000 円<br>(<br>2350000 円)<br>(<br>2350000 円)                                                                                                    |                                                                        |   |
|                                                                                                    |                                                                                                    | 140000 P                                                                                                    | 0 円<br>(<br>構成:、入力内容を発展するに<br>。こくたかい、<br>本作語・開催<br>。の別<br>2350000 円<br>2350000 円<br>2350000 円                                                                                                    |                                                                        |   |
|                                                                                                    |                                                                                                    | 140000 P                                                                                                    | 0 円<br>(Aの)<br>(Aの)<br>(本の)<br>(本)<br>(本)<br>(本)<br>(本)<br>(本)<br>(本)<br>(本)<br>(本                                                                                                    |                                                                        |   |
|                                                                                                    |                                                                                                    | 1400000         на           Sconst.e.4043L4000         на           F43.c. 058%T7Le4.0         на           Sconst.e.404         на           10004         на           10004         на           400000         на           400000         на           400000         на           10000         на           10000         на           10000         на           10000         на           10000         на           10000         на           10000         на           100000         на           100000         на           100000         на           100000         на           100000         на           100000         на           100000         на           100000         на           100000         на           100000         на | 0 円<br>(SARE, 入力内容を目的するに<br>またったい。<br>またったい。<br>(本作品・副会)<br>(本作品・副会)<br>(本作品・副会)<br>(本作品・副会)<br>(本作品・副会)<br>(本作品・副会)<br>(本作品・副会)<br>(本作品・副会)<br>(本作品・副会)<br>(本作品・副会)<br>(本作品・副会)<br>(本作品・副会)<br>(本作品・副会)<br>(本作品・副会)<br>(本作品・副会)<br>(本作品・副会)<br>(本作品・副会)<br>(本作品・副会)<br>(本行品・副会)<br>(本行品・副会)<br>(本行品・副会)<br>(本行品・副会)<br>(本行品・副会)<br>(本行品・副会)<br>(本行品・副会)<br>(本行品・副会)<br>(本行品・副会)<br>(本行品・)<br>(本行品・)<br>(本行合)<br>(本行品・)<br>(本行品・)                                                                                                    |                                                                        |   |

4

注意喚起のダイヤログが出 ますので、問題がなければ 「<mark>OK</mark>」ボタンをクリックしてく ださい。

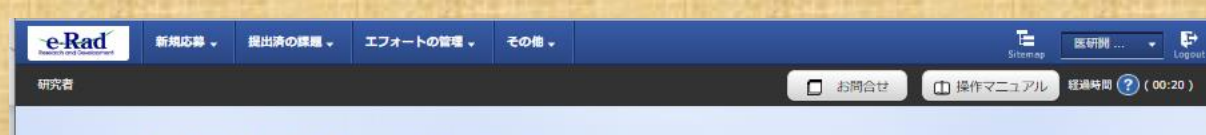

### 会計実績(委託費)の登録完了

分計実績委託費情報の更新を行いました。

## 会計実績の登録は完了です。 「<mark>戻る</mark>」ボタンをクリックしてください。

#### 応募/採択課題の各種手続

課題のステータスに応じて、各種手続きを行います。

| 年度          | 2022年度                |
|-------------|-----------------------|
| <b>李</b> 葉名 | AMED实積登録検証(委托季葉)      |
| 公尋名         | AMED実績登録快証(委託奉業)TEST2 |
| URIMID      | 22679274              |
| 採択器局        | 22679274              |
| 研究開発課題名     | 两海廷3                  |
| 状態 (ステータス)  | 調整沈蔭 约约根亚国济           |
| ステータス履歴照会   | 申請状態 -                |

| 変更申請           |    |    |      |    |     |    |            |
|----------------|----|----|------|----|-----|----|------------|
| 研究機関独自情報<br>照会 | 状態 | 新規 | 入力画面 | 削除 | 引戻し | 閲覧 | 担当(問合せ)    |
|                |    | 新規 |      |    |     |    | 1111 (周合せ) |

削除

引戻し

辞過・留保・留保解除・研究中止申請

| 状態 | 新規 | 入力面 |
|----|----|-----|
|    | 新規 |     |

| 実績報告           |                |             |        |     |     |     |            |
|----------------|----------------|-------------|--------|-----|-----|-----|------------|
| 肝究成果           |                |             |        |     |     |     |            |
| 開始日            | ##4508         | 日 状態        | 新規     | 入力回 | 制除  | 引戻し | 関連報告者・権限設定 |
| 2020/11/13     | 3 2021/03      | 7/31        | 新規     |     |     |     | 編集         |
| b計実績           |                |             |        | -   |     |     |            |
| 開始日            | 締切日            | 状態          | 5 入力與面 | 削除  | 引戻し | 開覧  | 報告者 · 檜限設定 |
| 2020/11/<br>13 | 2021/07/<br>31 | 研究機関処<br>理中 |        |     | 引戻し |     |            |

会計実績の登録は完了です。 「研究機関処理中」の表示がある場合は、 所属の研究機関による承認を待っている 状態です。まだ、AMEDへは提出されて いません。

「研究機関処理中」の状態であれば引き 戻しができます。修正等の必要があれば 「引戻し」ボタンをクリックしてください。

❸ 戻る

#### 応募/採択課題の各種手続

課題のステータスに応じて、各種手続きを行います。

| 年度         | 2020年度      |
|------------|-------------|
| 事業名        | TEST        |
| 公募名        | 費目間流用のデスト   |
| 課題ID       | 18920764    |
| 採択番号       | 18920764    |
| 研究開発課題名    | 費目間途用のデスト   |
| 状態 (ステータス) | 課題状態 契約期間錄過 |
| ステータス履歴協会  | 中請伏服 -      |

 $\sim$ 

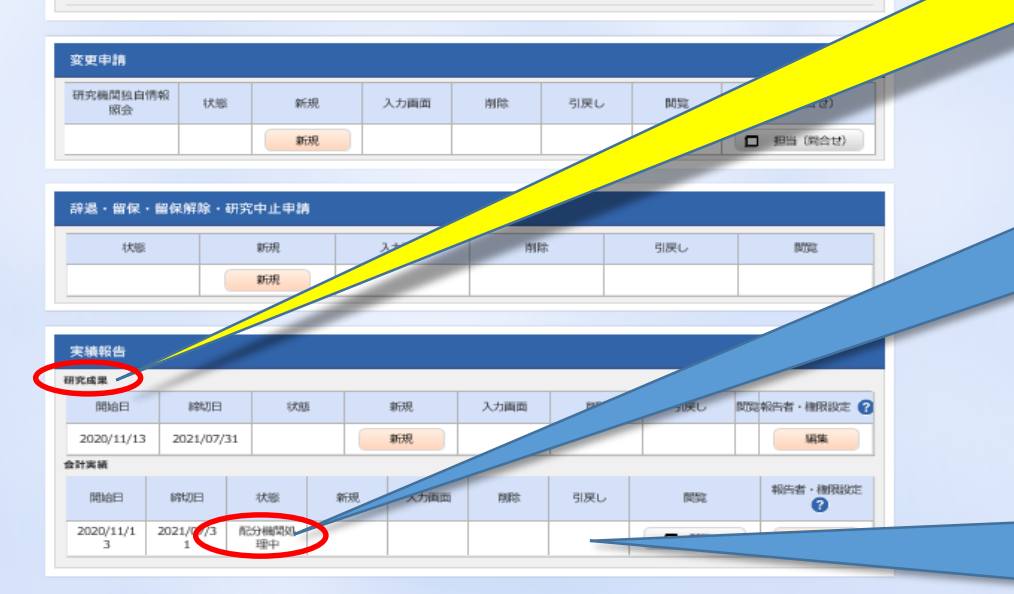

## 以上で会計実績情報の登録は終了です。 ひきつづき、研究成果情報の登録を行って ください。

会計実績の登録は完了です。 「記分機関処理中」の表示がある場合は、 所属の研究機関の承認が済み、AMEDへ 提出されています。

「配分機関処理中」の状態では「引戻し」ボ タンが消えており引き戻しはできません。 「提出済」後に修正があればAMEDの担当 事業課へ「差戻し」の依頼を行ってください。

## この支援ツール(AMED収支決算書集計ツール)に関する お問い合わせ先

国立研究開発法人日本医療研究開発機構 研究公正·業務推進部 研究業務推進課

E-mail: amed-erad@amed.go.jp

※e-Radシステムのヘルプデスクでは、このツールに関するお問い合わせには 対応しておりません。